УТВЕРЖДЕН ФТНВ.00008-01 34 01-ЛУ

### ПРОГРАММНОЕ ОБЕСПЕЧЕНИЕ КРОСС ПРО 10. ИНСПЕКТОР

Руководство оператора ФТНВ.00008-01 34 01 Листов 71

Литера

2025

### АННОТАЦИЯ

Настоящий документ определяет назначение, функциональные возможности, условия применения программного обеспечения Кросс Про 10. Инспектор ФТНВ.00008-01 (далее по тексту – Инспектор).

В документе приводятся сведения о выполнении программных компонентов Инспектора.

# СОДЕРЖАНИЕ

| 1. Назначение программного обеспечения                  | 4 |
|---------------------------------------------------------|---|
| 2. Условия выполнения прграммных компонентов ИНСПЕКТОРА | 6 |
| 3. Выполнение программных компонентов ИНСПЕКТОРА        | 7 |
| 4. Сообщения оператору                                  |   |
| Перечень сокращений                                     |   |

### 1. НАЗНАЧЕНИЕ ПРОГРАММНОГО ОБЕСПЕЧЕНИЯ

1.1. Программное обеспечение Кросс Про 10. Инспектор (Инспектор) предназначен для учета и мониторинга IT-инфраструктуры.

1.2. Инспектор обеспечивает:

- автоматизацию следующих процессов учета:

- ведение учета активного (серверов, коммутаторов, маршрутизаторов и др.) и пассивного оборудования (кроссов, боксов и др.), кабелей связи, абонентских и соединительных линий (объектов);
- о ведение учета программного обеспечения (BIOS, UEFI, операционные системы, программные комплексы и др.);

- ведение шкафных списков по установленным формам с возможностью поиска по адресу объекта или номеру шкаф;

- учет пользователей услуг (клиентов) и их заявок на подключение к услугам;

- возможность поиска необходимой информации в базе данных инспектора с возможностью сортировки необходимых сведений по названию и модели оборудования, кодам, номерам и принадлежности линий связи и т.д., а также формирования справок с последующим редактированием;

- возможность создания пользовательских справочников, в том числе и иерархических, для последующего использования в списках выбора;

- предоставление возможности пользователю самостоятельного формирования отчета на базе создаваемого им запроса к базе данных;

- выполнение следующих операций с объектами Инспектора:

- о создание, изменение, перемещение, удаление;
- о редактирование параметров и состояний;
- о создание, изменение, удаление соединений объектов Инспектора;
- редактирование параметров и состояний соединений объектов Инспектора;
- о назначение, снятие нагрузки на объекты Инспектора и их соединения;

- возможность:

- о сохранения состояния объектов;
- о анализа изменений состояний объектов во времени;
- настройка видимости и возможности редактирования атрибутов объектов
- о в зависимости от состояния;
- цветового выделения состояний объектов на схемах и в интерфейсах.

- возможность представить любой объект сети связи в виде адреса в Инспекторе по иерархическому принципу;

- возможность работы с шаблонами;

- возможность массовых операций с объектами Инспектора:

- о массовое создание объектов;
- о массовое редактирование объектов;
- о массовое перемещение объектов;
- о массовое копирование объектов;
- о массовое удаление объектов;
- о массовая смена состояний (нагрузка, освобождение);

- автоматизацию процессов мониторинга оборудования вычислительных сетей;

- возможность установки программных и информационных компонентов с компакт-диска или USB-флеш накопителя на накопитель на жестком магнитном диске ЭВМ, в вычислительной среде которой они должны использоваться;

- надежное функционирование и разграничение доступа к ресурсам Инспектора.

1.3. ПК состоит из следующих компонентов:

- сервер базы данных;

- агентские приложения.

1.4. Сведения о программных средствах, обеспечивающих выполнение компонентов комплекса

1.4.1. Сервер базы данных Инспектора должен функционировать под управлением операционных систем Windows Server 2016 и выше и Linux версии 6.4.12 и выше.

1.4.2. Агентские приложения Инспектора должны функционировать под управлением операционных систем: Windows 7/10, Linux 6.4.12 и выше.

### 2. УСЛОВИЯ ВЫПОЛНЕНИЯ ПРГРАММНЫХ КОМПОНЕНТОВ ИНСПЕКТОРА

2.1. Установка и функционирование программных компонентов Инспектора осуществляется на универсальных вычислительных машинах (УВМ) с «минимальной» конфигурацией для платформы Intel:

- при установке на УВМ программного компонента Сервер базы данных:

- о процессор IntelCore i5 и выше;
- о ОЗУ 16 ГБ DDR3;
- о жесткий диск объемом 500 ГБ;
- о 1 сетевой порт со скоростью передачи данных не менее 100 Мбит/с.

2.2. Машинное время на технических средствах, на которых выполняются компоненты Инспектора, должно быть синхронизировано.

2.3. Сервер базы данных Инспектора должен функционировать под управлением операционных систем Windows Server 2016 и выше и Linux версии 6.4.12 и выше.

2.4. Агентские приложения Инспектора должны функционировать под управлением операционных систем: Windows 7/10, Linux 6.4.12 и выше.

### 3. ВЫПОЛНЕНИЕ ПРОГРАММНЫХ КОМПОНЕНТОВ ИНСПЕКТОРА

#### 3.1. Общие правила

3.1.1. Интерфейс пользователя, предоставляемый Инспектором, состоит из множества компонентов, главными из которых является основные экранные формы компонентов Инспектора. Они отображаются сразу после запуска соответствующих компонентов ПК и являются его рабочей областью. Все остальные экранные формы являются диалоговыми или вспомогательными.

Экранные формы компонентов Инспектора содержат различные графические элементы управления ее функционированием и отображением данных – кнопки, поля ввода, списки, таблицы и т.д.

Большинство диалоговых окон содержит кнопки «ОК» и «Отменить».

По нажатию кнопки «**ОК**» происходит фиксация (сохранение) данных, введенных в окне, и (или) выполнение соответствующих действий.

По нажатию кнопки «Отменить» диалоговое окно закрывается без дальнейших действий над содержащимися в нем данными.

Для выполнения операции, доступной пользователю для управления работой приложения необходимо нажать на кнопку панели инструментов с соответствующей пиктограммой. При наведении графического манипулятора типа "мышь" (далее, "мышь") на соответствующую пиктограмму отображается всплывающее окно с подсказкой.

Все настройки приложения пользователя, включая все параметры фильтрации, сохраняются в конфигурационном файле Инспектора и восстанавливаются при каждом ее запуске.

3.2. Запуск компонентов Инспектора

3.2.1. Запуск сервера базы данных Инспектора на УВМ:

Запуск приложения осуществляется вызовом исполняемого файла CpInspector.exe

#### CpInspector

После успешного запуска откроется консольное окно.

8 ФТНВ.00008-01 34 01

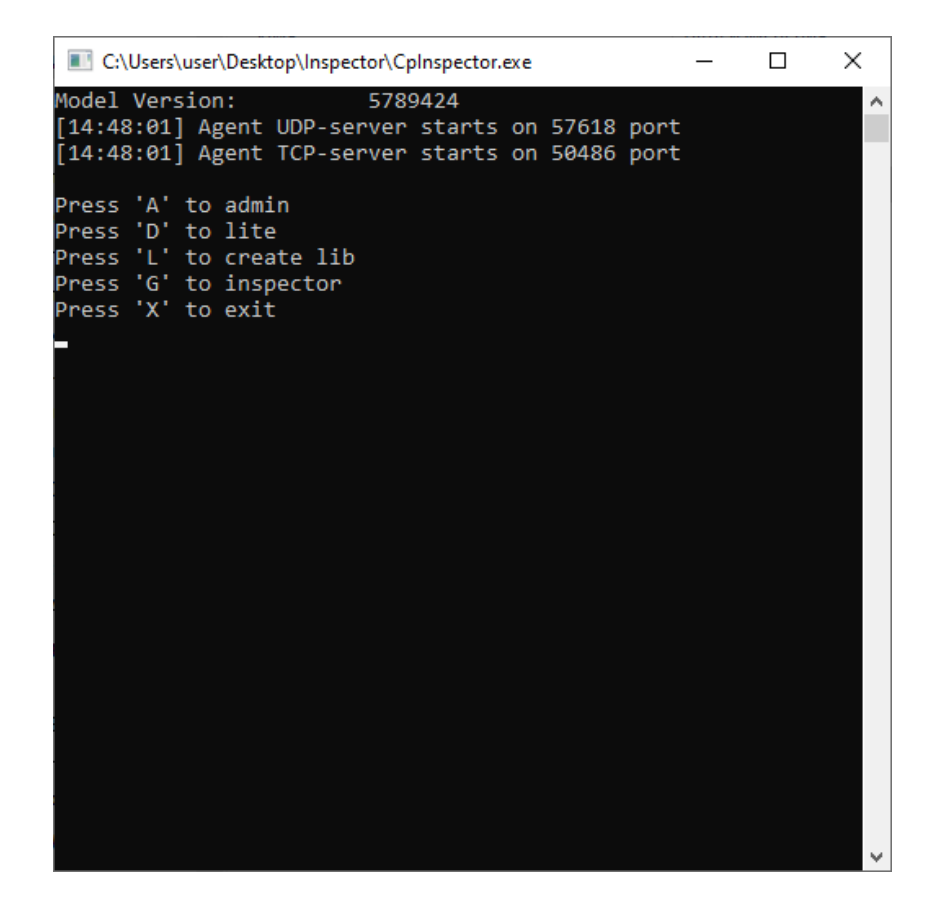

Рис. 1

Для входа в интерфейс приложения, необходимо в консольное окно ввести команду G.

После чего, в консольном окне появится сообщение Inspector started, и запустится интерфейс.

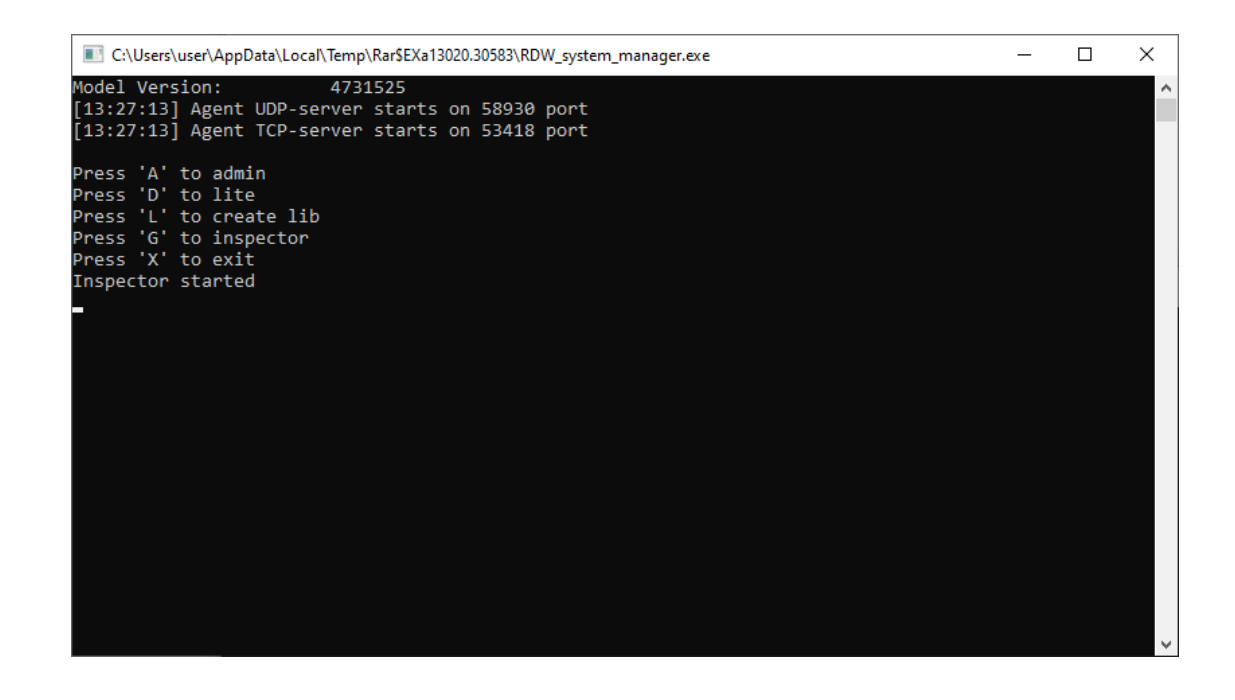

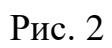

| Cphospector (admini) SDL-SOFT Ltd.(C) 2002-2024 – С Х                                                                                                    |                                                |                                                                                                    |   |   |
|----------------------------------------------------------------------------------------------------|------------------------------------------------|----------------------------------------------------------------------------------------------------|---|---|
| Логин<br>аdmin<br>Пароль<br>сгозярго<br>Сгозярго<br>Эаломнить<br>Р или имя основного сервера : порт<br>Юсаlhost:7070<br>Р или имя резервного сервера : порт<br>Юсаlhost:7070<br>D базы(хххх_хххх)<br>3729176592_30962998<br>Создавать кэш папку по логину<br>Конфигурация подключения<br>По умолчанию | CpInspector (admin) SDL-SOFT Ltd.(C) 2002-2024 |                                                                                                    | _ | Х |
|                                                                                                    | CpInspector (admin) SDL-SOFT Ltd.(C) 2002-2024 | Логин           аdmin           Пароль           crosspro           Запомнить           Р или имя основного сервера : порт           Іссаlhost : 7070           Р или имя резервного сервера : порт           Іссаlhost : 7070           По базы(хххх_ххх)           З729176592_30962998           Создавать кэш папку по логину           Конфигурация подключения           По умолчанию           Вход         Отмена |   | × |
|                                                                                                    |                                                |                                                                                                    |   |   |

Рис. 3

Для ввода в систему – нажать «Вход» Отроется основное окно приложения

| Cplr | spector (a                               | dmin) SDL-SOFT Ltd.(0 | C) 2002-2024 |              |          |          |            |          |                                       |              | _        |       | ×     |
|------|------------------------------------------|-----------------------|--------------|--------------|----------|----------|------------|----------|---------------------------------------|--------------|----------|-------|-------|
|      | Топ                                      | ология физических     | сресурсов    | Схема связей | оборудов | вания    | оиск устро | йств     |                                       |              |          |       |       |
|      | Вь                                       | берите зо 🔻           | Выбери       | те пункт 👻   | Выбе     | ерите ди | апа 🔻      | Ø        | Ø                                     | Начать       | Оста     | новит | Ъ     |
|      | #                                        | IPv4-адрес            | Оті          | вет по SNMP  |          | Ответ Р  | Ответ а    | >**      | Nº                                    | Тип оборудо  | вания    |       | >_    |
|      |                                          |                       |              |              |          |          |            |          | 1                                     | DSLAM        |          |       | =     |
|      |                                          |                       |              |              |          |          |            | _        | 2                                     | HotSpot      |          |       |       |
|      |                                          |                       |              |              |          |          |            | _        | 3                                     | 🔲 SFP мо     | дуль     |       |       |
|      |                                          |                       |              |              |          |          |            | _        | 4                                     | TC 🗐         |          |       |       |
|      |                                          |                       |              |              |          |          |            | _ =      | 5                                     | Базовая      | і станці | ия    |       |
|      |                                          |                       |              |              |          |          |            | -        | 6                                     | Голосон      | зойшлі   | юз    |       |
|      |                                          |                       |              |              |          |          |            | -        | (                                     | Запас к      | оаксиа   | ЛЬН   |       |
|      |                                          |                       |              |              |          |          |            |          | 8                                     |              | ледного  | ка    |       |
|      |                                          |                       |              |              |          |          |            | <i>»</i> | 10                                    |              | ппичес   |       |       |
|      |                                          |                       |              |              |          |          |            |          | N                                     | PICKYCC      | венный   |       |       |
|      |                                          |                       |              |              |          |          |            |          | Nº                                    | Оборудовани  | le       | Obop  | /до > |
|      |                                          |                       |              |              |          |          |            |          |                                       |              |          |       |       |
|      |                                          |                       |              |              |          |          |            | <->      |                                       |              |          |       |       |
|      |                                          |                       |              |              |          |          |            |          |                                       |              |          |       |       |
|      |                                          |                       |              |              |          |          |            |          |                                       |              |          |       |       |
|      |                                          |                       |              |              |          |          |            |          |                                       |              |          |       |       |
| 5    |                                          |                       |              |              |          |          |            | ~        |                                       |              |          |       |       |
|      |                                          |                       |              |              |          |          |            | _        |                                       |              |          |       |       |
|      |                                          |                       |              |              |          |          |            | _        |                                       |              |          |       |       |
|      |                                          |                       |              |              |          |          |            | -        |                                       |              |          |       |       |
|      | ${}^{\triangleleft} \diamond {}^{\flat}$ | Протокол исследов     | вания сети   |              |          |          |            |          | $\triangleleft \Leftrightarrow \flat$ | Выбранное об | орудован | иеО   | бъек" |
|      |                                          |                       |              |              |          |          |            |          |                                       |              |          |       |       |

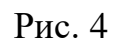

# 3.3. Экранные формы компонентов Инспектора

3.3.1. Вид основной экранной формы Сервера базы данных Инспектора с указанием ее областей показан на рис. 5.

| 🔳 Cpl        | nspector (a                | idmin) SDL-SOFT Ltd.(C | 2002 2024 |              |          |         |           |         |       |                   | _            |       | ×     |
|--------------|----------------------------|------------------------|-----------|--------------|----------|---------|-----------|---------|-------|-------------------|--------------|-------|-------|
|              | Топ                        | ология физических      | ресурсов  | Схема связей | оборудов | зания   | Поиск уст | ройств  |       |                   |              |       |       |
|              | Вь                         | юерите зо 🔻            | Вирерите  | ПУНКТ 🔻      | Выбе     | ерите д | иапа 🔻    | . 👌     | 30    | Начать            | Оста         | новит | ь     |
| Å            | #                          | IPv4-адрес             | Ответ     | no SNMP      |          | Ответ Р | Ответ     | · a > 🖏 | Nº    | Тип оборудо       | вания        |       | >_    |
|              |                            |                        |           |              |          |         |           |         | 1     | DSLAM             |              |       | ==    |
|              |                            |                        |           |              |          |         |           |         | 2     | HotSpo            | t            |       |       |
|              |                            |                        |           |              |          |         |           |         | 3     | SFP мо            | дуль         |       |       |
| -            |                            |                        |           | $\frown$     |          |         |           |         | 4     | TC 🗐              |              |       |       |
|              |                            |                        |           |              |          |         |           |         | 5     | 🔲 Базовая         | а станц      | ия    |       |
|              |                            |                        |           |              |          |         |           | _       | 6     | 🖾 Голосо          | вой шл       | юз    |       |
|              |                            |                        |           |              |          |         |           | _       | 7     | 🔲 Запасн          | оаксиа       | пьн   |       |
|              |                            |                        |           |              |          |         |           | _       | 8     | 🔲 Запас и         | иедного      | ка    |       |
|              |                            |                        |           |              |          |         |           | »       | 9     | Запас оптического |              |       | _     |
|              |                            |                        |           |              |          |         |           | _       | 10    | Искусс            | твенный      | і сп  | ~     |
|              |                            |                        |           |              |          |         |           | _       | Nº    | Оборудован        | 1e           | Обору | до >  |
|              |                            |                        |           |              |          |         |           |         |       |                   |              |       |       |
|              |                            |                        |           |              |          |         |           | <->     | >     |                   |              |       |       |
| Ĩ            |                            |                        |           |              |          |         |           | - 1     |       |                   |              |       |       |
|              |                            |                        |           |              |          |         |           |         |       |                   |              |       |       |
|              |                            |                        |           |              |          |         |           |         |       |                   |              |       |       |
|              |                            |                        |           |              |          |         |           | "       |       |                   |              |       |       |
| $\mathbf{X}$ |                            |                        |           |              |          |         |           | ``      |       |                   |              |       |       |
|              |                            |                        |           |              |          |         |           |         |       |                   |              |       |       |
|              |                            |                        |           |              |          |         |           |         |       |                   |              |       |       |
|              | $\langle \diamond \rangle$ | Протокол исследов      | анна сети |              |          |         |           |         | < <>> | Выбранное об      | орулован     |       | бъек  |
|              |                            | протокол последив      | 37        |              |          |         |           |         |       | Deloparitor 00    | op j g o ban |       | J DON |
|              |                            |                        |           |              |          |         |           |         |       |                   |              |       |       |

Рис. 5

Основная экранная форма содержит следующие области:

- Информационные разделы Инспектора (1);
- Меню Инспектора (2);
- о Панель инструментов (панель доступных операций) (3);
- Рабочая область (4);
- Закладки (5).

3.3.1.1. Меню Инспектора расположено непосредственно под заголовком главного окна. Пользователь может выполнять различные операции, выбирая соответствующие пункты этого меню с помощью указателя мыши или клавиатуры.

3.3.1.2 Информационные разделы Инспектора. К информационным разделам Инспектора относят:

- о Схемы;
- о Агенты;
- о Учет;
- о Отчеты;
- о Настройки.

Для перехода к нужному разделу необходимо выбрать этот раздел мышкой.

Для элемента Инспектора можно вызвать контекстное меню нажатием на правую кнопку мыши.

| SW-01 \ Пункт \ Главная зона | × |
|------------------------------|---|
| Добавить                     | > |
| Добавление массововым спосо  | > |
| Добавить фасад               | > |
| Дополнительная информация    | > |
| Использовать (что)           | > |
| Переименование               | > |
| Изменить тип                 | > |
| Удаление                     | > |
| Выполнить                    | > |
| Погружение                   | > |
| Показать                     | > |
| ссылки Визбранное            |   |
| Запомнить                    |   |
| Очистить                     |   |
| Свойства                     |   |
|                              |   |
| Свойства                     |   |

Рис. 6

Вкладка «Свойства» позволяет посмотреть свойства заданного элемента.

| •Общее состояние   | В работе;03.04.2024 : 14 |
|--------------------|--------------------------|
| ▶Исправность       | Исправно;03.04.2024 : 1  |
| ▶Занятость         | Свободно;03.04.2024 : 1  |
| Описание           |                          |
| Примечание         |                          |
| Модель             |                          |
| Владелец           |                          |
| Производитель      |                          |
| Заводской номер    |                          |
| Серийный номер     |                          |
| Ввод в эксплуатаци |                          |
| Срок эксплуатации  |                          |
| •Ответственный     |                          |
| •Сторонний идентиф |                          |
| Место размещения   |                          |

Рис. 7

3.3.1.2.2. Панель инструментов содержит кнопки быстрого доступа наиболее часто используемых команд работы с приложением. Список кнопок панели инструментов можно условно разделить на несколько групп. Первая группа – стандартная панель инструментов, вторая – прочие кнопки, которые характерны лишь при переходе в определенные режимы просмотра или редактирования Инспектора.

3.3.1.2.3. Рабочая область Инспектора состоит из следующих зон:

- о Зона для редактирования \просмотра объектов.
- о Зона для отражения списков объектов.

На главном окне Инспектора могут располагаться несколько рабочих окон. Перечень таких окон и состав представленной в них информации определяется пользователем.

Рабочие окна частично или полностью могут располагаться за границей главного окна Инспектора. Для доступа к таким окнам используются вертикальная или горизонтальная полоса прокрутки главного окна.

3.3.1.2.4 Закладки используются для легкого перехода от раздела к разделу одного уровня.

Например, для перехода от закладки «А» к закладке «В» или «С» для выбранного объекта. Для перехода к нужной закладке необходимо выбрать эту закладку мышкой.

∢ ♦ ► База данных → Погружени ▼

#### Рис. 8

3.3.2. Объектно-контекстное меню. Инспектор – это объектноориентированное программное обеспечение. Это означает, что пользователь Инспектора, в каком бы месте (будь то информационный раздел: схемы, отчеты и др.) не находился, имеет возможность работы с контекстным меню, вызываемым нажатием на правую кнопку мыши для любой папки или элемента.

Контекстное меню содержит следующие команды общего назначения:

15 ΦTHB.00008-01 34 01

Добавить Добавление массововым спосо... Добавить фасад Дополнительная информация Использовать (что) Переименование Изменить тип Удаление Выполнить Погружение Показать ссылки В избранное Запомнить Очистить Свойства

- о «Операции» позволяет перейти в режим операций с объектами Инспектора;
- о «Добавить» позволяет добавить объект Инспектора;
- о «Показать» предназначен для вызова формирования документа по шаблону, с возможностью его дальнейшей печати и т.п.;
- о «Использовать (что)» позволяет отобразить элементы, которые могут быть использованы данным объектом в качестве «транспорта»;
- о «Состояния» отображает отчет по изменениям состояния элемента объекта Инспектора;
- о «В избранное» позволяет занести на титульный лист ссылку на конкретный объект, что позволяет затем быстро позиционироваться на нем;
- о «Свойства» позволяет показать значения параметров объекта Инспектора;
- о «Погружение» позволяет перейти к различным видам для данного объекта или местам его присутствия на графических представлениях;
- о «Переименовать» позволяет изменить имя элемента;
- о «Копировать» позволяет копировать элемент в буфер обмена;

Рис. 9

- о «Вставить» позволяет вставлять элемент из буфера обмена. Требует ввод нового имени элемента;
- «Поставить на учет» позволяет поставить на учет объект Инспектора;
- о «Назначить тип» позволяет назначить тип объекта Инспектора;
- «Снять использование» позволяет освободить объект Инспектора от связи с другими объектами Инспектора (освобождение ресурса);
- о «Удалить» позволяет удалить элемент из информационной базы.

### 3.4. Ввод исходных данных

### 3.4.1. Поиск устройств

Для запуска опроса устройств, необходимо выбрать (или создать новые) зону, пункт и задать диапазон ip-адресов.

Во вкладке «Поиск устройств» необходимо выбрать зону и пункт

| 🔳 Cpl            | nspector (a                | admin) SDL-SOFT Ltd.(C | ) 2002-2024 |              |              |         |        |     |                           |               | -        |       | ×     |
|------------------|----------------------------|------------------------|-------------|--------------|--------------|---------|--------|-----|---------------------------|---------------|----------|-------|-------|
|                  | Топ                        | юлогия физических      | ресурсов    | Схема связей | оборудования | Поиск   | устрой | ств |                           |               |          |       |       |
|                  | Гл                         | авная зона 🔻           | Пункт       | -            | Выберит      | е диапа | •      | Ø   | Ô                         | Начать        | Остан    | ювит  | ь     |
| $\bigtriangleup$ | #                          | IPv4-адрес             | Выбо        | р альтернат  | ивы          | ×       | ет а 🗲 | «»  | Nº                        | Тип оборудов  | зания    |       | >_    |
|                  |                            |                        |             |              |              |         | -      |     | 1                         | DSLAM         |          |       |       |
|                  |                            |                        | Пункт       | ользуется    |              |         |        |     | 2                         | HotSpot       |          |       |       |
|                  |                            |                        | Пункт       |              |              |         |        |     | 3                         | 🔲 SFP мод     | цуль     |       |       |
| Ħ                |                            |                        |             |              |              |         |        |     | 4                         | TC 🗐          |          |       |       |
|                  |                            |                        |             |              |              |         |        |     | 5                         | 🗀 Базовая     | станци   | 1Я    |       |
|                  |                            |                        |             |              |              |         |        |     | 6                         | ПГолосов      | ой шлн   | 03    |       |
|                  |                            |                        |             |              |              |         |        |     | 7                         | 🔲 Запас ко    | раксиал  | 1ЬН   |       |
| _                |                            |                        |             |              |              |         |        |     | 8                         | 🔲 Запас м     | едного   | ка    |       |
|                  |                            |                        |             |              |              |         |        | ≫   | 9                         | 🔲 Запас о     | птическ  | (ого  |       |
|                  |                            |                        |             |              |              |         |        |     | 10                        | Искусст       | венный   | СП    | ~     |
|                  |                            |                        |             |              |              |         |        |     | Nº                        | Оборудовани   | e        | Обору | /до > |
|                  |                            |                        |             |              |              |         |        |     |                           |               |          |       |       |
|                  |                            |                        |             |              |              |         |        | <-> |                           |               |          |       |       |
|                  |                            |                        |             |              |              |         |        |     |                           |               |          |       |       |
|                  |                            |                        |             |              |              |         |        |     |                           |               |          |       |       |
|                  |                            |                        |             |              |              |         |        |     |                           |               |          |       |       |
|                  |                            |                        |             |              |              |         |        | ~   |                           |               |          |       |       |
|                  |                            |                        |             |              |              |         |        |     |                           |               |          |       |       |
|                  |                            |                        |             |              |              |         |        |     |                           |               |          |       |       |
|                  |                            |                        |             |              |              |         |        |     |                           |               |          |       |       |
|                  | $\langle \diamond \rangle$ | Протокол исследов      | ания сети   |              |              |         |        |     | $\langle \diamond  angle$ | Выбранное обо | рудовани | e O   | бъек" |
|                  |                            |                        |             |              |              |         |        |     |                           |               |          |       |       |
|                  |                            |                        |             |              |              |         |        |     |                           |               |          |       |       |

Рис. 10

Следующим шагом, имеется возможность добавить диапазон IP адресов,

кликнув на кнопку добавления нового объекта (

Откроется окно добавления нового диапазона IP адресов.

|          | En |            | Пуликт       |                              |                         |
|----------|----|------------|--------------|------------------------------|-------------------------|
|          | #  |            |              | Добавить Диапазон IP адресов | $\overline{\mathbf{x}}$ |
|          | π  | тгүч-адрес | OfBet HO SIN | Добавление Параметры         | >                       |
|          |    |            |              | Имя элемента по умолчанию    |                         |
| <b>+</b> |    |            |              | Родитель Главная зона        |                         |
|          |    |            |              | ▶Тип элемента по умолчанию   |                         |
|          |    |            |              | Начальный адрес              |                         |
|          |    |            |              | Конечный адрес               |                         |
|          |    |            |              | Маска сети по умолчанию      |                         |
|          |    |            |              |                              | _                       |
|          |    |            |              | по умолчанию                 |                         |
|          |    |            |              | Добавить                     |                         |
|          |    |            |              |                              |                         |
|          |    |            |              |                              |                         |
|          |    |            |              |                              |                         |
| *        |    |            |              | <b>~</b>                     |                         |
|          |    |            |              |                              |                         |
|          |    |            |              |                              |                         |

Рис. 11

В поле «Имя элемента» - ввести начальный ір адрес и префикс подсети (через «/»).

Пример: 192.168.230.1/24

В поле «Тип элемента» - выбрать тип IP сети.

|   | Топ                        | ология физических | ресурсов Схема | й оборудования Поиск устройств |        |
|---|----------------------------|-------------------|----------------|--------------------------------|--------|
|   | Гл                         | авная зона 🔻      |                |                                |        |
|   | #                          | IPv4-адрес        | Ответ по SNN   | Добавить Диапазон IP адресов   |        |
| _ |                            |                   |                | <b>Добавление</b> Параметры    | >      |
| - |                            |                   |                | Имя элемента 192.168.230.1/24  |        |
| € |                            |                   |                | Родитель Главная зона          |        |
|   |                            |                   |                | ▶Тип элемента по умолчанию     |        |
|   |                            |                   |                | Начальный адрес                |        |
| _ |                            |                   |                | Конечный адрес                 |        |
|   |                            |                   |                | Маска сети по умолчанию        |        |
| - |                            |                   |                |                                | -      |
|   |                            |                   |                |                                |        |
|   |                            |                   |                |                                |        |
|   |                            |                   |                |                                |        |
|   |                            |                   |                |                                |        |
|   |                            |                   |                | «                              |        |
|   |                            |                   |                |                                |        |
|   |                            |                   |                |                                |        |
| - | $\langle \diamond \rangle$ | Протокол исследов | зания сети     | <                              | Объек. |

Рис. 12

Далее нажать на кнопку ..., чтобы автоматически заполнились поля: «Начальный адрес», «Конечный адрес», «Маска сети».

|    | Гла | авная зона 🔻 | Пункт        | Выборито лиалаа 🗕 🗋   |                              |                        |        |  |  |  |
|----|-----|--------------|--------------|-----------------------|------------------------------|------------------------|--------|--|--|--|
| \$ | #   | IPv4-адрес   | Ответ по SNN | Добавить Диапазон     | Добавить Диапазон IP адресов |                        |        |  |  |  |
|    |     |              |              | <b>Добавление</b> Пар | раметры                      | Ы                      | >      |  |  |  |
| -  |     |              |              | Имя элемента          | 1                            | 92.168.230.1/24        |        |  |  |  |
| -  |     |              |              | Родитель              | Г                            | лавная зона            |        |  |  |  |
|    |     |              |              | ▶Тип элемента         | Г                            | 10 умолчанию           |        |  |  |  |
| -  |     |              |              | Начальный адрес       | 1                            | 192.168.230.0          |        |  |  |  |
|    |     |              |              | Конечный адрес        | 1                            | 192.168.230.255        |        |  |  |  |
|    |     |              |              | Маска сети            | 2                            | 24                     |        |  |  |  |
|    |     |              |              |                       |                              |                        |        |  |  |  |
|    |     |              |              | по умолчанию          |                              |                        |        |  |  |  |
|    |     |              |              | _                     | Добав                        | ИТЬ                    |        |  |  |  |
| Ø  |     |              |              |                       |                              |                        |        |  |  |  |
|    |     |              |              |                       |                              |                        |        |  |  |  |
| -  |     |              |              |                       |                              |                        |        |  |  |  |
|    |     |              |              | «                     | (                            |                        |        |  |  |  |
|    |     |              |              |                       |                              |                        |        |  |  |  |
|    |     |              |              |                       |                              |                        |        |  |  |  |
| -  |     |              |              |                       | (0)                          | Вибранное оборудование | 061.04 |  |  |  |

Рис. 13

| Нажать кнопку «Добавить». |  |
|---------------------------|--|
|                           |  |
|                           |  |

| Топология физических ресурсов Схема связей оборудования Поиск устройств<br>Главная зона  Пункт Выберите диапа Ф Ф Ф На                                                                                                    | нать Остановить        | ר   |
|----------------------------------------------------------------------------------------------------|------------------------|-----|
| Главная зона - Пункт - Выберите диала - 🖄 🗔 На                                                                                                    | нать Остановить        |     |
| 8                                                                                                    |                        | - 1 |
| # IPv4-адрес Ответ по SNMP Ответ Р Ответ а Х № Тип                                                                                                    | оборудования           | >   |
|                                                                                                    | DSLAM                  | =   |
| 2                                                                                                    | lotSpot                |     |
| 3                                                                                                    | SFP модуль             |     |
| ↑     ↑     ↑     ↑     ↓     ↓     ↓     ↓     ↓     ↓     ↓     ↓     ↓     ↓     ↓     ↓     ↓     ↓     ↓     ↓     ↓     ↓     ↓     ↓     ↓     ↓     ↓     ↓     ↓     ↓     ↓     ↓     ↓     ↓     ↓     ↓     ↓     ↓     ↓     ↓     ↓     ↓     ↓     ↓     ↓     ↓     ↓     ↓     ↓     ↓     ↓     ↓     ↓     ↓     ↓     ↓     ↓     ↓     ↓     ↓     ↓     ↓     ↓     ↓     ↓     ↓     ↓     ↓     ↓     ↓     ↓     ↓     ↓     ↓     ↓     ↓     ↓     ↓     ↓     ↓     ↓     ↓     ↓     ↓     ↓     ↓     ↓     ↓     ↓     ↓     ↓     ↓     ↓     ↓     ↓     ↓     ↓     ↓     ↓     ↓     ↓     ↓     ↓     ↓     ↓     ↓     ↓     ↓     ↓     ↓     ↓     ↓     ↓     ↓     ↓     ↓     ↓     ↓     ↓     ↓     ↓     ↓     ↓     ↓     ↓     ↓     ↓     ↓     ↓     ↓     ↓     ↓     ↓     ↓     ↓     ↓     ↓     ↓     ↓     ↓     ↓     ↓     ↓     ↓     ↓     ↓     ↓     ↓     ↓     ↓     ↓     ↓     ↓     ↓     ↓     ↓     ↓     ↓     ↓     ↓     ↓     ↓     ↓     ↓     ↓     ↓     ↓     ↓     ↓     ↓     ↓     ↓     ↓     ↓     ↓     ↓     ↓     ↓     ↓     ↓     ↓     ↓     ↓     ↓     ↓     ↓     ↓     ↓     ↓     ↓     ↓     ↓     ↓     ↓     ↓     ↓     ↓     ↓     ↓     ↓     ↓     ↓     ↓     ↓     ↓     ↓     ↓     ↓     ↓     ↓     ↓     ↓     ↓     ↓     ↓     ↓     ↓     ↓     ↓     ↓     ↓     ↓     ↓     ↓     ↓     ↓     ↓     ↓     ↓     ↓     ↓     ↓     ↓     ↓     ↓     ↓     ↓     ↓     ↓     ↓     ↓     ↓     ↓     ↓     ↓     ↓     ↓     ↓     ↓     ↓     ↓     ↓     ↓     ↓     ↓     ↓     ↓     ↓     ↓     ↓     ↓     ↓     ↓     ↓     ↓     ↓     ↓     ↓     ↓     ↓     ↓     ↓     ↓     ↓     ↓     ↓     ↓     ↓     ↓     ↓     ↓     ↓     ↓     ↓     ↓     ↓     ↓     ↓     ↓     ↓     ↓     ↓     ↓     ↓     ↓     ↓     ↓     ↓     ↓     ↓     ↓     ↓     ↓     ↓     ↓     ↓     ↓     ↓     ↓     ↓     ↓     ↓     ↓     ↓     ↓     ↓     ↓     ↓     ↓     ↓     ↓     ↓     ↓     ↓     ↓     ↓     ↓     ↓     ↓     ↓     ↓     ↓     ↓     ↓     ↓     ↓     ↓     ↓     ↓     ↓ | ATC                    |     |
|                                                                                                    | Базовая станция        |     |
| 6                                                                                                    | олосовой шлюз          |     |
|                                                                                                    | Запас коаксиальн       |     |
|                                                                                                    | Запас медного ка       |     |
| » 9 🗔                                                                                                    | Запас оптического      |     |
|                                                                                                    | Аскусственный сп       | *   |
|                                                                                                    | рудование Оборуд       | • > |
|                                                                                                    |                        |     |
|                                                                                                    |                        |     |
|                                                                                                    |                        |     |
|                                                                                                    |                        |     |
|                                                                                                    |                        |     |
|                                                                                                    |                        |     |
|                                                                                                    |                        |     |
|                                                                                                    |                        |     |
|                                                                                                    |                        |     |
|                                                                                                    | инное оборудование Объ | ьек |
|                                                                                                    | апос соорудование со.  |     |
|                                                                                                    |                        |     |

Рис. 14

Диапазон IP адресов отобразится в соответствующем поле.

|   | Топо    | логия физических | ресурсов Схем | на связей о | борудования        | Поиск устро | йств |        |           |                           |           |
|---|---------|------------------|---------------|-------------|--------------------|-------------|------|--------|-----------|---------------------------|-----------|
|   | Гла     | авная зона 🔻     | Пункт         | ▼           | Выберите           | диапа 👻     |      | Ø      | Начати    | Оста                      | новить    |
|   | #       | IPv4-адрес       | Ответ по S    | NMP         | Выбор              | альтернат   | 1ВЫ  |        | ×         | /дования                  |           |
| _ |         |                  |               |             | Не испол           | ьзуется     |      |        |           | M                         |           |
|   |         |                  |               |             | - <u>192.168.2</u> | 30.1/24     |      |        |           | иодуль                    |           |
|   |         |                  |               |             |                    |             |      |        |           | ]                         |           |
|   |         |                  |               |             |                    |             |      | 5      | 🔲 Базо    | овая станці               | ия        |
|   |         |                  |               |             |                    |             | _    | 6      | Пол       | осовойшли                 | 03        |
|   |         |                  |               |             |                    |             | -    | /<br>8 |           | ас коаксиал<br>ас мелного | пьн<br>ка |
| ₹ |         |                  |               |             |                    |             | »    | 9      | 🛄 Запа    | ас оптическ               | кого      |
|   |         |                  |               |             |                    |             |      | 10     | Иск       | усственный                | і сп      |
|   |         |                  |               |             |                    |             | _    | Nº     | Оборудо   | вание                     | Обору,    |
| } |         |                  |               |             |                    |             | <->  |        |           |                           |           |
|   |         |                  |               |             |                    |             |      |        |           |                           |           |
|   |         |                  |               |             |                    |             | ~    |        |           |                           |           |
|   |         |                  |               |             |                    |             |      |        |           |                           |           |
|   | < < > r | ротокол исследое | зания сети    |             |                    |             |      | < � ▶  | Выбранное | е оборудовані             | 1e 06     |

Рис. 15

Также, в случае необходимости, имеется возможность добавить новые

Зону и Пункт. Для этого нажать на кнопку добавления нового объекта ( Откроется меню добавления новой зоны.

| Cpli     | nspector (                 | admin) SDL-SOFT Ltd.(C) | 2002-2024 |              |        |            |            |      |        |              | _          |     | ×   | ٦        |
|----------|----------------------------|-------------------------|-----------|--------------|--------|------------|------------|------|--------|--------------|------------|-----|-----|----------|
|          | Тог                        | ология физических       | ресурсов  | Схема связей | оборуд | ования По  | иск устрой | іств |        |              |            |     |     |          |
| L.S.     | B                          | ыберите зо 🔻            | Выберит   | ге пункт 🔻   | Ru     | Болито лия | па 🚽       |      | $\sim$ | Нанати       |            |     | -   |          |
| <i>~</i> | #                          | IPv4-адрес              | Отве      | ет по SNMP   |        | Добавить   | Зона об    | іслу | живані | ия           |            |     | ×   | ь.<br>ЭП |
|          |                            |                         |           |              |        | Добавле    | ение       | Тара | аметры |              |            |     | >   |          |
| =        |                            |                         |           |              |        | Имя эле    | мента      |      | П      | о умолчани   | Ю          |     |     |          |
|          |                            |                         |           |              |        | Родител    | ь          |      | Д      | обавление    |            |     |     |          |
|          |                            |                         |           |              |        | ▶Тип эле   | мента      |      | П      | о умолчани   | ю          |     |     |          |
| <b></b>  |                            |                         |           |              |        |            |            |      |        |              |            |     |     |          |
|          |                            |                         |           |              |        | Добавление |            |      |        |              |            |     |     | -        |
| ~        |                            |                         |           |              |        |            |            | ļ    | Іобави | ть           |            |     |     | -        |
| 5        |                            |                         |           |              |        |            |            | «    |        |              |            |     |     |          |
|          | $\langle \diamond \rangle$ | Протокол исследова      | ания сети |              |        |            |            |      | ∢ ♦ ►  | Выбранное об | борудовани | e O | бъе | к        |
|          |                            |                         |           |              |        |            |            |      |        |              |            |     |     |          |

Рис. 16

В поле «Имя элемента» - ввести имя зоны. В поле «Тип элемента» - выбрать тип зоны.

| 🔳 Cpl | nspector (                                      | admin) SDL-SOFT Ltd.(C | ) 2002-2024 |              |        |             |            |       |                                                     | - [                                   | _ >  | ×   |
|-------|-------------------------------------------------|------------------------|-------------|--------------|--------|-------------|------------|-------|-----------------------------------------------------|---------------------------------------|------|-----|
|       | Tor                                             | юлогия физических      | ресурсов    | Схема связей | оборуд | ования По   | иск устрой | іств  |                                                     |                                       |      |     |
|       | B                                               | ыберите зо 🔻           | Выбери      | те пункт 🔻   | Вы     | берите лиа  | па 🔻       |       | බ                                                   | Начать Остано                         | вить | 1   |
|       | #                                               | IPv4-адрес             | Отв         | вет по SNMP  |        | Добавить    | Зона об    | слу   | живан                                               | ия                                    | 8    | )   |
|       |                                                 |                        |             |              |        | Добавле     | ение Г     | lapa  | метрь                                               | I                                     | >    | , 1 |
| 1     |                                                 |                        |             |              |        | Имя эле     | мента      |       | Б                                                   | астион                                |      | ]   |
|       |                                                 |                        |             |              |        | Родител     | Ь          |       | Ļ                                                   | цобавление                            |      |     |
|       |                                                 |                        |             |              |        | ⊲Тип элем   | иента      |       | C                                                   | торонняя организац                    |      |     |
|       |                                                 |                        |             |              |        | 📃 Геогр     | рафическ   | (ая : | зона                                                |                                       |      | -   |
|       |                                                 |                        |             |              |        | 🔽 Стор      | онняя ор   | ган   | изация                                              | a a a a a a a a a a a a a a a a a a a |      |     |
|       |                                                 |                        |             |              |        | 🔲 Техн      | ологичес   | кая   | зона                                                |                                       |      | -   |
|       |                                                 |                        |             |              |        | Сторонняя о | рганизация | ۱<br> |                                                     |                                       |      | _   |
|       |                                                 |                        |             |              |        |             |            | Ļ     | lобави                                              | ТЪ                                    |      | Ц   |
|       |                                                 |                        |             |              |        |             |            | "     |                                                     |                                       |      |     |
| *     |                                                 |                        |             |              |        |             |            | - ``  |                                                     |                                       |      |     |
|       |                                                 |                        |             |              |        |             |            | -     |                                                     |                                       |      |     |
|       | $\mathrel{\checkmark} \diamond \mathrel{\succ}$ | Протокол исследов      | ания сети   |              |        |             |            |       | $\triangleleft \Leftrightarrow \blacktriangleright$ | Выбранное оборудование                | Объ  | ек  |
|       |                                                 |                        |             |              |        |             |            |       |                                                     |                                       |      |     |
|       |                                                 |                        |             |              |        |             |            |       |                                                     |                                       |      |     |

Рис. 17

### Нажать кнопку «Добавить»

Далее, в поле «Выберите зону», появится возможность выбрать добавленную ранее зону.

| E Cpl            | nspector (admin) SDL-SOFT Ltd.(C) 2002-2024  |             |              |         |                                      | _                      |           |
|------------------|----------------------------------------------|-------------|--------------|---------|--------------------------------------|------------------------|-----------|
|                  | Топология физических ресурсов Схема связей о | борудования | Поиск устрой | ств     |                                      |                        |           |
|                  | Выберите зо • Выберите пункт •               | Выберите д  | циапа 👻      | Ø       | Ø                                    | Начать Остан           | овить     |
| <u></u> <u>∽</u> | Выбор альтернативы                           | Ответ Р     | Р Ответ а 🕽  | •<br>** | Nº                                   | Тип оборудования       | >^        |
|                  |                                              |             |              |         | 1                                    | DSLAM                  |           |
|                  | Не используется                              |             |              |         | 2                                    | HotSpot                |           |
|                  | Бастион                                      |             |              | _       | 3                                    | 🔲 SFP модуль           |           |
|                  | Бастион                                      |             |              |         | 4                                    | ATC                    |           |
|                  |                                              |             |              |         | 5                                    | 🔲 Базовая станци       | я         |
|                  |                                              |             |              |         | 6                                    | Полосовой шлю          | 3         |
|                  |                                              |             |              | »       | 7                                    | 🔲 Запас коаксиал       | ын ▼      |
|                  |                                              |             |              | -       | Nº                                   | Оборудование           | Оборудо > |
|                  |                                              |             |              | <->     |                                      |                        |           |
|                  |                                              |             |              | -       |                                      |                        |           |
|                  |                                              |             |              | -       |                                      |                        |           |
|                  |                                              |             |              | «       |                                      |                        |           |
| ×                |                                              |             |              | -       |                                      |                        |           |
|                  |                                              |             |              | -       |                                      |                        |           |
|                  | < <>> Протокол исследования сети             |             |              |         | ${{{\bf \langle } \diamondsuit \}}}$ | Выбранное оборудование | Объек     |
|                  |                                              |             |              |         |                                      |                        |           |
|                  |                                              |             |              |         |                                      |                        |           |

Рис. 18

Следующим шагом, аналогичным способом имеется возможность

добавить пункт, кликнув на кнопку добавления нового объекта (СССС) Откроется окно добавления нового пункта.

| E Cpl       | nspector (admin) SDL-SOFT Lte | d.(C) 2002-2024              |                            | - 0          | ×        |
|-------------|-------------------------------|------------------------------|----------------------------|--------------|----------|
|             | Топология физичес             | ких ресурсов Схема связей об | орудования Поиск устройств |              |          |
| ß           | Бастион                       | • Выберите пункт •           |                            |              |          |
|             | # IPv4-адрес                  | Ответ по SNMP                | Добавить Пункт зонь        | обслуживания | <u> </u> |
|             |                               |                              | <b>Добавление</b> Пар      | аметры       | >        |
| <del></del> |                               |                              | Имя элемента               | по умолчанию |          |
|             |                               |                              | Родитель                   | Бастион      |          |
|             |                               |                              | ▶Тип элемента              | по умолчанию |          |
|             |                               |                              |                            |              |          |
|             |                               |                              | -                          |              |          |
| _           |                               |                              | -                          |              | 2        |
|             |                               |                              |                            |              |          |
|             |                               |                              |                            |              |          |
|             |                               |                              | -                          |              | _        |
| ×           |                               |                              |                            |              | -        |
|             |                               |                              |                            |              | _        |
|             | < > Протокол иссле,           | дования сети                 | По умознанию               | Лобавить     | <u></u>  |
|             |                               |                              |                            | Hoodbirth    |          |

Рис. 19

В поле «Имя элемента» - ввести имя пункта. В поле «Тип элемента» - выбрать тип пункта.

| I Cpli   | nspector (a<br>Топ         | admin) SDL-SOFT Ltd.(С<br>ология физических | C) 2002-2024<br>х ресурсов Схема связей | оборудования Поиск устройств         | ×   |
|----------|----------------------------|---------------------------------------------|-----------------------------------------|--------------------------------------|-----|
|          | Ба                         | стион 🔻                                     | Выберите пункт 🗸                        | Выберите диапа 🗸 🕅 🙆 Начать Останови | 1ТЬ |
| Å        | #                          | IPv4-адрес                                  | Ответ по SNMP                           | Добавить Пункт зоны обслуживания     | 8   |
|          |                            |                                             |                                         | <b>Добавление</b> Параметры          | >   |
|          |                            |                                             |                                         | Имя элемента Барклая 6               |     |
| =        |                            |                                             |                                         | Родитель Бастион                     |     |
| <b>Q</b> |                            |                                             |                                         | ⊲Тип элемента Узел концентрации      |     |
|          |                            |                                             |                                         | AMC                                  |     |
|          |                            |                                             |                                         | Абонентскии узел                     |     |
|          |                            |                                             |                                         | Клиентский узел                      |     |
|          |                            |                                             |                                         | Периферийный узел агрегации          |     |
|          |                            |                                             |                                         | 🔲 Пункт сети доступа                 | 2   |
|          |                            |                                             |                                         | 🔲 Сторонний узел оператора связи     |     |
| ₽<br>₽   |                            |                                             |                                         | П Транспортный узел                  |     |
|          |                            |                                             |                                         | 🔲 Узел СПД                           |     |
|          |                            |                                             |                                         | 🔲 Узел агрегации                     |     |
| 5        |                            |                                             |                                         | 🔲 Узел доступа                       |     |
|          |                            |                                             |                                         | Узел концентрации                    | _   |
|          |                            |                                             |                                         | -                                    | -   |
|          | $\langle \diamond \rangle$ | Протокол исследо                            | вания сети                              | Узел концентрации                    | _   |
|          |                            |                                             |                                         | Добавить                             |     |

Рис. 20

# Нажать кнопку «Добавить»

Далее, в поле «Выберите пункт», появится возможность выбрать добавленный ранее пункт.

| Cpln:    | spector (a                 | dmin) SDL-SOFT Ltd.((        | C) 2002-2024                | , v            | -                       | _                  |                     | _                                     | -                     |         |
|----------|----------------------------|------------------------------|-----------------------------|----------------|-------------------------|--------------------|---------------------|---------------------------------------|-----------------------|---------|
|          | Ба                         | ология физических<br>СТИОН – | х ресурсов С.<br>Выберите г | кема связеи ок | оорудования<br>Выберите | Поискус<br>диапа ч | тройств             | Ø                                     | Начать Остан          | овить   |
|          | #                          | IPv4-адрес                   | Выбор                       | альтернати     | вы                      | (X) e.             | r = > <sup>«»</sup> | Nº                                    | Тип оборудования      | >       |
|          |                            |                              |                             |                |                         |                    |                     | 1                                     | DSLAM                 | =       |
|          |                            |                              | Не испол                    | ьзуется        |                         |                    |                     | 2                                     | HotSpot               |         |
|          |                            |                              | Барклая 6                   | )              |                         |                    |                     | 3                                     | 🔲 SFP модуль          |         |
| <b>_</b> |                            |                              |                             |                |                         |                    |                     | 4                                     | ATC                   |         |
|          |                            |                              |                             |                |                         |                    |                     | 5                                     | 🔲 Базовая станци      | я       |
|          |                            |                              |                             |                |                         |                    |                     | 6                                     | ПГолосовой шлк        | 03      |
|          |                            |                              |                             |                |                         |                    |                     | 7                                     | 🔲 Запас коаксиал      | ьн      |
|          |                            |                              |                             |                |                         |                    |                     | 8                                     | 🗀 Запас медного       | ка      |
|          |                            |                              |                             |                |                         |                    | >>                  | 9                                     | ПЗапас оптическ       | ого     |
|          |                            |                              |                             |                |                         |                    |                     | 10                                    | Искусственный         | сп      |
|          |                            |                              |                             |                |                         |                    | _                   | Nº                                    | Оборудование          | Оборудо |
|          |                            |                              |                             |                |                         |                    | <->                 |                                       |                       |         |
|          |                            |                              |                             |                |                         |                    |                     |                                       |                       |         |
| 5        |                            |                              |                             |                |                         |                    | *                   |                                       |                       |         |
|          |                            |                              |                             |                |                         |                    |                     |                                       |                       |         |
|          | $\langle \diamond \rangle$ | Протокол исследо             | вания сети                  |                |                         |                    |                     | $\triangleleft \Leftrightarrow \flat$ | Выбранное оборудовани | объек   |

Рис. 21

### 3.4.2. Запуск опроса

Для запуска опроса IP адресов выбранного диапазона, необходимо нажать кнопку «Начать»

Начать

Опрос IP адресов осуществляется по

1. Широковещательный опрос для поиска установленных в сети агентах

2. Запрос ping и snmp, по каждому ip адресу

В нижней части экрана отображается текущий IP адрес:

Сканирование адреса 192.168.230.138

После завершения сканирования – отобразится сообщение:

Сканирование диапозона завершено!

В таблице рабочего окна отобразится список ір адресов и их состояния по ответу на запросы ping и snmp.

| 🔳 Cpl | nspect | or (admin) SDL-SOFT Ltd.(C) 2 | 2002-2024 |                          |          |            |           |        |                            | -                   |        | ×      |
|-------|--------|-------------------------------|-----------|--------------------------|----------|------------|-----------|--------|----------------------------|---------------------|--------|--------|
|       |        | Гопология физических р        | ресурсов  | Схема связей (           | оборудов | вания По   | иск устр  | ойств  |                            |                     |        |        |
|       | [      | Главная зона 🔻                | Пункт     | •                        | 192.1    | 68.230.1/2 | 4 🔻       | Ø      | Ô                          | Начать Ос           | танови | ть     |
| Å     | #      | IPv4-адрес                    | Отве      | ет по <mark>SN</mark> MP |          | Ответ Р    | Отве >    | ▲ «»   | Nº                         | Тип оборудования    |        | >^     |
|       |        | ▶ 192.168.230.2               | -         |                          |          | 1 мс       | -         | =      | 1                          | DSLAM               |        | =      |
|       |        | 192.168.230.20                | -         |                          |          | 1 мс       | -         |        | 2                          | HotSpot             |        |        |
|       |        | 192.168.230.25                | -         |                          |          | 1 мс       | DESK.     |        | 3                          | 🔲 SFP модуль        |        |        |
| -     |        | 192.168.230.30                | -         |                          |          | 1 мс       | -         | _      | 4                          | ATC                 |        |        |
|       |        | 192.168.230.40                | -         |                          |          | 2 мс       | -         |        | 5                          | 🔲 Базовая стан      | нция   |        |
|       |        | 192.168.230.56                | -         |                          |          | 0 мс       | -         |        | 6                          | ПГолосовой ц        | ілюз   |        |
|       |        | 192.168.230.70                | HP        | ETHERNET M               | JLT      | 8 мс       | -         |        | 7                          | П Запас коакси      | альн   |        |
|       |        | 192.168.230.77                | -         |                          |          | 0 мс       | -         |        | 8                          | 🔲 Запас медно       | го ка  |        |
| -     |        | ▶ 192.168.230.86              | -         |                          |          | 2 мс       | -         | >>     | 9                          | 🔲 Запас оптического |        |        |
|       |        | ▶ 192.168.230.87              | -         |                          |          | 1 мс       | CP10      |        | 10                         | Искусственн         | ый сп  | Ψ.     |
|       |        | 192.168.230.88                | -         |                          |          | 1 мс       | -         |        | Nº                         | Оборудование        | Обор   | оудо > |
|       |        | ▶ 192.168.230.90              | -         |                          |          | 0 мс       | -         |        |                            |                     |        |        |
|       |        | 192.168.230.94                | HP        | ETHERNET M               | JLT      | 4 мс       | -         | 2      |                            |                     |        |        |
|       |        | ▶ 192.168.230.95              | -         |                          |          | 0 мс       | -         |        |                            |                     |        |        |
|       |        | 192.168.230.142               | 2 -       |                          |          | 2 мс       | -         |        |                            |                     |        |        |
|       |        | 192.168.230.164               | 4 -       |                          |          | 0 мс       | -         |        |                            |                     |        |        |
|       |        | 192.168.230.183               | 3 -       |                          |          | 0 мс       | -         |        |                            |                     |        |        |
| 5     |        | 192.168.230.200               | 0 QS\     | W-2800-28T-A             | С        | 5 мс       | -         | «      |                            |                     |        |        |
|       |        | ▶ 192.168.230.222             | 2 -       |                          |          | 2 мс       | -         |        |                            |                     |        |        |
|       |        | ▶ 192.168.230.224             | 4 -       |                          |          | 0 мс       | -         |        |                            |                     |        |        |
|       |        | 192.168.230.228               | 8 -       |                          |          | 0 мс       | -         | -      |                            |                     |        |        |
|       | < ♦    | Протокол исследован           | ния сети  |                          |          |            |           |        | $\langle \diamond \rangle$ | Выбранное оборудов  | ание ( | Объек" |
|       |        |                               |           |                          |          | Скани      | рование , | диапоз | она заве                   | ершено!             |        |        |

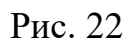

По кнопке меется возможность переключить отображение на полный список IP адресов, и список IP ответивших на один из запросов.

|   | 101                        | юлогия физических       | ресурсов  | Схема связеи | и осорудования | Поиск      | устрои           | СТВ        | -                          |               |          |       |
|---|----------------------------|-------------------------|-----------|--------------|----------------|------------|------------------|------------|----------------------------|---------------|----------|-------|
|   | ٦                          | тавная зона 🔻           | Пункт     | -            | 192.168.2      | 230.1/24   | •                | Ø          | Ô                          | Начать        | Оста     | новит |
| 2 | #                          | IPv4-адрес              | Отв       | ет по SNMP   | Оте            | ет Р., Оте | BE <b>&gt; ^</b> | <b>«</b> » | Nº                         | Тип оборудо   | вания    |       |
|   |                            | ▶ <b>1</b> 92.168.230.2 | -         |              | 1 N            | c -        | Ξ                |            | 1                          | DSLAM         |          |       |
|   |                            | 192.168.230.3           | -         |              | -              | -          |                  |            | 2                          | HotSpot       |          |       |
|   |                            | 192.168.230.4           | -         |              | -              | -          |                  |            | 3                          | 🔲 SFP мо,     | дуль     |       |
|   |                            | 192.168.230.5           | -         |              | -              | -          |                  |            | 4                          | TTC 🖾         |          |       |
|   |                            | 192.168.230.6           | -         |              | -              | -          |                  |            | 5                          | 🔲 Базовая     | станці   | ия    |
|   |                            | 192.168.230.7           | -         |              | -              | -          |                  |            | 6                          | П Голосов     | зойшлі   | Ю3    |
|   |                            | 192.168.230.8           | -         |              | -              | -          |                  |            | 7                          | 🗐 Запас к     | оаксиа   | пьн   |
|   |                            | 192.168.230.9           | -         |              | -              | -          |                  |            | 8                          | 🖾 Запас м     | едного   | ка    |
| ₽ |                            | 192.168.230.10          | -         |              | -              | -          |                  | <b>»</b>   | 9                          | 🖾 Запас о     | птичес   | кого  |
|   |                            | 192.168.230.11          | -         |              | -              | -          |                  |            | 10                         | Искусст       | гвенный  | і сп  |
|   |                            | 192.168.230.12          | -         |              | -              | -          |                  |            | Nº                         | Оборудовани   | ie       | Обору |
|   |                            | 192.168.230.13          | -         |              | -              | -          |                  |            |                            |               |          |       |
| ) |                            | 192.168.230.14          | -         |              | -              | -          |                  |            |                            |               |          |       |
| ð |                            | ▶ 192.168.230.15        | -         |              | -              | -          |                  | ~          |                            |               |          |       |
|   |                            | 192.168.230.16          | -         |              | -              | -          |                  |            |                            |               |          |       |
|   |                            | 192.168.230.17          | -         |              | -              | -          |                  |            |                            |               |          |       |
|   |                            | 192.168.230.18          | -         |              | -              | -          |                  |            |                            |               |          |       |
|   |                            | ▶ 192.168.230.19        | -         |              | -              | -          |                  | «          |                            |               |          |       |
|   |                            | 192.168.230.20          | ) -       |              | 1 N            | c -        |                  |            |                            |               |          |       |
|   |                            | 192.168.230.21          | -         |              | -              | -          |                  |            |                            |               |          |       |
|   |                            | ▶ 192.168.230.22        | 2 -       |              | -              | -          | -                |            |                            |               |          |       |
|   | $\langle \diamond \rangle$ | Протокол исследова      | ания сети |              |                |            |                  |            | $\langle \diamond \rangle$ | Выбранное обо | орудован |       |

Рис. 23

В случае, если на компьютере запущено агентское приложение, в колонке таблицы «Ответ агента» будет стоять «Сетевое имя компьютера»

| E Cpl | nspect | or (admin) SDL-SOFT Ltd.(C) 20<br>Топология физических ре | 002-2024<br>есурсов Схег | ма связей о | борудова | ния Поиск уст  | ройств |            |                    |            | -        |       | ×     |
|-------|--------|-----------------------------------------------------------|--------------------------|-------------|----------|----------------|--------|------------|--------------------|------------|----------|-------|-------|
|       | [      | Главная зона 🔻                                            | Пункт                    | •           | 192.168  | 3.230.1/24 ▼   | B      | Ô          | ) H                | ачать      | Оста     | новит | ъ     |
| Å     | < #    | IPv4-адрес                                                | Ответ Р                  | Ответ аген  | нта 👻    | Оборудование > | · ~ «  | <b>»</b> N | ⁰ Тиг              | оборудо    | вания    |       | >_    |
|       |        | 192.168.230.2                                             | 1 мс                     | -           |          | -              | =      | 1          |                    | DSLAM      |          |       | =     |
|       |        | 192.168.230.20                                            | 1 мс                     | -           |          | -              |        | 2          |                    | HotSpot    |          |       |       |
|       |        | 192.168.230.25                                            | 1 мс                     | DESKTC      | P-QI     | -              |        | 3          |                    | SFP MO,    | дуль     |       |       |
| =     |        | 192.168.230.30                                            | 1 мс                     | -           |          | -              |        | 4          |                    | ATC        |          |       |       |
|       |        | 192.168.230.40                                            | 2 мс                     | -           |          | -              |        | 5          |                    | Базовая    | станц    | ия    |       |
|       |        | 192.168.230.56                                            | 0 мс                     | -           |          | -              |        | 6          |                    | Голосов    | зойшл    | юз    |       |
|       |        | 192.168.230.70                                            | 8 MC                     | -           |          | -              |        | 7          |                    | Запас к    | оаксиа   | ЛЬН   |       |
|       |        | 192.168.230.77                                            | 0 мс                     | -           |          | -              |        | 8          | 🔲 Запас медного ка |            | ка       |       |       |
|       |        | ▶192.168.230.86                                           | 2 мс                     | -           |          | -              | ×      | » 9        |                    | Запас о    | птичес   | кого  |       |
|       |        | 192.168.230.87                                            | 1 мс                     | CP10        |          | -              |        | 10         |                    | Искусст    | гвенный  | 1 СП  | T     |
|       |        | ▶192.168.230.88                                           | 1 мс                     | -           |          | -              |        | N          | ° 06               | орудовани  | ie       | Обору | /до > |
|       |        | ▶192.168.230.90                                           | 0 мс                     | -           |          | -              |        |            |                    |            |          |       |       |
|       |        | ▶192.168.230.94                                           | 4 мс                     | -           |          | -              | 1      | s –        |                    |            |          |       |       |
| Ξy    |        | .95                                                       | 0 мс                     | -           |          | -              | Ì      | 1          |                    |            |          |       |       |
|       |        | 192.168.230.142                                           | 2 мс                     | -           |          | -              |        |            |                    |            |          |       |       |
|       |        | 192.168.230.164                                           | 0 мс                     | -           |          | -              |        |            |                    |            |          |       |       |
| _     |        | 192.168.230.183                                           | 0 мс                     | -           |          | -              |        |            |                    |            |          |       |       |
| 5     |        | 192.168.230.200                                           | 5 мс                     | -           |          | -              | <      | <          |                    |            |          |       |       |
|       |        | 192.168.230.222                                           | 2 мс                     | -           |          | -              |        |            |                    |            |          |       |       |
|       |        | 192.168.230.224                                           | 0 мс                     | -           |          | -              |        |            |                    |            |          |       |       |
|       |        | ▶192.168.230.228                                          | 0 мс                     | -           |          | -              | -      |            |                    |            |          |       |       |
|       | < \$   | Протокол исследовани                                      | ия сети                  | 1           |          | 1              |        | < <        | • Выбр             | ранное обо | орудован | ие О  | бъек" |
|       |        |                                                           |                          |             |          |                |        |            |                    |            |          |       |       |

Рис. 24

### 3.4.3. Детализация устройств

Для сопоставления с типом и библиотечным образцом найденного устройства, и создания карточки учета, необходимо выбрать (выделить «галочкой») IP адрес в таблице IP диапазона, и выделить тип оборудования в правой таблице.

|   | Er                         |      | ая физических ресур |             |           | удования Поиск устроиств | 192 168 230 1 | 24       |                            |                        | Нацать      | Остановит |   |
|---|----------------------------|------|---------------------|-------------|-----------|--------------------------|---------------|----------|----------------------------|------------------------|-------------|-----------|---|
|   |                            |      |                     |             |           |                          | 05            | <br>_ «» | N.                         |                        | - Hanarb    |           |   |
|   | #                          | IP   | v4-адрес            | OTBET NO SI | OTBET PIN | Ответ агента             | Осорудовани.  | . >      | N2                         | Тип осорудования       | колич"      |           | - |
| 1 |                            | •    | 192.168.230.2       | -           | 1 MC      | -                        | -             |          | 9                          | • Запас оптическо      | 0.          |           |   |
|   |                            | •    | 192.168.230.25      | -           | 1 MC      | -                        | -             |          | 10                         | Искусственный с        | n           |           |   |
|   |                            | •    | 192.168.230.30      | -           | 1 MC      | -                        | -             |          | 11                         | Коаксиальная му        | ф           |           |   |
|   |                            | •    | 192.168.230.33      | HP ETHER    | 1 мс      | -                        | -             |          | 12                         | - Коммутатор           |             |           |   |
|   |                            | •    | 192.168.230.40      | -           | 1 мс      | -                        | -             | _        |                            | ≣Коммутатор аг         | De          |           |   |
|   |                            | •    | 192.168.230.56      | -           | 0 мс      | -                        | -             | _        |                            | ≣Коммутатор до         | C           |           |   |
|   |                            | •    | 192.168.230.70      | HP ETHER    | R., 2 мс  | -                        | -             |          |                            | ::∃Коммутатор кл       | и           |           |   |
|   |                            | •    | 192.168.230.85      | -           | 1 MC      | DESKTOP-BAKECI9          | -             |          |                            | ⊞ Межсетевой э         | (p_         |           |   |
|   |                            | •    | 192.168.230.87      | -           | 1 мс      | -                        | -             |          | 13                         | Компьютер              |             |           |   |
|   |                            | •    | 192.168.230.88      | -           | 0 мс      | DESKTOP-5A0V9E5          | -             |          | 14                         | Конвертер              |             |           |   |
|   |                            | •    | 192.168.230.11      | -           | 8 MC      | astra                    | -             |          | 15                         | Концентратор           |             |           |   |
|   |                            | •    | 192.168.230.11      | -           | 0 мс      | -                        | -             |          | 16                         | Кросс                  |             |           |   |
|   |                            | •    | 192.168.230.18.     | -           | 0 мс      | -                        | -             |          | 17                         | Маршрутизатор          |             |           |   |
| 0 |                            | •    | 192.168.230.19.     | Hardware    | . 1 мс    | -                        | -             | »        | 18                         | Материал               |             |           |   |
|   | <b>v</b>                   | •    | 192.168.230.20      | QSW-280     | . 4 мс    | -                        | -             |          | 19                         | Медная муфта           |             |           | - |
|   |                            | •    | 192 168 230 20      | -           | 20 мс     | -                        | -             |          | N2                         | Оборудование О         | борудование | Состояние |   |
|   |                            | •    | 192.168.230.200     | -           | -         | SDL-present              | -             |          |                            |                        |             |           |   |
|   |                            | •    | 192.168.230.24      | -           | 9 MC      | -                        | -             |          |                            |                        |             |           |   |
|   |                            | •    | 192.168.230.25      | HP ETHER    | R., 9 мс  | -                        | -             |          |                            |                        |             |           |   |
|   |                            |      |                     |             |           |                          |               |          |                            |                        |             |           |   |
|   |                            |      |                     |             |           |                          |               | <->      |                            |                        |             |           |   |
|   |                            |      |                     |             |           |                          |               |          |                            |                        |             |           |   |
|   |                            |      |                     |             |           |                          |               |          |                            |                        |             |           |   |
|   |                            |      |                     |             |           |                          |               |          |                            |                        |             |           |   |
|   |                            |      |                     |             |           |                          |               |          |                            |                        |             |           |   |
|   |                            |      |                     |             |           |                          |               |          |                            |                        |             |           |   |
|   |                            |      |                     |             |           |                          |               |          |                            |                        |             |           |   |
|   |                            |      |                     |             |           |                          |               | ~        |                            |                        |             |           |   |
|   |                            |      |                     |             |           |                          |               |          |                            |                        |             |           |   |
|   |                            |      |                     |             |           |                          |               |          |                            |                        |             |           |   |
|   |                            |      |                     |             |           |                          |               |          |                            |                        |             |           |   |
|   |                            |      |                     |             |           |                          |               |          |                            |                        |             |           |   |
|   |                            |      |                     |             |           |                          |               |          |                            |                        |             |           |   |
|   |                            |      |                     |             |           |                          |               |          |                            |                        |             |           |   |
|   | $\langle \diamond \rangle$ | Прот | окол исследования с | ети         |           |                          |               |          | $\langle \diamond \rangle$ | Выбранное оборудование | Объекты     |           |   |

Рис. 25

Для подтверждения создания устройства, нажать кнопку Появится окно добавления нового устройства.

| 🔳 Cpl | nspector                   | (admin) SDL-SOFT Ltd.(C)          | 2002-2024 | 4                 |      |                    |        |             | _           |      | ×         |    |
|-------|----------------------------|-----------------------------------|-----------|-------------------|------|--------------------|--------|-------------|-------------|------|-----------|----|
|       | Тс                         | опология физических р             | ресурсо   | в Схема связей об | ору, | дования Поиск устр | ройств |             |             |      |           |    |
|       | Г                          | лавная зона 🔻                     | Пунк      | т 👻               | 192  | 2 168 230 1/24 👻   |        | n Haua      | ть Оста     | нови | ть        |    |
|       | #                          | IPv4-адрес                        | (         | Ответ по SNMP     |      | Добавить Комму     | /татор |             |             |      | $\otimes$ | Ŀ. |
|       |                            | ▶ 192.168.230.2                   | -         | -                 |      | Добавление         | Общ    | ие сведения | Сетевые     | да   | >         | -  |
|       |                            | 192.168.230.20                    | -         | -                 | -    | 14                 |        |             |             |      |           | 1  |
|       |                            | ▶ 192.168.230.25                  | -         | -                 |      | Имя элемента       |        | по умолч    | нанию       |      |           |    |
| -     |                            | ▶ 192.168.230.30                  | -         | -                 |      | Родитель           |        | Пункт \ Г   | лавная зона | a    |           |    |
|       |                            | ▶ 192.168.230.40                  | -         | -                 |      | ▶Тип элемента      |        | по умолч    | анию        |      |           |    |
|       |                            | ▶ 192.168.230.56                  | -         | -                 |      |                    |        |             |             |      |           |    |
|       |                            | ▶ 192.168.230.70                  | I         | HP ETHERNET MUL   |      |                    |        |             |             |      |           |    |
|       |                            | ▶ 192.168.230.77                  | -         | -                 |      |                    |        |             |             |      |           |    |
|       |                            | ▶ 192.168.230.86                  | -         | -                 |      |                    |        |             |             |      |           |    |
|       |                            | ▶ 192.168.230.87                  | -         | -                 |      |                    |        |             |             |      |           | ٣  |
|       |                            | ▶ 192.168.230.88                  | -         | -                 |      |                    |        |             |             |      |           | >  |
|       |                            | ▶ 192.168.230.90                  | -         | -                 |      |                    |        |             |             |      |           | Π  |
|       |                            | ▶ 192.168.230.94                  | ł         | HP ETHERNET MUL   |      |                    |        |             |             |      |           |    |
| ΞØ    |                            | ▶ <b>1</b> 92. <b>1</b> 68.230.95 | -         | -                 |      |                    |        |             |             |      |           |    |
|       |                            | ▶ 192.168.230.142                 | 2 -       | -                 |      |                    |        |             |             |      |           |    |
|       |                            | ▶ 192.168.230.16 <sup>4</sup>     | 4 .       | -                 |      |                    |        |             |             |      |           | Π  |
|       |                            | ▶ <b>192.168.230.18</b> 3         | 3.        | -                 |      |                    |        |             |             |      |           | Π  |
| 4     |                            | 192.168.230.20                    | 0         | QSW-2800-28T-AC   |      |                    |        |             |             |      |           | Π  |
|       |                            | ▶ 192.168.230.22                  | 2 .       | -                 |      |                    |        |             |             |      |           |    |
|       |                            | ▶ 192.168.230.22                  | 4 ·       | -                 |      |                    |        |             |             |      |           | Π  |
|       |                            | ▶ 192.168.230.22                  | 8 -       | -                 |      |                    |        |             |             |      |           | Π  |
|       | $\langle \diamond \rangle$ | Протокол исследова                | ния сеті  | И                 |      |                    |        |             |             |      |           |    |
|       |                            |                                   |           |                   |      | 1                  | Г      | обавить     |             |      |           |    |
|       |                            |                                   |           |                   | _    |                    |        |             |             |      |           |    |

Рис. 26

В поле «Имя элемента» - ввести имя устройства, выбрать «Тип элемента». Также имеется возможность выбрать библиотечный образец.

| 💽 Cpl | nspector                                 | (admin) SDL-SOFT Ltd.(C) | 2002-20 | )24                 |      |             |           |         |         |         |       | _      |      | ×  |    |
|-------|------------------------------------------|--------------------------|---------|---------------------|------|-------------|-----------|---------|---------|---------|-------|--------|------|----|----|
|       | То                                       | пология физических       | ресуро  | сов Схема связей об | оруд | дования     | Поиск уст | ройств  |         |         |       |        |      |    |    |
|       | Γ.                                       | лавная зона 🔻            | Пун     | кт 👻                | 192  | 2 168 230 1 | 1/24 👻    |         | ŝ       | Начат   | гь    | Остя   | нови | ть |    |
|       | #                                        | IPv4-адрес               |         | Ответ по SNMP       |      | Добави      | ть Комм   | утатор  |         |         |       |        |      | ×  | ħ. |
|       |                                          | ▶ 192.168.230.2          |         | -                   |      | Добав       | вление    | Общі    | ие свед | цения   | Ce    | тевые  | да   | >  |    |
|       |                                          | 192.168.230.20           | )       | -                   | -    |             |           |         |         |         | 1     |        |      |    | 1  |
|       |                                          | 192.168.230.25           | 5       | -                   |      | Имяэ        | пемента   |         | SV      | V-01    |       |        |      | [] |    |
| -     |                                          | 192.168.230.30           | )       | -                   |      | Родит       | ель       |         | Пу      | нкт \ Г | лавн  | ая зон | a    |    |    |
|       |                                          | 192.168.230.40           | )       | -                   |      | ⊸Тип эл     | пемента   |         | Ко      | ммутат  | гор д | оступа | à    |    |    |
|       |                                          | 192.168.230.56           | 6       | -                   |      | Ко          | ммутато   | n arner | ании    |         |       |        |      |    |    |
|       |                                          | 192.168.230.70           | )       | HP ETHERNET MUL     |      |             | nuny raro |         | ации    |         |       |        |      |    |    |
|       |                                          | 192.168.230.77           | 7       | -                   |      | <b></b> KO  | оммутато  | р дост  | упа     |         |       |        |      |    |    |
| -     |                                          | 192.168.230.86           | 6       | -                   |      | 📃 Ко        | ммутато   | р клие  | нтский  |         |       |        |      |    |    |
|       |                                          | 192.168.230.87           | 7       | -                   |      | Me          | эжсетево  | ой экра | H       |         |       |        |      |    | ~  |
|       |                                          | 192.168.230.88           | 3       | -                   |      |             |           |         |         |         |       |        |      |    | >  |
|       |                                          | 192.168.230.90           | )       | -                   |      |             |           |         |         |         |       |        |      |    |    |
|       |                                          | 192.168.230.94           | ł       | HP ETHERNET MUL     |      |             |           |         |         |         |       |        |      |    |    |
|       |                                          | 192.168.230.95           | 5       | -                   |      |             |           |         |         |         |       |        |      |    |    |
|       |                                          | 192.168.230.14           | 2       | -                   |      |             |           |         |         |         |       |        |      |    |    |
|       |                                          | 192.168.230.16           | 4       | -                   |      |             |           |         |         |         |       |        |      |    |    |
|       |                                          | 192.168.230.18           | 3       | -                   |      |             |           |         |         |         |       |        |      |    |    |
| 5     |                                          | 192.168.230.20           | 00      | QSW-2800-28T-AC     |      |             |           |         |         |         |       |        |      |    |    |
|       |                                          | 192.168.230.22           | 22      | -                   |      |             |           |         |         |         |       |        |      |    |    |
|       |                                          | 192.168.230.22           | 24      | -                   |      |             |           |         |         |         |       |        |      |    |    |
|       |                                          | 192.168.230.22           | 28      | -                   |      |             |           |         |         |         |       |        |      |    |    |
|       | ${}^{\triangleleft} \diamond {}^{\flat}$ | Протокол исследова       | ания се | ти                  |      | Межсетев    | зой экран |         |         |         |       |        |      |    |    |
|       |                                          |                          |         |                     |      |             |           | Д       | обавит  | ъ       |       |        |      |    |    |
|       |                                          |                          |         |                     |      |             |           |         |         |         |       |        |      |    |    |

Рис. 27

Переключаясь по верхним вкладкам окна добавления устройства, имеется возможность заполнить параметры создаваемого устройства.

| 🔳 Cpl | nspector                   | (admin) SDL-SOFT Ltd.(C) | 2002-20 | )24                 |      |                   |       |       |          | _   |       | ×  |
|-------|----------------------------|--------------------------|---------|---------------------|------|-------------------|-------|-------|----------|-----|-------|----|
|       | То                         | опология физических      | ресуро  | сов Схема связей об | оруд | ования Поиск устр | ойств |       |          |     |       |    |
|       | Г                          | лавная зона 👻            | Пун     | кт 🔻                | 192  | 168 230 1/24 👻    |       | ത     | Начать   | Ост | анови | ть |
|       | #                          | IPv4-адрес               |         | Ответ по SNMP       |      | Добавить Комму    | татор |       |          |     |       | ×  |
|       |                            | ▶ 192.168.230.2          |         | -                   | <    | Конструктив       | Инве  | нтарн | ые данны | Э   |       | >  |
|       |                            | 192.168.230.20           | )       | -                   |      | -                 | 1     |       |          |     |       |    |
|       |                            | 192.168.230.25           | 5       | -                   |      | Высота в юнита    | ax    |       |          |     |       |    |
| -     |                            | 192.168.230.30           | )       | -                   |      | Расчётное тепл    | ЮВЫ   |       |          |     |       |    |
|       |                            | 192.168.230.40           | )       | -                   |      | Максимальное      | теп   |       |          |     |       |    |
|       |                            | 192.168.230.56           | 6       | -                   |      | Расчетная мошь    |       |       |          |     |       |    |
|       |                            | 192.168.230.70           | )       | HP ETHERNET MUL     |      | ргасчетнал мощг   | IOCTD |       |          |     |       |    |
|       |                            | ▶ 192.168.230.77         | ·       | -                   |      | Максимальная і    | мощ   |       |          |     |       |    |
| -     |                            | 192.168.230.86           | ;       | -                   |      | ▶Bec              |       |       |          |     |       |    |
|       |                            | 192.168.230.87           | ,       | -                   |      | ▶Паспорт          |       |       |          |     |       | -  |
|       |                            | 192.168.230.88           | }       | -                   |      | ▶Габариты.мм (ц   | цир   |       |          |     |       | >  |
|       |                            | 192.168.230.90           | )       | -                   |      |                   |       |       |          |     |       |    |
|       |                            | 192.168.230.94           | ļ       | HP ETHERNET MUL     |      | Расстояние мея    | кду…  |       |          |     |       |    |
|       |                            | 192.168.230.95           | ,<br>,  | -                   |      | Воздушный пот     | ОК    |       |          |     |       |    |
|       |                            | 192.168.230.14           | 2       | -                   |      | ►Напряжение       |       |       |          |     |       |    |
|       |                            | 192.168.230.16           | 4       | -                   |      | Расположение и    | в ст  |       |          |     |       |    |
|       |                            | 192.168.230.18           | 3       | -                   |      | Эпоктропитации    | •     |       |          |     |       |    |
| 5     |                            | 192.168.230.20           | 0       | QSW-2800-28T-AC     |      |                   | e     |       |          |     |       |    |
|       |                            | 192.168.230.22           | 2       | -                   |      | ▶Тип электропит   | гания |       |          |     |       |    |
|       |                            | 192.168.230.22           | .4      | -                   |      | Кол-во блоков г   | пит…  |       |          |     |       |    |
|       |                            | 192.168.230.22           | 8       | -                   |      |                   |       |       |          |     |       |    |
|       | $\langle \diamond \rangle$ | Протокол исследова       | ния се  | ти                  | •    |                   |       |       |          |     |       |    |
|       |                            |                          |         |                     |      |                   | Д     | обави | ть       |     |       |    |
|       |                            |                          |         |                     | _    |                   |       |       |          |     |       |    |

Рис. 28

Для подтверждения создания устройства, нажать кнопку «Добавить».

В таблице IP диапазона, Имя устройства отобразится в колонке «Оборудование в сети».

Также, в правую нижнюю таблицу будет выводится список устройств выбранного типа.

| E Cpl      | nspector (a                | dmin) SDL-SOFT Ltd.(C) 200<br>эпогия физических рес | 2-2024<br>хирсов Схема с | вязей оборул | ования  | Поиск устройств |   |        |                   | -                    |       | ×        |
|------------|----------------------------|-----------------------------------------------------|--------------------------|--------------|---------|-----------------|---|--------|-------------------|----------------------|-------|----------|
|            | Гл                         | авная зона 🔻                                        | Пункт                    |              | 192.168 | 3.230.1/24      | • |        | 2 (               | Начать Ос            | танов | ить      |
| $\swarrow$ | #                          | IPv4-адрес                                          | Ответ по "               | Ответ Р      | Ответ " | Оборудование 🕽  | * | «»     | Nº                | Тип оборудования     | •     | Кс > ^   |
|            |                            | ▶192.168.230.2                                      | -                        | 1 мс         | -       | -               | = |        | 9                 | П Запас оптичесн     | кого  |          |
|            |                            | ▶ 192.168.230.20                                    | -                        | 1 мс         | -       | -               |   |        | 10                | Пискусственный       | і сп  | =        |
|            |                            | 192.168.230.25                                      | -                        | 1 мс         | DES     | -               |   |        | 11                | Коаксиальная         | му    |          |
| =          |                            | 192.168.230.30                                      | -                        | 1 мс         | -       | -               |   |        | 12                | 🔲 Коммутатор         |       |          |
|            |                            | 1.40                                                | -                        | 2 мс         | -       | -               |   |        | 13                | Компьютер            |       |          |
|            |                            | 192.168.230.56                                      | -                        | 0 мс         | -       | -               |   |        | 14                | Конвертер            |       |          |
|            |                            | 192.168.230.70                                      | HP ETHE                  | 8 MC         | -       | -               |   |        | 15                | Концентратор         |       |          |
|            |                            | 192.168.230.77                                      | -                        | 0 мс         | -       | -               |   |        | 16                | 🖾 Кросс              |       |          |
|            |                            | 192.168.230.86                                      | -                        | 2 мс         | -       | -               |   | »      | 17                | 🔲 Маршрутизато       | р     |          |
|            |                            | 192.168.230.87                                      | -                        | 1 мс         | CP10    | -               |   |        | 18                | П Материал           |       |          |
|            |                            | ▶192.168.230.88                                     | -                        | 1 мс         | -       | -               |   |        | Nº                | Оборудование         | Обору | довані > |
|            |                            | ▶192.168.230.90                                     | -                        | 0 мс         | -       | -               |   |        | 1                 | SW-01 \ Пун          |       |          |
|            |                            | ▶192.168.230.94                                     | HP ETHE                  | 4 MC         | -       | -               |   |        |                   |                      |       |          |
| ⊑Ø         |                            | ▶192.168.230.95                                     | -                        | 0 мс         | -       | -               |   | $\sim$ |                   |                      |       |          |
|            |                            | 192.168.230.142                                     | -                        | 2 мс         | -       | -               |   |        |                   |                      |       |          |
|            |                            | 192.168.230.164                                     | -                        | 0 мс         | -       | -               |   |        |                   |                      |       |          |
|            |                            | 192.168.230.183                                     | -                        | 0 мс         | -       | -               |   |        |                   |                      |       |          |
| 5          |                            | 192.168.230.200                                     | QSW-280                  | 5 мс         | -       | SW-01           |   | «      |                   |                      |       |          |
|            |                            | 192.168.230.222                                     | -                        | 2 мс         | -       | -               |   |        |                   |                      |       |          |
|            |                            | 192.168.230.224                                     | -                        | 0 мс         | -       | -               |   |        |                   |                      |       |          |
|            |                            | 192.168.230.228                                     | -                        | 0 мс         | -       | -               | - |        |                   |                      |       |          |
|            | $\langle \diamond \rangle$ | Протокол исследования                               | а сети                   |              |         |                 |   |        | ${}^{<\diamond>}$ | Выбранное оборудован | le Of | бъекты…  |
|            |                            |                                                     |                          |              |         |                 |   |        |                   |                      |       |          |

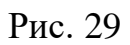

# 3.4.4. Детализация устройств массовым способом

Для создания устройств массовым способом необходимо «галочками» отметить IP адреса в списке, а также выбрать Типы устройств в правом окне

| 🔳 Cpl | nspect | or (adm | in) SDL-SOFT Ltd.( | C) 2002-20 | 024             |           |             |           |          |    |        | -                    |        | ×        |
|-------|--------|---------|--------------------|------------|-----------------|-----------|-------------|-----------|----------|----|--------|----------------------|--------|----------|
|       |        | Топол   | огия физически     | х ресур    | сов Схема связе | й оборудо | вания П     | оиск устр | ойст     | в  |        |                      |        |          |
|       | [      | Глав    | ная зона 🔻         | Пун        | KT •            | 192.      | 168.230.1/2 | 24 ▼      | 8        |    | Ô      | Начать Оста          | новить | <b>。</b> |
|       | #      |         | IPv4-адрес         |            | Ответ по SNMP   | •         | Ответ Р     | Отве >    | <b>A</b> | <≫ | Nº     | Тип оборудования     | •      | > ^      |
|       |        | •       | 192.168.230.3      | 33         | HP ETHERNET     | MULT      | 1 мс        | -         |          |    | 9      | 🗀 Запас оптичес      | кого   |          |
|       |        | •       | 192.168.230.4      | 40         | -               |           | 1 мс        | -         |          |    | 10     | Пискусственный       | й сп   | =        |
|       |        | •       | 192.168.230.       | 56         | -               |           | 0 мс        | -         |          |    | 11     | Коаксиальная         | му     |          |
| -     |        | •       | 192.168.230.       | 70         | HP ETHERNET     | MULT      | 1 мс        | -         |          |    | 12     | Коммутатор           |        |          |
|       | -      | •       | 192.168.230.8      | 86         | -               |           | 0 мс        | DESK.     | . 1      |    | 13     | 🔲 Компьютер          |        |          |
|       |        | •       | 192.168.230.8      | 87         | -               |           | 9 мс        | -         |          |    | 14     | 🖾 Конвертер          |        |          |
|       |        | •       | 192.168.230.8      | 88         | -               |           | 8 мс        | -         |          |    | 15     | 🗀 Концентратор       |        |          |
|       |        | •       | 192.168.230.9      | 94         | HP ETHERNET     | MULT      | 8 мс        | -         |          |    | 16     | Кросс                |        |          |
|       |        | •       | 192.168.230.9      | 95         | -               |           | 0 мс        | -         | 2        | »  | 7      | 🗀 Маршрутизато       | q      |          |
|       |        | •       | 192.168.230.1      | 101        | Hardware: AME   | )64 F     | 5 мс        | -         | Ξ        |    | 18     | 🗀 Материал           |        | -        |
|       |        | •       | 192.168.230.1      | 110        | -               |           | 3 мс        | -         |          |    | Nº     | Оборудование         | Обору/ | до >     |
|       |        | •       | 192.168.230.1      | 138        | -               |           | 4 MC        | -         |          |    |        |                      |        |          |
|       |        | •       | 192.168.230.1      | 142        | -               |           | 2 мс        | -         |          |    |        |                      |        |          |
| ΞØ    |        | •       | 192.168.230.1      | 159        | -               |           | 5 мс        | -         |          |    |        |                      |        |          |
|       |        | •       | 192.168.230.1      | 164        | -               |           | 0 мс        | -         |          |    |        |                      |        |          |
|       | -      | •       | 192.168.230.1      | 183        | -               |           | 0 мс        | DESK.     |          |    |        |                      |        |          |
|       | -      | •       | 192.168.230.1      | 198        | Hardware: AME   | )64 F     | 0 мс        | KOM       |          |    |        |                      |        |          |
| 5     |        | •       | 192.168.230.2      | 200        | QSW-2800-28T-   | -AC       | 5 мс        | -         | •        | ~  |        |                      |        |          |
|       |        | •       | 192.168.230.2      | 201        | -               |           | 5 мс        | -         |          |    |        |                      |        |          |
|       |        | •       | 192.168.230.2      | 203        | -               |           | 104 мс      | -         |          |    |        |                      |        |          |
|       |        | Þ       | 192.168.230.2      | 217        | -               |           | 0 мс        | -         | -        |    |        |                      |        |          |
|       | < \$   | > ∏p    | отокол исследо     | вания се   | ети             |           | 1           |           |          | 4  | < <> > | Выбранное оборудован | ие Об  | іъек…    |
|       |        |         |                    |            |                 |           |             |           |          |    |        |                      |        |          |

### Рис. 30

Для подтверждения создания устройства, нажать кнопку Появится окно добавления новых устройств

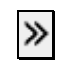

| E Cpl | nspector (a                | admin) SDL-SOFT Ltd.(C) 20 | 002-2024                  |       |                 |         |                 | - 0      | ×  |
|-------|----------------------------|----------------------------|---------------------------|-------|-----------------|---------|-----------------|----------|----|
|       | Топ                        | ология физических ре       | есурсов 👘 Схема связей об | орудо | ования Поиск ус | тройств |                 |          |    |
|       | Гл                         | авная зона 🔻               | Пункт 👻                   | 192   | 168 230 1/24    |         | Пачать          | Останови | ТЬ |
|       | #                          | IPv4-адрес                 | Ответ по SNMP             |       | Добавить Комг   | ьютер   |                 |          | ×  |
|       |                            | ▶ 192.168.230.33           | HP ETHERNET MUL           |       | Добавление      | Данн    | ные компьютера  | Общие с  | >  |
|       |                            | ▶ 192.168.230.40           | -                         |       |                 | 1       |                 |          | 1  |
|       |                            | ▶ 192.168.230.56           | -                         |       | Шаблон имен     | 4       | ##              |          |    |
| -     |                            | ▶ 192.168.230.70           | HP ETHERNET MUL           |       | Родитель        |         | Пункт \ Глав    | ная зона |    |
|       |                            | ▶ 192.168.230.86           | -                         |       | ▶Тип элемента   | 1       | по умолчани     | ю        |    |
|       |                            | ▶ 192.168.230.87           | -                         |       | Начальный ин    | лекс    | 1               |          |    |
|       |                            | ▶ 192.168.230.88           | -                         |       | Kanananana      | доко    | 2               |          |    |
|       |                            | ▶ 192.168.230.94           | HP ETHERNET MUL           | .     | конечный инд    | екс     | 3               |          |    |
|       |                            | ▶192.168.230.95            | -                         |       |                 |         |                 |          |    |
|       |                            | ▶ 192.168.230.101          | Hardware: AMD64           |       |                 |         |                 |          | -  |
|       |                            | ▶ 192.168.230.110          | -                         |       |                 |         |                 |          | >  |
|       |                            | ▶ 192.168.230.138          | -                         |       |                 |         |                 |          |    |
|       |                            | ▶ 192.168.230.142          | -                         |       |                 |         |                 |          |    |
|       |                            | ▶ 192.168.230.159          | -                         |       |                 |         |                 |          | -  |
|       |                            | ▶192.168.230.164           | -                         |       |                 |         |                 |          |    |
|       |                            | ▶ 192.168.230.183          | -                         |       |                 |         |                 |          |    |
|       |                            | ▶192.168.230.198           | Hardware: AMD64           | 1     |                 |         |                 |          | -  |
| 5     |                            | 192.168.230.200            | QSW-2800-28T-AC           |       |                 |         |                 |          |    |
|       |                            | ▶ 192.168.230.201          | -                         |       |                 |         |                 |          |    |
|       |                            | 192.168.230.203            | } -                       |       |                 |         |                 |          |    |
|       |                            | ▶192.168.230.217           | -                         |       |                 |         |                 |          |    |
|       | $\langle \diamond \rangle$ | Протокол исследован        | ия сети                   |       |                 |         |                 |          |    |
|       |                            |                            |                           |       | Доба            | вление  | массовым способ | юм       |    |

Рис. 31

Задать имя устройства, ## обозначается порядковый номер устройства, выбрать тип элемента.

| 🔳 Cpl | nspector (                         | admin) SDL-SOFT Ltd.(C) 20 | 02-2024                 | – D                                      | ×        |
|-------|------------------------------------|----------------------------|-------------------------|------------------------------------------|----------|
|       | Тог                                | юлогия физических ре       | сурсов Схема связей обо | рудования Поиск устройств                |          |
|       | ٦                                  | авная зона 👻 [             | Тункт 🔻                 | 192 168 230 1/24 🗸 🕅 🕅 Начать Остановить |          |
| Å     | #                                  | IPv4-адрес                 | Ответ по SNMP           | Добавить Компьютер                       | <u>.</u> |
|       |                                    | 192.168.230.33             | HP ETHERNET MUL         | Добавление Данные компьютера Общие с :   | > _      |
|       |                                    | 192.168.230.40             | -                       |                                          | _1       |
|       |                                    | 192.168.230.56             | -                       | Шаблон имени РС-##                       |          |
| =     |                                    | ▶ 192.168.230.70           | HP ETHERNET MUL         | Родитель Пункт \ Главная зона            |          |
|       |                                    | ▶ 192.168.230.86           | -                       | ⊸Тип элемента Компьютер настольн         |          |
|       |                                    | ▶ 192.168.230.87           | -                       | Компьютер встраиваемый                   |          |
|       |                                    | 192.168.230.88             | -                       |                                          |          |
|       |                                    | 192.168.230.94             | HP ETHERNET MUL         | Компьютер настольный                     |          |
|       |                                    | ▶ 192.168.230.95           | -                       | Компьютер переносной                     |          |
|       |                                    | 192.168.230.101            | Hardware: AMD64         | Компьютер промышленный                   | ٣        |
|       |                                    | 192.168.230.110            | -                       | Начальный инлекс 1                       | >        |
|       |                                    | 192.168.230.138            | -                       |                                          |          |
|       |                                    | 192.168.230.142            | -                       | Конечный индекс 5                        |          |
| ⊑y    |                                    | 192.168.230.159            | -                       |                                          |          |
|       |                                    | 192.168.230.164            | -                       |                                          |          |
|       |                                    | 192.168.230.183            | -                       |                                          |          |
| _     |                                    | 192.168.230.198            | Hardware: AMD64         |                                          |          |
| 5     |                                    | ▶ 192.168.230.200          | QSW-2800-28T-AC         |                                          |          |
|       |                                    | ▶ 192.168.230.201          | -                       |                                          |          |
|       |                                    | 192.168.230.203            | -                       |                                          |          |
|       |                                    | 192.168.230.217            | -                       |                                          |          |
|       | $\triangleleft \diamondsuit \succ$ | Протокол исследовани       | ія сети                 | 3                                        |          |
|       |                                    |                            |                         | Добавление массовым способом             |          |
|       |                                    |                            |                         |                                          |          |

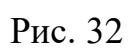

Нажать кнопку «Добавление массовым способом»

| 🔳 Cpl | nspecto                    | r (admin) SDL-SOFT Ltd.(C) 2     | 002-2024        |               |              |           |            |                  |     | _                    |       | ×     |
|-------|----------------------------|----------------------------------|-----------------|---------------|--------------|-----------|------------|------------------|-----|----------------------|-------|-------|
|       | Т                          | опология физических р            | есурсов Схема о | связей оборуд | ования       | юиск устр | ойст       | 3                |     |                      |       |       |
|       |                            | лавная зона 🔻                    | Пункт           | ▼ 192         | .168.230.1/2 | 24 🔻      | Å          |                  | 3   | Начать Оста          | новит | Ъ     |
| Å     | #                          | IPv4-адрес                       | Ответ по SNM    | P 🔸           | Ответ Р      | Отве >    | <b>^</b> « | »                | Nº  | Тип оборудования     | •     | >^    |
|       |                            | ▶ <b>1</b> 92.168.230.33         | HP ETHERN       | IET MULT      | 1 мс         | -         |            |                  | 9   | П Запас оптичес      | кого  |       |
|       |                            | 192.168.230.40                   | -               |               | 1 мс         | -         |            | 1                | 0   | Искусственный        | й сп  | =     |
|       |                            | 192.168.230.56                   | -               |               | 0 мс         | -         |            | -                | 11  | Коаксиальная         | му    |       |
| -     |                            | 192.168.230.70                   | HP ETHERN       | IET MULT      | 1 мс         | -         |            | _ 1              | 2   | Коммутатор           |       |       |
|       |                            | 192.168.230.86                   | -               |               | 0 мс         | DESK      |            | <sup>∎</sup>   1 | 3   | 🔲 Компьютер          |       |       |
|       |                            | ▶192.168.230.87                  | -               |               | 9 MC         | -         |            | 1                | 4   | Конвертер            |       |       |
|       |                            | 192.168.230.88                   | -               |               | 8 MC         | -         |            | 1                | 5   | Концентратор         |       |       |
|       |                            | 192.168.230.94                   | HP ETHERN       | IET MULT      | 8 мс         | -         |            | 1                | 6   | 🖾 Кросс              |       |       |
|       |                            | 192.168.230.95                   | -               |               | 0 мс         | -         | >          | ≥ 1              | 7   | 🔲 Маршрутизато       | р     |       |
|       |                            | ▶ 192.168.230.101                | Hardware:       | amd64 F       | 5 MC         | -         | Ξ          | 1                | 8   | 🗀 Материал           |       | -     |
|       |                            | ▶ 192.168.230.110                | -               |               | 3 мс         | -         |            |                  | Nº  | Оборудование         | Обору | удо > |
|       |                            | ▶ 192.168.230. <b>1</b> 38       | -               |               | 4 MC         | -         |            |                  | 1   | PC-01 \ Пунк         |       |       |
|       |                            | ▶ 192.168.230.142                | -               |               | 2 мс         | -         |            | <b>N</b>         | 2   | PC-02 \ Пун          |       |       |
|       |                            | ▶ 192.168.230.159                | ) –             |               | 5 мс         | -         |            |                  | 3   | ●РС-03 \ Пун         |       |       |
|       |                            | ▶ 192.168.230.164                | -               |               | 0 мс         | -         |            |                  | ·   |                      |       |       |
|       |                            | ▶ 192.168.230. <mark>1</mark> 83 | -               |               | 0 мс         | DESK      |            |                  |     |                      |       |       |
| _     |                            | ▶ 192.168.230.198                | Hardware:       | amd64 F       | 0 мс         | KOM       |            |                  |     |                      |       |       |
| 5     |                            | 192.168.230.200                  | QSW-2800-       | 28T-AC        | 5 мс         | -         | •          | *                |     |                      |       |       |
|       |                            | ▶ 192.168.230.201                | -               |               | 5 мс         | -         |            |                  |     |                      |       |       |
|       |                            | ▶ 192.168.230.203                | 3 -             |               | 104 мс       | -         |            |                  |     |                      |       |       |
|       |                            | ▶ 192.168.230.217                | -               |               | 0 мс         | -         | Ŧ          |                  |     |                      |       |       |
|       | $\langle \diamond \rangle$ | Протокол исследован              | ия сети         |               |              |           |            | < <              | > ► | Выбранное оборудован | иеО   | бъек… |
|       |                            |                                  |                 |               |              |           |            |                  |     |                      |       |       |
|       |                            |                                  |                 |               |              |           |            |                  |     |                      |       |       |

Рис. 33

Добавим принтеры

|                  |                            | опология физических                    | ресурс | ов Схема связ | ей обор | удования По    | риск ус | тройст | гв         |                            |             |           |        |       |
|------------------|----------------------------|----------------------------------------|--------|---------------|---------|----------------|---------|--------|------------|----------------------------|-------------|-----------|--------|-------|
|                  | [                          | лавная зона 🔻                          | Пун    | кт            | • 1     | 92.168.230.1/2 | 4       | -      | Ø          | Ô                          | Начать      | Ост       | ановит | ГЬ    |
| $\bigtriangleup$ | #                          | IPv4-адрес                             |        | Ответ по SNMP |         | ▼ Ответ Р      | Отве    | >_     | «»         | Nº                         | Тип обору,  | дования   | •      | >     |
|                  |                            | ▶192.168.230.2                         |        | -             |         | 1 мс           | -       | =      |            | 45                         | 🔲 Транк     | инговая   | рад    |       |
|                  |                            | 192.168.230.21                         |        | -             |         | 1 мс           | -       |        |            | 46                         | 🖾 Устро     | йство     | клие"  |       |
|                  |                            | 192.168.230.25                         | 5      | -             |         | 1 мс           | -       |        |            | 47                         | 🔲 Устро     | йство в   | идео   |       |
| =                |                            | 192.168.230.30                         | )      | -             |         | 1 мс           | -       |        |            | 48                         | 🔲 Устро     | йство о   | ргте   |       |
| 0                | 1                          | 192.168.230.33                         | 3      | HP ETHERNET   | MULT    | 0 мс           | -       |        |            | 49                         | 🖾 Устро     | йство     |        |       |
|                  |                            | 192.168.230.40                         | )      | -             |         | 5 мс           | -       |        |            | 50                         | 🗀 Цифр      | овой кр   | 000    |       |
|                  |                            | 192.168.230.56                         | 6      | -             |         | 3 мс           | -       |        |            | 51                         | 🔲 Шлюз      |           |        |       |
|                  | <b>v</b>                   | 192.168.230.70                         | )      | HP ETHERNET   | MULT    | З мс           | -       |        |            |                            |             |           |        | 3     |
|                  |                            | 192.168.230.86                         | ;      | -             |         | 0 MC           | -       |        | ≫          |                            |             |           |        |       |
|                  |                            | ▶192.168.230.87                        | ·      | -             |         | 1 мс           | -       |        |            |                            |             |           |        | •     |
|                  |                            | 192.168.230.88                         | 3      | -             |         | 1 мс           | -       |        |            | Nº                         | Оборудова   | ание      | Обор   | удо   |
|                  | <b>v</b>                   | 192.168.230.94                         | Ļ      | HP ETHERNET   | MULT    | ". Змс         | -       |        |            |                            |             |           |        |       |
|                  |                            | ▶ 192.168.230.95                       | 5      | -             |         | 0 мс           | -       |        | <u>د</u> > |                            |             |           | -      |       |
|                  |                            | 192.168.230.10                         | 1      | Hardware: AM  | D64 F.  |                | -       |        | ~          |                            |             |           |        |       |
|                  |                            | 192.168.230.12                         | 5      | -             |         | 8 MC           | -       |        |            |                            |             |           |        |       |
|                  |                            | 192.168.230.14                         | 2      | -             |         | 2 мс           | -       |        |            |                            |             |           |        |       |
| _                |                            | 192.168.230.16                         | 4      | -             |         | 1 мс           | -       |        |            |                            |             |           |        |       |
| 5                |                            | 192.168.230.18                         | 3      | -             |         | 0 мс           | -       | _      | «          |                            |             |           |        |       |
|                  |                            | 192.168.230.20                         | 0      | QSW-2800-281  | -AC     | 5 мс           | -       |        |            |                            |             |           |        |       |
|                  |                            | ▶ 192.168.230.20                       | )1     | -             |         | 3 мс           | -       |        |            |                            |             |           |        |       |
|                  |                            | 192.168.230.21                         | 7      | -             |         | 0 мс           | -       | -      |            |                            |             |           |        |       |
|                  | $\langle \diamond \rangle$ | <ul> <li>Протокол исследова</li> </ul> | ния се | ти            |         |                |         |        |            | $\langle \diamond \rangle$ | Выбранное с | оборудова | ние С  | Объен |

Рис. 33

| 🔳 Cpl | nspector (                 | (admin) SDL-SOFT Ltd.(C) 2 | 002-2024             |       |                   |         |              | — C         | : כ  | ×  |
|-------|----------------------------|----------------------------|----------------------|-------|-------------------|---------|--------------|-------------|------|----|
|       | То                         | пология физических р       | есурсов Схема связей | обору | дования Поиск уст | ройств  |              |             |      |    |
|       | Г                          | павная зона 👻              | Пункт 👻              | 19    | 2 168 230 1/24 👻  |         | n Havar      | гь Остано   | вить |    |
|       | #                          | IPv4-адрес                 | Ответ по SNMP        |       | Добавить Устро    | ойство  | оргтехники   |             |      | ). |
|       |                            | ▶ 192.168.230.2            | -                    |       | Добавление        | Общи    | ие сведения  | Сетевые да  | a >  | >  |
|       |                            | 192.168.230.21             | -                    |       |                   | 1       |              | 1           | _    | -  |
|       |                            | 192.168.230.25             | -                    |       | Шаблон имени      |         | Print-##     |             |      |    |
|       |                            | ▶ 192.168.230.30           | -                    |       | Родитель          |         | Пункт \ Г    | лавная зона |      |    |
|       |                            | ▶ 192.168.230.33           | HP ETHERNET N        | IUL   | ▶Тип элемента     |         | по умолч     | анию        |      |    |
|       |                            | ▶192.168.230.40            | -                    |       | Начальный инд     | пекс    | 1            |             |      |    |
|       |                            | ▶192.168.230.56            | -                    |       | Конониний ингла   |         | 2            |             |      |    |
|       |                            | ▶192.168.230.70            | HP ETHERNET N        | IUL   | конечный инде     | ekc     | 3            |             |      | 1  |
|       |                            | ▶192.168.230.86            | -                    |       |                   |         |              |             |      |    |
|       |                            | ▶192.168.230.87            | -                    |       |                   |         |              |             |      | -  |
|       |                            | ▶192.168.230.88            | -                    |       |                   |         |              |             |      | >  |
|       |                            | ▶192.168.230.94            | HP ETHERNET N        | IUL   |                   |         |              |             |      |    |
|       |                            | ▶192.168.230.95            | -                    |       |                   |         |              |             |      |    |
|       |                            | ▶ 192.168.230.101          | Hardware: AMD        | 54    |                   |         |              |             |      |    |
|       |                            | ▶ 192.168.230.125          | j -                  |       |                   |         |              |             |      |    |
|       |                            | ▶ 192.168.230.142          |                      |       |                   |         |              |             |      |    |
|       |                            | ▶ 192.168.230.164          | -                    |       |                   |         |              |             |      |    |
| 5     |                            | ▶ 192.168.230.183          | -                    | _     |                   |         |              |             |      |    |
|       |                            | ▶ 192.168.230.200          | ) QSW-2800-28T-/     | ٩C    |                   |         |              |             |      |    |
|       |                            | 192.168.230.201            | -                    |       |                   |         |              |             |      |    |
|       |                            | ▶192.168.230.217           | -                    |       |                   |         |              |             |      |    |
|       | $\langle \diamond \rangle$ | Протокол исследован        | ния сети             |       | ##                |         |              |             |      |    |
|       |                            |                            |                      |       | Добав             | ление і | массовым спо | особом      |      |    |

Рис. 34

| 🔳 Cpl | nspecto | r (admin) SDL-SOFT Ltd.(C) | 2002-202 | 24                |        |              |          |       |   |    |                 | -      |        | ×     |
|-------|---------|----------------------------|----------|-------------------|--------|--------------|----------|-------|---|----|-----------------|--------|--------|-------|
|       | Т       | опология физических        | pecypc   | ов Схема связей с | борудо | вания По     | иск устр | ойств | 3 |    |                 |        |        |       |
|       |         | Главная зона 🔻             | Пунк     | (т 🔻              | 192.1  | 168.230.1/24 | 4 🔻      | Z     | Ì | Ø  | Начать          | Остан  | новиті | Ь     |
| Å     | #       | IPv4-адрес                 |          | Ответ по SNMP     | •      | Ответ Р      | Отве >   | · «   | » | Nº | Тип оборудован  | ния    | •      | >^    |
|       |         | ▶ 192.168.230.2            |          | -                 |        | 1 мс         | -        | =     |   | 45 | 🔲 Транкинго     | вая р  | ад     |       |
|       |         | ▶ 192.168.230.21           |          | -                 |        | 1 мс         | -        |       |   | 46 | Устройсти       | во кл  | ие     |       |
|       |         | ▶ 192.168.230.25           | 5        | -                 |        | 1 мс         | -        |       |   | 47 | 🔲 Устройств     | во ви  | део    |       |
| =     |         | ▶ 192.168.230.30           | )        | -                 |        | 1 мс         | -        |       |   | 48 | 🔲 Устройств     | во орг | те     |       |
|       |         | ▶ 192.168.230.33           | 3        | HP ETHERNET MU    | JLT    | 0 мс         | -        |       | • | 49 | 🔲 Устройств     | во     |        |       |
|       |         | ▶ 192.168.230.40           | )        | -                 |        | 5 мс         | -        |       |   | 50 | 🔲 Цифровой      | і крос | :C     |       |
|       |         | ▶ 192.168.230.56           | 6        | -                 |        | 3 мс         | -        |       |   | 51 | 🔲 Шлюз          |        |        |       |
|       |         | ▶ 192.168.230.70           | )        | HP ETHERNET MU    | JLT    | 3 мс         | -        |       |   |    |                 |        |        | Ξ     |
|       |         | ▶ 192.168.230.86           | 3        | -                 |        | 0 мс         | -        | >     | > |    |                 |        |        |       |
|       |         | ▶ 192.168.230.87           | 7        | -                 |        | 1 мс         | -        |       | Ŀ |    |                 |        |        | ~     |
|       |         | ▶ 192.168.230.88           | 3        | -                 |        | 1 мс         | -        |       |   | Nº | Оборудование    |        | Обору  |       |
|       |         | ▶ 192.168.230.94           | 1        | HP ETHERNET MU    | JLT    | 3 мс         | -        |       | E |    | Print-01 \      | п      |        |       |
|       |         | ▶ 192.168.230.95           | 5        | -                 |        | 0 мс         | -        |       |   | 2  | Print-02 \      | Π      |        |       |
| ⊑ø    |         | ▶ 192.168.230.10           | 1        | Hardware: AMD64   | 4 F    | -            | -        | ì     | 1 | 3  | Print-03 \      | п      |        |       |
|       |         | ▶ 192.168.230.12           | 5        | -                 |        | 8 MC         | -        |       | E |    |                 |        |        |       |
|       |         | ▶ 192.168.230.14           | 2        | -                 |        | 2 мс         | -        |       | F |    |                 |        |        |       |
| _     |         | ▶ 192.168.230.16           | 4        | -                 |        | 1 мс         | -        |       | E |    |                 |        |        |       |
| 5     |         | ▶ 192.168.230.18           | 3        | -                 |        | 0 мс         | -        | <     | * |    |                 |        |        |       |
|       |         | ▶ 192.168.230.20           | 00       | QSW-2800-28T-A    | С "    | 5 мс         | -        |       | F |    |                 |        |        |       |
|       |         | ▶ 192.168.230.20           | )1       | -                 |        | 3 мс         | -        |       | E |    |                 |        |        |       |
|       |         | ▶ 192.168.230.21           | 7        | -                 |        | 0 мс         | -        | Ŧ     |   |    |                 |        |        |       |
|       | < < 1   | Протокол исследова         | ания сет | ги                |        |              |          |       | < | ♦► | Выбранное обору | довани | te Of  | бъек" |
|       |         |                            |          |                   |        |              |          |       |   |    |                 |        |        |       |
|       |         |                            |          |                   |        |              |          |       |   |    |                 |        |        |       |

Рис. 35

Для создания взаимосвязи добавленных устройств и агентов необходимо нажать кнопку

| 🔳 Cpl | nspector (a                | admin) SDL-SOFT Ltd.(C) 200 | 02-2024               |         |            |          |     |          |                                 | -                   |        | ×     |
|-------|----------------------------|-----------------------------|-----------------------|---------|------------|----------|-----|----------|---------------------------------|---------------------|--------|-------|
|       | Топ                        | юлогия физических рес       | сурсов Схема связей о | борудов | вания По   | иск устр | ойс | тв       |                                 |                     |        |       |
|       | ٦٦                         | авная зона 🔻 Г              | Тункт 👻               | 192.1   | 68.230.1/2 | 4 🔻      |     | Ø        | Ø                               | Начать Ост          | ановит | Ъ     |
| Å     | #                          | IPv4-адрес                  | Ответ по SNMP         | •       | Ответ Р    | Отве >   | -   | «»       | Nº                              | Тип оборудования    | -      | >^    |
|       |                            | 192.168.230.2               | -                     |         | 1 мс       | -        | =   |          | 45                              | 🔲 Транкинговая      | рад    |       |
|       |                            | 192.168.230.21              | -                     |         | 1 мс       | -        |     |          | 46                              | 🔲 Устройство        | клие   |       |
|       |                            | 192.168.230.25              | -                     |         | 1 мс       | -        |     |          | 47                              | 🔲 Устройство в      | идео   |       |
| =     |                            | 192.168.230.30              | -                     |         | 1 мс       | -        |     |          | 48                              | 🔲 Устройство с      | ргте   |       |
|       |                            | 192.168.230.33              | HP ETHERNET MU        | ILT     | 0 мс       | -        |     |          | 49                              | 🔲 Устройство        |        |       |
|       |                            | 192.168.230.40              | -                     |         | 5 мс       | -        |     | K        |                                 | волина саваой кр    | occ    |       |
|       |                            | 192.168.230.56              | -                     |         | 3 мс       | -        |     | K        | лфигур<br>ЭТ                    | ШЛЮЗ                |        |       |
|       |                            | 192.168.230.70              | HP ETHERNET MU        | ILT     | 3 мс       | -        |     |          |                                 |                     |        | Ξ     |
|       |                            | 192.168.230.86              | -                     |         | 0 мс       | -        |     | <b>»</b> |                                 |                     |        |       |
|       |                            | 192.168.230.87              | -                     |         | 1 мс       | -        |     |          |                                 |                     |        | Ŧ     |
|       |                            | 192.168.230.88              | -                     |         | 1 мс       | -        |     |          | Nº                              | Оборудование        | Обору  |       |
|       |                            | 192.168.230.94              | HP ETHERNET MU        | ILT     | 3 мс       | -        |     |          | _                               | Print-01 \ []       |        | -     |
|       |                            | 192.168.230.95              | -                     |         | 0 мс       | -        |     |          | 2                               | Print-02 \ []       |        |       |
| Ē     |                            | 192.168.230.101             | Hardware: AMD64       | F       | -          | -        |     | ~        | 3                               | Print-03 \ []       |        |       |
|       |                            | 192.168.230.125             | -                     |         | 8 MC       | -        |     |          | •                               |                     |        |       |
|       |                            | 192.168.230.142             | -                     |         | 2 мс       | -        |     | -        |                                 |                     |        |       |
|       |                            | 192.168.230.164             | -                     |         | 1 мс       | -        |     |          |                                 |                     |        |       |
| 4     |                            | 192.168.230.183             | -                     |         | 0 мс       | -        |     | «        |                                 |                     |        |       |
|       |                            | 192.168.230.200             | QSW-2800-28T-A0       | C       | 5 мс       | -        |     |          |                                 |                     |        |       |
|       |                            | 192.168.230.201             | -                     |         | 3 мс       | -        |     |          |                                 |                     |        |       |
|       |                            | 192.168.230.217             | -                     |         | 0 мс       | -        | -   |          |                                 |                     |        |       |
|       | $\langle \diamond \rangle$ | Протокол исследовани:       | я сети                |         |            |          |     |          | ${\bf \langle \diamondsuit \}}$ | Выбранное оборудова | ние О  | бъек" |
|       |                            |                             |                       |         |            |          |     |          |                                 |                     |        |       |
|       |                            |                             |                       |         |            |          |     |          |                                 |                     |        |       |

Рис. 36

| Cpl      | nspector                   | (admin) SDL-SOFT Ltd.(C) 200 | 2-2024                       |             |           |      |    |                            | - 🗆 X                        |
|----------|----------------------------|------------------------------|------------------------------|-------------|-----------|------|----|----------------------------|------------------------------|
|          | То                         | пология физических рес       | урсов 👘 Схема связей оборудо | вания 🛛     | оиск устр | ойст | гв |                            |                              |
|          | Γ                          | лавная зона 🔻 П              | ункт 🔻 192.                  | 168.230.1/2 | 24 ▼      |      |    | Ø                          | Начать Остановить            |
| Å        | #                          | IPv4-адрес                   | Ответ по SNMP 👻              | Ответ Р     | Отве >    | •    | «» | Nº                         | Тип оборудования 🗸 🗸         |
|          |                            | 192.168.230.33               | HP ETHERNET MULT             | 1 мс        | -         |      |    | 9                          | ПЗапас оптического           |
|          |                            | 192.168.230.40               | -                            | 1 мс        | -         |      |    | 10                         | Искусственный сп             |
|          |                            | 192.168.230.56               | -                            | 0 мс        | -         |      |    | 11                         | Коаксиальная му              |
| <b>_</b> |                            | 192.168.230.70               | HP ETHERNET MULT             | 1 мс        | -         |      |    | 12                         | Коммутатор                   |
|          |                            | 192.168.230.86               | -                            | 0 мс        | DES       |      | =  |                            |                              |
|          |                            | 192.168.230.87               | -                            | 9 мс        | -         |      | N  | вмене                      | ние связей 🛛 🛞               |
|          |                            | 192.168.230.88               | -                            | 8 мс        | -         |      |    |                            | Создание связей              |
|          |                            | 192.168.230.94               | HP ETHERNET MULT             | 8 мс        | -         |      | С  | вязаті                     | ь всё (3)                    |
|          |                            | 192.168.230.95               | -                            | 0 мс        | -         |      |    |                            |                              |
|          |                            | 192.168.230.101              | Hardware: AMD64 F            | 5 мс        | -         |      |    |                            |                              |
|          |                            | 192.168.230.110              | -                            | 3 мс        | -         |      |    |                            |                              |
|          |                            | 192.168.230.138              | -                            | 4 мс        |           |      |    | 1                          | SW-1 \ Пунк                  |
|          |                            | 192.168.230.142              | -                            | 2 мс        | -         |      | ~  |                            |                              |
| ΞØ       |                            | 192.168.230.159              | -                            | 5 мс        | -         |      | ~  |                            | SW-1 \ Пункт \ Главная зона  |
|          |                            | 192.168.230.164              | -                            | 0 мс        | -         |      |    |                            |                              |
|          |                            | 192.168.230.183              | -                            | 0 мс        | DESK.     |      |    |                            |                              |
|          |                            | 192.168.230.198              | Hardware: AMD64 F            | 0 мс        | KOM       |      |    |                            |                              |
| 4        |                            | 192.168.230.200              | QSW-2800-28T-AC              | 5 мс        | -         |      | «  |                            |                              |
|          |                            | 192.168.230.201              | -                            | 5 мс        | -         |      |    |                            |                              |
|          |                            | 192.168.230.203              | -                            | 104 мс      | -         |      |    |                            |                              |
|          |                            | 192.168.230.217              | -                            | 0 мс        | -         | Ŧ    |    |                            |                              |
|          | $\langle \diamond \rangle$ | Протокол исследования        | а сети                       | 1           | 1         |      |    | $\langle \diamond \rangle$ | Выбранное оборудование Объек |
|          |                            |                              |                              |             |           |      |    |                            |                              |

Рис.

# Нажать кнопку «Связать всё»

3.4.5. Топология сети

Раскрыв вкладку «Топология сети» можно наблюдать список компьютеров и их параметров

| Cplr | spector (a                 | dmin) SDL | -SOFT L  | td.(C) 200 | 2-2024 |         |          |        |           |      |             |          | _         |      | ×       |
|------|----------------------------|-----------|----------|------------|--------|---------|----------|--------|-----------|------|-------------|----------|-----------|------|---------|
|      | Топо                       | ология ф  | ризичес  | жих ресу   | рсов   | Cxer    | иа связе | ей обо | рудования | Поис | к устройств |          |           |      |         |
|      | Þ                          |           | ]        | e          | X      | Þ       | Ŗ        | Ø      | Выбери    | ге 🔻 | Выбери      | те пун 🔻 | Введите т | •    |         |
|      | Nº                         | Компью    | тер / (  | Сервер     | Опера  | ационна | я сист…  | Сет    | евое имя  |      | IP адрес    | Разм     | ещение    | ID ( | компь > |
|      | 1                          | O DE      | SKTC     | )P         |        |         |          |        |           |      |             |          |           |      |         |
|      | 2                          | PC        | -01 \ [  | Тунк       |        |         |          |        |           |      |             |          |           |      |         |
|      | 3                          | PC        | -02 \    | Пун        |        |         |          |        |           |      |             |          |           |      |         |
| 1    | 4                          | PC        | -03 \    | Пун        |        |         |          | _      |           |      |             |          |           |      |         |
|      |                            | P         | C-03 \ I | Пункт \ Г  | лавная | а зона  | ]        |        |           |      |             |          |           |      |         |
|      |                            |           |          |            |        |         |          |        |           |      |             |          |           |      |         |
|      |                            |           |          |            |        |         |          |        |           |      |             |          |           |      |         |
|      |                            |           |          |            |        |         |          | _      |           |      |             |          |           |      |         |
|      |                            |           |          |            |        |         |          | _      |           |      |             |          |           |      |         |
|      |                            |           |          |            |        |         |          | _      |           |      |             |          |           |      |         |
|      |                            |           |          |            |        |         |          | -      |           |      |             |          |           |      |         |
|      |                            |           |          |            |        |         |          |        |           |      |             |          |           |      |         |
|      |                            |           |          |            |        |         |          |        |           |      |             |          |           |      |         |
|      |                            |           |          |            |        |         |          |        |           |      |             |          |           |      |         |
|      |                            |           |          |            |        |         |          |        |           |      |             |          |           |      |         |
| 5    |                            |           |          |            |        |         |          |        |           |      |             |          |           |      |         |
|      |                            |           |          |            |        |         |          |        |           |      |             |          |           |      |         |
|      |                            |           |          |            |        |         |          |        |           |      |             |          |           |      |         |
|      |                            |           |          |            |        |         |          |        |           |      |             |          |           |      |         |
|      | $\langle \diamond \rangle$ | Список у  | стройс   | тв 🔻       |        |         |          |        |           |      |             |          |           |      |         |
|      |                            |           |          |            |        |         |          |        |           |      |             |          |           |      |         |
|      |                            |           |          |            |        |         |          |        |           |      |             |          |           |      |         |

Рис. 37

Данный раздел будет автоматически наполняться информацией, после синхронизации агентов

| 📧 RDW s | ystem m                    | nanager                              | Current and a feature and a   | I           |                 |            | - 0 ×                  |
|---------|----------------------------|--------------------------------------|-------------------------------|-------------|-----------------|------------|------------------------|
|         |                            | тология физических ресу<br>7 💾 🛛 🗞 🖨 | 🗙 🖉 🧟 🍪 Выберите з            | ону –       | Выберите пункт  | <b></b>    | Введите тип данных 🔻 📮 |
|         | N₽                         | Компьютер / Сервер                   | Операционная система          | Сетевое имя | IP адрес        | Размещение | ID компьютера / сер.   |
|         | 1                          | DESKTOP-4                            | Майкрософт Windows 10 Pro     |             |                 |            | 564                    |
|         | 2                          | ▶ ● PC-01 \ П∨нкт                    | Maŭkpocodot Windows 10 Pro    |             | 192 168 230 85  |            | 4129                   |
|         | 3                          | PC-02 \ Пунк                         | Maŭkpocodot Windows 10 Kopnop |             | 192 168 230 88  |            | 4145                   |
| _       | 4                          | PC-03 \ Пунк                         | Linux                         |             | 192,168,230,112 |            | 4161                   |
|         | 5                          | PC-04 \ Пунк.                        | Майкрософт Windows 11 Домаш   |             | 192 168 230 219 |            | 4177                   |
|         |                            |                                      |                               |             |                 |            |                        |
|         |                            |                                      |                               |             |                 |            |                        |
|         |                            |                                      |                               |             |                 |            |                        |
|         |                            |                                      |                               |             |                 |            |                        |
|         |                            |                                      |                               |             |                 |            |                        |
|         |                            |                                      |                               |             |                 |            |                        |
|         |                            |                                      |                               |             |                 |            |                        |
|         |                            |                                      |                               |             |                 |            |                        |
|         |                            |                                      |                               |             |                 |            |                        |
|         |                            |                                      |                               |             |                 |            |                        |
|         |                            |                                      |                               |             |                 |            |                        |
|         |                            |                                      |                               |             |                 |            |                        |
|         |                            |                                      |                               |             |                 |            |                        |
|         |                            |                                      |                               |             |                 |            |                        |
|         |                            |                                      |                               |             |                 |            |                        |
|         |                            |                                      |                               |             |                 |            |                        |
|         |                            |                                      |                               |             |                 |            |                        |
|         |                            |                                      |                               |             |                 |            |                        |
|         |                            |                                      |                               |             |                 |            |                        |
|         |                            |                                      |                               |             |                 |            |                        |
|         |                            |                                      |                               |             |                 |            |                        |
|         |                            |                                      |                               |             |                 |            |                        |
|         |                            |                                      |                               |             |                 |            |                        |
|         |                            |                                      |                               |             |                 |            |                        |
|         |                            |                                      |                               |             |                 |            |                        |
|         |                            |                                      |                               |             |                 |            |                        |
|         |                            |                                      |                               |             |                 |            |                        |
|         |                            |                                      |                               |             |                 |            |                        |
|         | $\langle \diamond \rangle$ | Список устройств 👻                   |                               |             |                 |            |                        |
| -       |                            |                                      |                               |             |                 |            |                        |

Рис. 38

### 3.4.6. Схема связей оборудования

Раскрыв вкладку «Схема связей оборудования» имеется возможность наблюдать автоматически сформированную схему из добавленных устройств

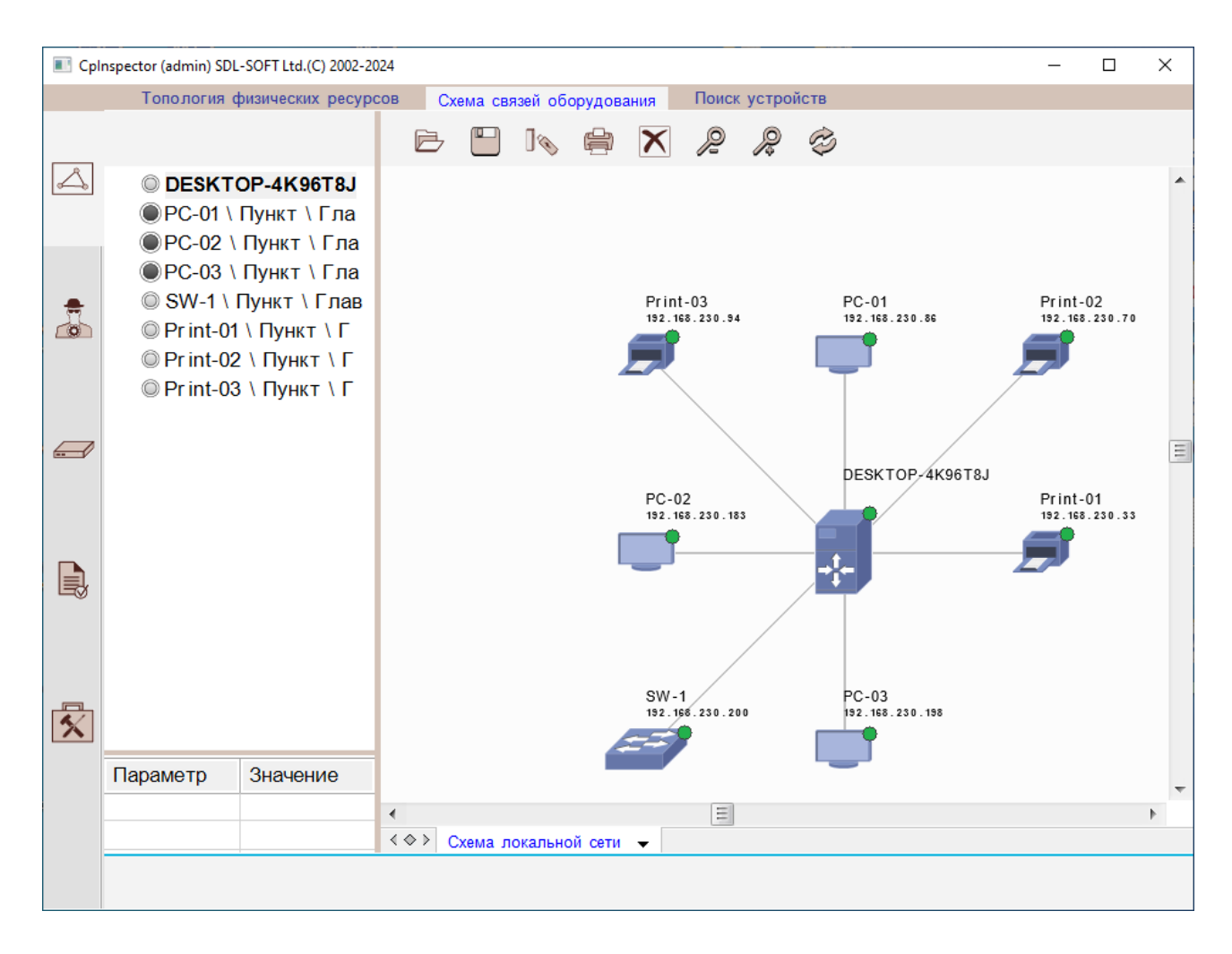

Рис. 39

У каждого устройства выводятся его сетевое имя и IP адрес.

При клике в изображение оборудования происходит позиционирование в «дереве» данных, и наоборот.

В левую нижнюю таблицу выводятся параметры выбранного устройства.

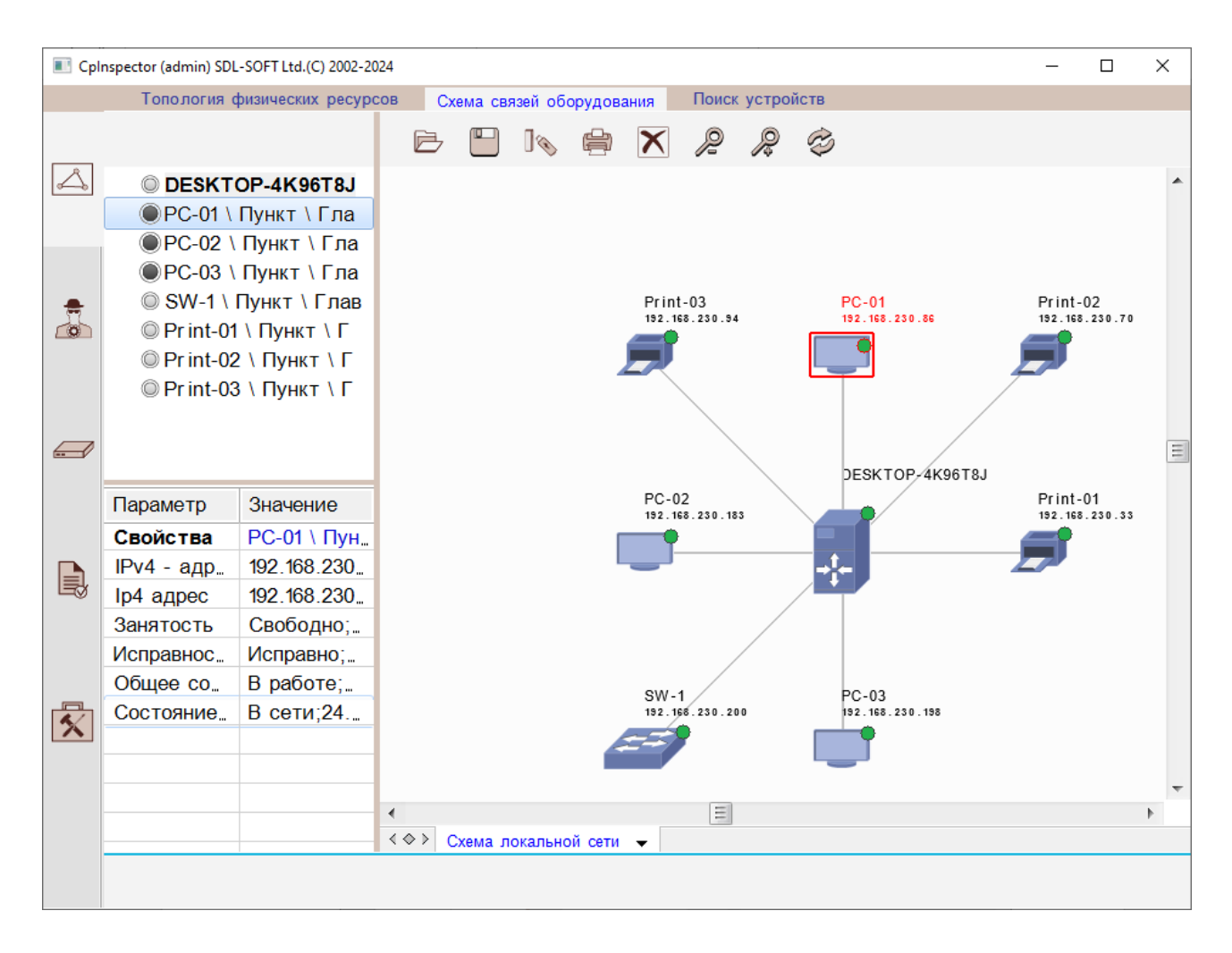

Рис. 40

### 3.4.7. Запуск синхронизации агентов

Для получения информации о компьютере, собранной агентскими

приложениями, необходимо перейти в раздел «Агенты» (по кнопке ), во вкладку «Синхронизация агентов».

| Cpins    | pector (admin) SDL-SOFT Ltd.(C) 20 | 002-2024 |         |        |            | <br>- |     | × |
|----------|------------------------------------|----------|---------|--------|------------|-------|-----|---|
|          | Синхронизация агентов              | Актуал   | лизация | данных |            |       |     |   |
|          |                                    | «»       | Ha      | чать   | Остановить |       |     |   |
|          | ▶⊜Сеансы опроса                    |          | Nº      | ПК     |            | Агент | ip4 | > |
|          |                                    |          |         |        |            |       |     |   |
|          |                                    |          |         |        |            |       |     |   |
|          |                                    |          |         |        |            |       |     |   |
| <u> </u> |                                    |          |         |        |            |       |     |   |
|          |                                    |          |         |        |            |       |     |   |
|          |                                    |          |         |        |            |       |     |   |
|          |                                    |          |         |        |            |       |     |   |
|          |                                    |          |         |        |            |       |     |   |
| 5        |                                    |          |         |        |            |       |     |   |
|          |                                    |          |         |        |            |       |     |   |
|          |                                    |          |         |        |            |       |     |   |
|          |                                    |          |         |        |            |       |     |   |

### Рис. 41

Для создания нового сеанса синхронизации необходимо нажать кнопку «Создать сеанс»

| E Cpln   | spector (admin) SDL-SOFT Ltd.(C) 2002-2024 | _         |      |
|----------|--------------------------------------------|-----------|------|
|          | Синхронизация агентов Актуализация данных  |           |      |
|          |                                            | становить |      |
| <u>ک</u> | Создать новый сеанс 🛞                      | Агент і   | p4 > |
|          | Параметры нового сеанса опроса             |           |      |
|          | Сеанс опроса №1                            |           |      |
|          | 27.01.2025 : 13.09.57                      |           |      |
| <b>_</b> | Состав компьютеров                         |           |      |
|          | Выбор компьютеров >                        |           |      |
|          |                                            |           |      |
|          | <b></b>                                    |           |      |
|          | Формировать                                |           |      |
|          | Выбор компьютеров                          |           |      |
|          |                                            |           |      |
|          |                                            |           |      |
|          |                                            |           |      |
|          |                                            |           |      |
|          |                                            |           |      |
|          |                                            |           |      |
|          |                                            |           |      |
|          |                                            |           |      |
| X        |                                            |           |      |
|          |                                            |           |      |
|          |                                            |           |      |
|          |                                            |           |      |
|          |                                            |           |      |
|          |                                            |           |      |

Рис. 42

В новом окне необходимо ввести параметры сеанса: номер, дату и время.

| Создать новый сеанс              | $\mathbf{x}$ |
|----------------------------------|--------------|
| Параметры нового сеанса опроса   |              |
| Сеанс опроса №1                  |              |
| 27.01.2025 : 13.09.57            |              |
| Состав компьютеров               |              |
| Выбор компьютеров                | >            |
| Формировать<br>Выбор компьютеров |              |

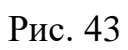

В случае, если необходимо исключить из синхронизации некоторые компьютеры, то необходимо нажать «Выбор компьютеров»

| < | Выбор компьютеров   |
|---|---------------------|
|   | ✓ PC-01             |
|   | ✓ PC-02             |
|   | ✓ PC-03             |
|   |                     |
|   |                     |
|   |                     |
|   | Pulfan water tanana |
|   | выоор компьютеров   |
|   |                     |

Рис. 44

Для подтверждения создания сеанса нажать кнопку «Формировать».

| Синхронизация агентов         Актуализация данных                Сеансы опроса<br>ГСеанс опроса №1               Начать<br>Остановить               Агент<br>ПК<br>ПС              Агент<br>ПР               пр4                 ПК<br>Сеанс опроса №1               ПК<br>ПС               Агент<br>ПР               ПР                 ПС               РС               ПР               ПР               ПР               ПР                 ПР               ПР                                                                                                    | E Cpl | nspector (admin) SDL-SOFT Ltd.(C) 2002- | 2024   |         |            | -                        |          | ×           |
|----------------------------------------------------------------------------------------------------|-------|-----------------------------------------|--------|---------|------------|--------------------------|----------|-------------|
| Image: Ceancbi oпpoca         Image: Ceancbi onpoca         Image: Ceancbi onpoca                                                                                                    |       | Синхронизация агентов                   | Актуал | тизация | я данных   |                          |          |             |
| № ПК       Агент       ір4         I       РС-01       DESKTOP-BAKECI9 - 192.1       192.168.2         2       РС-02       DESKTOP-BAKECI9 - 192.16       192.168.2         3       РС-03       КОМРИТЕК - 192.168.230.1       192.168.2                                                                                                    |       |                                         | «»     | Ha      | остановить |                          |          |             |
| ▶ I Ceahc onpoca №1       1       PC-01       DESKTOP-BAKECI9 - 192.1       192.168.2.         2       PC-02       DESKTOP-4K96T8J - 192.16       192.168.2.         3       PC-03       KOMPUTER - 192.168.230.1       192.168.2.         -       -       -       -         -       -       -       -         -       -       -       -         -       -       -       -         -       -       -       -         -       -       -       -         -       -       -       -         -       -       -       -         -       -       -       -         -       -       -       -         -       -       -       -         -       -       -       -       -         -       -       -       -       -         -       -       -       -       -       -         -       -       -       -       -       -       -         -       -       -       -       -       -       -       -         -       -                                                                                                    |       | ⊲ Сеансы опроса                         |        | Nº      | ПК         | Агент                    | ip4      | >           |
| 2         PC-02         DESKTOP-4K96T8J - 192.16         192.168.2.           3         PC-03         KOMPUTER - 192.168.230.1         192.168.2.                                                                                                    |       | ▶ Сеанс опроса №1                       |        | 1       | PC-01      | DESKTOP-BAKECI9 - 192.1  | 192.168  | 3.2         |
| 3       PC-03       KOMPUTER - 192.168.230.1       192.168.2.                                                                                                    |       |                                         |        | 2       | PC-02      | DESKTOP-4K96T8J - 192.16 | 192.168  | 3. <b>2</b> |
| $ \left  \begin{array}{c} \\ \\ \\ \\ \\ \\ \\ \\ \\ \\ \\ \\ \\ \\ \\ \\ \\ \\ \\$                                                                                                    |       |                                         |        | 3       | PC-03      | KOMPUTER - 192.168.230.1 | 192.168  | 3. <b>2</b> |
|                                                                                                    |       |                                         |        |         |            |                          |          |             |
| Image: Section of the section of the section of th |       |                                         | _      |         |            |                          |          |             |
|                                                                                                    |       |                                         | _      |         |            |                          |          |             |
|                                                                                                    |       |                                         | _      |         |            |                          |          |             |
|                                                                                                    |       |                                         | -      |         |            |                          |          |             |
|                                                                                                    |       |                                         | -      |         |            |                          |          |             |
|                                                                                                    |       |                                         |        |         |            |                          |          |             |
|                                                                                                    |       |                                         |        |         |            |                          |          |             |
|                                                                                                    |       |                                         |        |         |            |                          |          |             |
|                                                                                                    |       |                                         |        |         |            |                          |          |             |
|                                                                                                    |       |                                         |        |         |            |                          |          |             |
|                                                                                                    |       |                                         |        |         |            |                          |          |             |
|                                                                                                    |       |                                         | _      |         |            |                          |          |             |
|                                                                                                    | 1     |                                         | _      |         |            |                          |          |             |
|                                                                                                    |       |                                         | _      |         |            |                          |          |             |
|                                                                                                    |       |                                         | _      |         |            |                          |          |             |
|                                                                                                    |       |                                         |        |         |            |                          | <u> </u> |             |
|                                                                                                    |       |                                         |        |         |            |                          |          |             |
|                                                                                                    |       |                                         |        |         |            |                          |          |             |

### Рис. 45

Для запуска синхронизации (сбора информации с агентов), необходимо нажать кнопку «Начать».

| Cplr     | spector (admin) SDL-SOFT Ltd.(C) 2002 | -2024      |         |          |            | -                        |         | ×  |
|----------|---------------------------------------|------------|---------|----------|------------|--------------------------|---------|----|
|          | Синхронизация агентов                 | Актуа      | лизация | а данных |            |                          |         |    |
|          |                                       | <b>«</b> » | Ha      | ачать    | Остановить |                          |         |    |
| Ä        | ⊲ Сеансы опроса                       |            | Nº      | ПК       |            | Агент                    | ip4     | >  |
|          | ▶ і Сеанс опроса №1                   |            | 1       | PC-01    |            | DESKTOP-BAKECI9 - 192.1  | 192.168 | .2 |
|          |                                       |            | 2       | PC-02    |            | DESKTOP-4K96T8J - 192.16 | 192.168 | .2 |
|          |                                       |            | 3       | PC-03    |            | KOMPUTER - 192.168.230.1 | 192.168 | .2 |
| <b>n</b> |                                       |            |         |          |            |                          |         |    |
|          |                                       | _          |         |          |            |                          |         |    |
|          |                                       | _          |         |          |            |                          |         |    |
|          |                                       | _          |         |          |            |                          |         |    |
|          |                                       | _          |         |          |            |                          |         |    |
|          |                                       | -          |         |          |            |                          |         |    |
|          |                                       | -          |         |          |            |                          |         |    |
|          |                                       | -          |         |          |            |                          |         |    |
|          |                                       | -          |         |          |            |                          |         |    |
|          |                                       | -          |         |          |            |                          |         |    |
|          |                                       | -          |         |          |            |                          |         |    |
|          |                                       |            |         |          |            |                          |         |    |
|          |                                       |            |         |          |            |                          |         |    |
|          |                                       |            |         |          |            |                          |         |    |
|          |                                       |            |         |          |            |                          |         |    |
|          |                                       |            |         |          |            |                          |         |    |
|          |                                       |            |         |          |            |                          |         |    |
|          |                                       |            |         |          |            |                          |         |    |
|          |                                       |            |         |          |            |                          |         |    |
|          |                                       |            |         |          | Опрос      | начат                    |         |    |

Рис. 46

В колонке «Статус» можно наблюдать текущий статус синхронизации по каждому агенту

| Cplr | nspector (admin) SDL-SOFT Ltd.(C) 2002- | 2024 |          |                                    |                  | - 0     | × |
|------|-----------------------------------------|------|----------|------------------------------------|------------------|---------|---|
|      | Синхронизация агентов А                 | Акту | ализация | і данных                           |                  |         |   |
|      |                                         | «»   | Ha       | Остановить                         |                  |         |   |
|      | ⊲⊜Сеансы опроса                         |      | < №      | ПК 🗸 Последне                      | е время " Статус |         |   |
|      | ▶ I Сеанс опроса №1                     |      | 1        | PC-01 -                            | Ошибк            | a 2695  |   |
|      |                                         |      | 2        | DESKTOP-4K96T8J - 192.168 27.01.20 | 25:13 Слияни     | ие тран |   |
|      |                                         |      | 3        | KOMPUTER - 192.168.230.19 27.01.20 | 25 : 13 Синхро   | низаци  |   |
|      |                                         |      |          |                                    |                  |         |   |
|      |                                         |      |          |                                    |                  |         |   |
|      |                                         |      |          |                                    |                  |         |   |
|      |                                         |      |          |                                    |                  |         |   |
|      |                                         |      |          |                                    |                  |         |   |
| /    |                                         |      |          |                                    |                  |         |   |
|      |                                         |      |          |                                    |                  |         |   |
|      |                                         |      |          |                                    |                  |         |   |
|      |                                         |      |          |                                    |                  |         |   |
|      |                                         |      |          |                                    |                  |         |   |
|      |                                         |      |          |                                    |                  |         |   |
|      |                                         |      |          |                                    |                  |         |   |
|      |                                         |      |          |                                    |                  |         |   |
| 4    |                                         |      |          |                                    |                  |         |   |
|      |                                         |      |          |                                    |                  |         |   |
|      |                                         |      |          |                                    |                  |         |   |
|      |                                         |      |          |                                    |                  |         |   |
|      |                                         |      |          |                                    |                  |         |   |
|      |                                         |      |          |                                    |                  |         |   |
|      |                                         |      |          | Опрос начат                        |                  |         |   |

Рис. 47

По завершению синхронизации, статус примет значение «Синхронизация завершена»

| RDW: | system manager                     |       |       |            |              |                      |         |        |      | – 0 ×                   |   |
|------|------------------------------------|-------|-------|------------|--------------|----------------------|---------|--------|------|-------------------------|---|
|      | Синхронизация агентов Актуализация | данны | x     |            |              |                      |         |        |      |                         |   |
|      | ×**                                | Η     | Іачат | ъ Ост      | ановить      |                      |         |        |      |                         |   |
|      | ⊲⊜ Сеансы опроса                   | N2    | ПК    |            | Агент        | ip4                  | Колич 🗸 | Колич. | Пос. | Статус                  |   |
|      | 01 - 03.04.2024 15:15:00           | 1     | •     | DESKT      | DESKTOP      | 192.168.230.85/24    | 826     | 2960   | 03   | Синхронизация завершена | Τ |
|      |                                    | 2     | •     | DESKT      | DESKTOP      | 192.168.230.88/24    | 530     | 1694   | 03.  | Синхронизация завершена |   |
|      |                                    | 3     | •     | astra - 1. | astra - 192. | . 192.168.230.112/24 | 6339    | 2307   | 03   | Синхронизация завершена |   |
|      |                                    | 4     | •     | SDL-pr     | SDL-prese.   | 192.168.230.219/24   | 255     | 794    | 03   | Синхронизация завершена |   |
|      |                                    |       |       |            |              |                      |         |        |      |                         |   |
|      |                                    |       |       |            |              |                      |         |        |      |                         |   |
|      |                                    |       |       |            |              |                      |         |        |      |                         |   |
|      |                                    |       |       |            |              |                      |         |        |      |                         |   |
|      |                                    |       |       |            |              |                      |         |        |      |                         |   |
|      |                                    |       |       |            |              |                      |         |        |      |                         |   |
|      |                                    |       |       |            |              |                      |         |        |      |                         |   |
|      |                                    |       |       |            |              |                      |         |        |      |                         |   |
|      |                                    |       |       |            |              |                      |         |        |      |                         |   |
|      |                                    |       |       |            |              |                      |         |        |      |                         |   |
|      |                                    |       |       |            |              |                      |         |        |      |                         |   |
|      |                                    |       |       |            |              |                      |         |        |      |                         |   |
|      |                                    |       |       |            |              |                      |         |        |      |                         |   |
|      |                                    |       |       |            |              |                      |         |        |      |                         |   |
|      |                                    |       |       |            |              |                      |         |        |      |                         |   |
|      |                                    |       |       |            |              |                      |         |        |      |                         |   |
|      |                                    |       |       |            |              |                      |         |        |      |                         |   |
|      |                                    |       |       |            |              |                      |         |        |      |                         |   |
|      |                                    |       |       |            |              |                      |         |        |      |                         |   |
|      |                                    |       |       |            |              |                      |         |        |      |                         |   |
|      |                                    |       |       |            |              |                      |         |        |      |                         |   |
|      |                                    |       |       |            |              |                      |         |        |      |                         |   |
|      |                                    |       |       |            |              | Опрос на             | чат     |        |      |                         |   |

Рис. 48

### 3.4.8. Актуализация данных

В разделе «Актуализация данных» имеется возможность производить сравнение параметров и комплектующих компьютеров в зависимости от выбранных сеансов. Например, сравнить актуальные данные с данными загруженными в предыдущем сеансе

| 🔳 Cpl | nspector ( | admin) SDL-SOFT Ltd.(C) 2002- | 2024           |                |    |   |      |                    |               | _      |        | ×   |
|-------|------------|-------------------------------|----------------|----------------|----|---|------|--------------------|---------------|--------|--------|-----|
|       | Син        | хронизация агентов            | Актуализация , | данных         |    |   |      |                    |               |        |        |     |
|       | Ø          | 1                             |                |                |    |   |      |                    |               |        |        |     |
|       |            | Оборудование                  | в базе дан     | ных            | «× | > |      | Обследованно       | е оборудов    | ание   |        |     |
|       | Nº         | Оборудование                  | •              | Состояние      |    |   | Nº   | Оборудование       | •             | Сост   | ояние  |     |
|       |            | PC-01 \ Пункт \               | Главная "      |                |    |   |      | DESKTOP-4K9        | ST8J          | 7      |        |     |
|       |            |                               | Главная        |                |    |   |      |                    |               |        |        |     |
|       |            | ▶ BIOS (UEFI)                 |                |                |    |   |      | BIOS (UEFI)        |               |        |        |     |
|       |            | ▶ І IDE контролл              | еры            |                |    |   |      | ы≣ Адаптеры        |               |        |        |     |
|       |            | ▶ : Видео адапте              | ры             |                |    |   |      | ы≣Видео адапте     | еры           |        |        |     |
|       |            | ⊲≣ Жесткие дис                | КИ             |                |    |   |      | ⊲≣ Жесткие дис     | ки            |        |        |     |
|       |            | © GIGABYTE                    | GP-GST         |                |    |   |      | <b>KINGSTON</b>    | SNV2S20       |        |        |     |
|       |            | ▶:≡Звуковые ада               | птеры          |                |    |   |      | SAMSUNG            | MZVL451       |        |        |     |
|       |            | ▶:ΞКлавиатуры                 |                |                |    |   |      | ▶⊞ Звуковые ада    | аптеры        |        |        |     |
|       |            | ▶ 🗄 Компьютерны               | е мыши         |                |    |   |      | ▶ 🗄 Клавиатуры     |               |        |        |     |
|       |            | ▶ Е Логические д              | ИСКИ           |                | ~  |   |      | ▶ 🗄 Компьютерны    | е мыши        |        |        |     |
|       |            | • Патеринские                 | платы          |                | _  |   |      | ▶ : Е Логические д | иски          |        |        |     |
|       |            | • 🗄 Оперативная               | память         |                | _  |   |      | Материнские        | платы         |        |        |     |
|       |            | • 🗄 Операционны               | е системы      |                | _  |   |      | Перативная         | память        |        |        |     |
|       |            | Периферийно                   | е оборуд       |                | _  |   |      | Перационны         | е системы     |        |        |     |
|       |            | ▶ 🗄 Принтеры                  |                |                | _  |   |      | Периферийно        | е оборуд      |        |        |     |
|       |            | Процессоры                    |                |                | _  |   |      | ▶ :Ξ Принтеры      |               |        |        |     |
|       |            | • Е Сетевые адаг              | теры           |                | _  |   |      | Процессоры         |               |        |        |     |
|       |            | • Е Сетевые инте              | ерфейсы        |                | _  |   |      | Сетевые ада        | птеры         |        |        |     |
|       |            | ▶ Е Список ПО ко              | мпьютера       |                | _  |   |      | ▶ : Е Сетевые инте | ерфейсы       |        |        |     |
|       |            | PC-03 \ Пункт \               | Главная        |                | _  |   |      | ▶ : Е Список ПО ко | омпьютера     |        |        |     |
|       |            |                               |                |                |    | _ |      |                    |               |        |        |     |
|       | Парам      | иетр                          | Значение       | ·              | ~  | П | арам | етр                | Значение      | 1      |        |     |
| _     | Свой       | ства                          | GIGABYT        | E GP-GSTFS31.  |    | с | вой  | тва                | KINOCTO       |        | Vacas  |     |
| 5     | Внеш       | ний id                        | 570            |                |    | К | олич | ество разделов     | ртные дисковь | е нако | пители | );  |
|       | Внеш       | ний id [15722]                | 569            |                |    | П | роиз | водитель           | (Стандар      | гные   | диско  | )ВЫ |
|       | Источ      | ник данных                    | DESKTOP        | -4K96T8J - 192 |    | Р | азме | р диска            | 1863          |        |        |     |
|       | Колич      | нество разделов               | 3;             |                |    | С | ерий | ный номер          | 0000 0000     | 000    | 00 000 | 00  |
|       | Произ      | зводитель                     | (Стандар       | гные дисковы   |    |   |      |                    |               | _      | _      | _   |
|       | Разме      | ер диска                      | 223            |                |    |   |      |                    |               |        |        |     |
|       | Сери       | йный номер                    | SN2011089      | 32138;         |    |   |      |                    |               |        |        |     |
|       |            |                               |                |                |    |   |      |                    |               |        |        |     |
|       |            |                               |                |                |    |   |      |                    |               |        |        |     |
|       |            |                               |                |                |    |   |      |                    |               |        |        |     |

Рис. 49

# 3.4.9. Учет оборудования

В разделе «Учет оборудования» ( ) имеется возможность отслеживать состояния устройств по жизненному циклу, просматривать списки, параметры и состав устройств

| Cpli     | nspector (a | dmin) SDL-SOFT Ltd.(C) 2002-2024 |               |             |                 |              | - 0        | ×   |
|----------|-------------|----------------------------------|---------------|-------------|-----------------|--------------|------------|-----|
|          | Учет        | оборудования                     |               |             |                 |              |            |     |
|          | Nº          | Тип оборудования 🗸               | Количество    | 🗌 Внесены … | 🔲 Проектир      | 🗖 Планиру    | 🗖 Заказаны | ∎д> |
| L A      | 1           | 🗀 Коммутатор                     | 1             |             |                 |              |            |     |
| 6        | 2           | 🗀 Компьютер                      | 3             |             |                 |              |            |     |
|          | 3           | Периферийное оборудов            | 18            |             |                 |              |            |     |
|          | 4           | 🖾 Сервер                         | 1             |             |                 |              |            |     |
|          | 5           | 🔲 Устройство оргтехники          | 3             |             |                 |              |            |     |
|          |             |                                  |               |             |                 |              |            |     |
|          |             |                                  |               |             |                 |              |            |     |
|          | 4           |                                  |               |             |                 |              |            | _   |
|          | Ş           | Компьютер                        | - Вв          | едите текст | для 🎾           |              | ]📎 🚱       | ÷   |
|          | < Nº        | Оборудование                     | ) ≋База д     | анных       |                 |              |            |     |
|          |             |                                  |               |             |                 |              |            |     |
|          |             |                                  |               |             |                 |              |            |     |
|          |             |                                  |               |             |                 |              |            |     |
|          |             |                                  |               |             |                 |              |            |     |
| E\$      |             | *                                |               |             |                 |              |            |     |
|          |             |                                  |               |             |                 |              |            |     |
|          |             | <->                              |               |             |                 |              |            |     |
|          |             |                                  |               |             |                 |              |            |     |
| <b>~</b> |             | «                                |               |             |                 |              |            |     |
|          |             |                                  |               |             |                 |              |            |     |
|          |             |                                  |               |             |                 |              |            |     |
|          |             |                                  |               |             |                 |              |            |     |
|          |             |                                  | ∢ ♦ ► Объекть | Маршрутная  | я карта жизнен" | . < ⇔ ≻ Свой | ства       |     |
|          |             |                                  |               |             |                 |              |            |     |
|          |             |                                  |               |             |                 |              |            |     |

Рис. 50

Для просмотра информации, собранной агентом о компьютере, имеется возможность раскрыть компьютер до интересующего раздела.

| 🔳 Cpl      | nspector (a | dmin) SDL-SOFT Ltd.(C) 2002-2024      |               |             |                 |            | - 0        | ×   |
|------------|-------------|---------------------------------------|---------------|-------------|-----------------|------------|------------|-----|
|            | Учет        | оборудования                          |               |             |                 |            |            |     |
|            | Nº          | Тип оборудования 👻                    | Количество    | 🔲 Внесены … | 🗖 Проектир      | 🗖 Планиру  | 🗖 Заказаны | ∎д> |
|            | 1           | 🖿 Коммутатор                          | 1             |             |                 |            |            |     |
| <u>~</u> > | 2           | 🗀 Компьютер                           | 3             |             |                 |            |            |     |
|            | 3           | Периферийное оборудов                 | 18            |             |                 |            |            |     |
|            | 4           | 🛅 Сервер                              | 1             |             |                 |            |            |     |
|            | 5           | 🔲 Устройство оргтехники               | 3             |             |                 |            |            |     |
|            |             |                                       |               |             |                 |            |            |     |
|            |             |                                       |               |             |                 |            |            |     |
|            | ~           | · · · · · · · · · · · · · · · · · · · |               | 1           |                 |            |            | _   |
|            | Ì           | 🗱 Компьютер                           | ВВ            | едите текст | для 🌽           |            | ) 🔊 🚱      | Ē   |
|            | < №         | Оборудование                          | )⊜База д      | анных       |                 |            |            |     |
|            |             | РС-01 \ Пункт \ Глав.                 |               |             |                 |            |            |     |
|            |             | PC-02 \ Пункт \ Глав                  |               |             |                 |            |            |     |
|            |             | ▶≣BIOS (UEFI)                         |               |             |                 |            |            |     |
|            |             | ▶ І IDE контроллеры                   |               |             |                 |            |            |     |
|            |             | ▶::Видео адаптеры                     |               |             |                 |            |            |     |
|            |             | ⇒ :: Е Жесткие диски                  |               |             |                 |            |            |     |
|            |             | 🔘 GIGABYTE GP                         |               |             |                 |            |            |     |
|            |             | ▶:≡Звуковые адаптеры                  |               |             |                 |            |            |     |
| 5          |             | ▶:≣Клавиатуры ≪                       |               |             |                 |            |            |     |
|            |             | ▶ ЕКомпьютерные мы.                   |               |             |                 |            |            |     |
|            |             | ▶ Е Логические диски                  |               |             |                 |            |            |     |
|            |             | ▶ Е Материнские плат                  |               |             |                 |            |            |     |
|            |             | ЭНЕ Оперативная памя, -               | ∢ ♦ ► Объекть | Маршрутна   | я карта жизнен" | < <>> Свой | іства      |     |
|            |             |                                       |               |             |                 |            |            |     |
|            |             |                                       |               |             |                 |            |            |     |

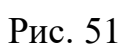

Посмотреть свойства и параметры комплектующей компьютера или ПО, возможно выделив объект и вызвав его меню 🔳 - Свойства.

| Cpli       | nspector (a | dmin) SDL-SOFT Ltd.(C) 2002-2024 |                   |             |                |           | – 🗆        | ×        |
|------------|-------------|----------------------------------|-------------------|-------------|----------------|-----------|------------|----------|
|            | Учет        | оборудования                     |                   |             |                |           |            |          |
|            | Nº          | Тип оборудования 👻               | Количество        | 🗖 Внесены " | 🗖 Проектир     | 🗖 Планиру | 🗖 Заказаны | ∎д>      |
| [₿]        | 1           | 🕅 Коммутатор                     | 1                 |             |                |           |            |          |
| <u>~</u> ~ | 2           | 🗀 Компьютер                      | 3                 |             |                |           |            |          |
|            | 3           | Периферийное оборудов            | 18                |             |                |           |            |          |
|            | 4           | 🛅 Сервер                         | 1                 |             |                |           |            |          |
|            | 5           | Устройство оргтехники            | 3                 |             |                |           |            |          |
| 1          |             |                                  |                   |             |                |           |            |          |
|            |             |                                  |                   |             |                |           |            |          |
|            | 4           |                                  |                   | 1           |                |           |            | _        |
|            | Ş           | 🗱 Компьютер 🗸                    | Вве               | едите текст | для 🎾          | ) ⊟ ©     | ]📎 🚱       | ÷        |
|            | < №         | Оборудование > ^ «»              | <b>⊳</b> ⊜База да | анных       |                |           |            |          |
|            |             | PC-01 \ ПУНКТ \ Г пав            |                   |             |                | GIGAE     | BYTE GP-G  |          |
|            |             |                                  |                   |             |                | Пара      | метры      |          |
|            |             | ▶≣BIOS (UEFI)                    |                   |             |                | 1/        | 2          |          |
|            |             | ▶:≡ IDE контроллеры              |                   |             |                | Кол       | 3          |          |
|            |             | ▶ 🔚 Видео адаптеры 🛛 ≫           |                   |             |                | ▶Pa3      | 223;Г      |          |
|            |             | ⇒ :: Е Жесткие диски             |                   |             |                | Cep       | SN201      |          |
|            |             | © GIGABYTE GP ←                  |                   |             |                | Про       | (Ста       |          |
|            |             | ▶ 🔚 Звуковые адаптеры            |                   |             |                | Пог       |            | <b>-</b> |
| 5          |             | ▶:≣Клавиатуры ≪                  |                   |             |                | Dep       |            | -        |
|            |             | • ПКомпьютерные мы.              |                   |             |                | Bep       |            |          |
|            |             | ▶ Е Логические диски             |                   |             |                | 223;1 ига | аоаит;     |          |
|            |             | Материнские плат                 |                   |             |                | 0         | знакомлен  |          |
|            |             | В Оперативная памя,              | < 🔶 🕨 Объекты     | Маршрутная  | я карта жизнен | ∢⇔≻ Свойс | тва        |          |
|            |             |                                  |                   |             |                |           |            |          |
|            |             |                                  |                   |             |                |           |            |          |

Рис. 52

| 🔳 Cpl                    | nspector (a | dmin) SDL-SOFT Ltd | I.(C) 2002-2               | 025      |            |              |             |             |          | - C   | x í      |
|--------------------------|-------------|--------------------|----------------------------|----------|------------|--------------|-------------|-------------|----------|-------|----------|
|                          | Учет        | оборудования       |                            |          |            |              |             |             |          |       |          |
|                          | Nº          | Тип оборудова      | ния                        | •        | Количество | 🔲 Внесены    | 🗖 Проектир  | 🗖 Планиру   | 🔲 Заказа | аны   | Доста. > |
| [A]                      | 1           | Коммутат           | гор                        |          | 1          |              |             |             |          |       |          |
| <i>∝</i> ⊳               | 2           | Компьюте           | эр                         |          | 3          |              |             |             |          |       |          |
|                          | 3           | 🔲 Перифері         | ийное о                    | борудов  | 18         |              |             |             |          |       |          |
|                          | 4           | 🔲 Сервер           |                            |          | 1          |              |             |             |          |       |          |
|                          | 5           | 🔲 Устройст         | во оргт                    | ехники   | 3          |              |             |             |          |       |          |
|                          |             |                    |                            |          |            |              |             |             |          |       |          |
|                          | 4           |                    |                            |          | <b>_</b>   |              |             | ~ -         |          | -     | _        |
|                          | Ş           | 🗱 Комг             | тьютер                     |          | - 2        | Введите текс | ст для п    |             | © I      |       | ÷        |
|                          | < №         | Оборуд > _ «       | *» •8                      | База дан | ных        |              |             | GI          | GABYTE   | GP-G  |          |
|                          |             | PC-01              |                            |          |            |              |             |             | 0,10,112 |       |          |
|                          |             | ¬●PC-02            | _                          |          | GIGABYT    | F GP-GSTES   | 31240GNTD \ | PC-02 \ Пун | ĸ        | I.    |          |
|                          |             | ▶:EBIO             | =                          | -        |            |              |             |             |          | 3     |          |
|                          |             | ▶ E IDE            |                            |          | Парамет    | ры           |             |             |          | 223·E |          |
|                          |             | ▶:≘Вид >           | »                          |          | Количест   | во раздел    | 3           |             |          | 20,1  |          |
|                          |             | ≂:≣ Жe             |                            |          | Размер л   | иска         | 223:Гига    | байт:       |          | 5N201 |          |
|                          |             |                    | ->                         |          |            | ž            | 220,1 110   | 0000400     |          | Стан  |          |
|                          |             | ▶:= 3By            |                            |          | Сериины    | и номер      | 511201108   | 3932138     |          |       |          |
|                          |             | ▶:≘Кла             | «                          |          | Производ   | цитель       | (Станда     | ртные диско | )        |       |          |
| $\boldsymbol{\varkappa}$ |             | ►:SKOM             |                            |          | Логическ   | оеимя        |             |             |          |       |          |
|                          |             |                    | _                          |          | Версия     |              |             |             |          |       |          |
|                          |             |                    |                            |          |            |              |             |             |          |       | ]        |
|                          |             |                    |                            |          |            |              |             |             |          | MICH  | J        |
|                          |             | F and Office       | $\langle \diamond \rangle$ | Объекть  |            |              |             |             |          |       |          |
|                          |             |                    |                            |          |            | Оз           | накомлен    |             |          |       |          |

Рис. 53

Состояние устройства возможно изменить, вызвав Свойства устройства.

| Cpli       | nspector (a | dmin) SDL-SOFT Ltd | .(C) 20 | 02-2025     |                |             |              |      |         |         | -      |           | ×            |
|------------|-------------|--------------------|---------|-------------|----------------|-------------|--------------|------|---------|---------|--------|-----------|--------------|
|            | Учет        | оборудования       |         |             |                |             |              |      |         |         |        |           |              |
|            | Nº          | Тип оборудован     | ния     | -           | Количество     | 🗌 Внесены " | 🗖 Проектир " | 🗖 Пл | аниру " | 📃 Зака  | азаны  | Д         | оста. >      |
|            | 1           | 🔲 Коммута          |         |             | Ì              |             |              |      |         |         |        |           |              |
| <i>∝</i> ⊳ | 2           | Компьют            |         | РС-02 \ Пун | кт \ Главная   | зона 🗙      |              |      |         |         |        |           |              |
|            | 3           | 🔲 Перифер          | ^       | Снятие испо | опьзования     | >           |              |      |         |         |        |           |              |
|            | 4           | 🔲 Сервер           |         |             |                |             |              |      |         |         |        |           |              |
|            | 5           | Устройст           |         | переименов  | ание           |             |              |      |         |         |        |           |              |
| 3          |             |                    |         | Изменить ти | 1П             | >           |              |      |         |         |        |           |              |
|            |             | Mr. Irean          |         | Удаление    |                | >           |              |      |         | â       | По     |           | <i>"</i> Ch  |
|            | Ş           | Rom                |         | Выполнить   |                | >           | т для п      | P    |         | ŝ       |        |           |              |
|            | < Nº        | Оборудо… >         |         | Опросить ко | онфигурацик    | D           |              | ſ    | PC      | -02 \ П | ункт \ | ۲ <u></u> | $\mathbf{x}$ |
|            |             | PC-01              |         | Погружение  |                | >           |              | -    | л       |         | KOME   |           |              |
|            |             |                    |         | Покорати    |                |             |              | -    |         | annoic  | KOM    |           |              |
|            |             |                    |         | ПОКАЗАТЬ    | ссылки         | /           |              |      | B       | IOS     |        |           |              |
|            |             | ;                  |         | Состав      |                |             |              |      | B       | IOS     |        |           |              |
|            |             |                    |         | В учет      |                |             |              |      | B       | IOS     |        |           | ]            |
|            |             | <                  |         | В избранное | )              |             |              |      |         | po"     |        |           | ]            |
|            |             |                    |         | Запомнить   |                |             |              |      | Be      | ep      |        |           | 1            |
|            |             |                    |         |             |                |             |              |      | S       | /N      |        |           | 1            |
| *          |             |                    |         | Очистить    |                |             |              |      | ⊾л      | 00      |        |           | i I I        |
|            |             | ſ                  |         | История     |                |             |              |      | -       |         |        |           |              |
|            |             |                    |         |             |                |             |              |      |         | Изм     | енить  | •         |              |
|            |             |                    |         | Свойства    |                |             | цикла        |      | < 	> C  | войства |        |           |              |
|            |             |                    |         |             | Свойства       |             |              |      |         |         |        |           |              |
|            |             |                    |         |             | e e e no r e u |             |              |      |         |         |        |           |              |

Во вкладке Инвентарные данные выбрать необходимое состояние.

| Cpl      | nspector (a | dmin) SDL-SOFT Ltd.(0                  | C) 2002-2025  |   |              |              |       |           |               |            |              | -   |       | ×       |
|----------|-------------|----------------------------------------|---------------|---|--------------|--------------|-------|-----------|---------------|------------|--------------|-----|-------|---------|
|          | Учет        | оборудования                           |               |   |              |              |       |           |               |            |              |     |       |         |
|          | N≏          | Тип оборудовани                        | я             | • | Количество   | 🔲 Внесены "  |       | Іроектир  | 🗖 Планиру     | <b>3</b> a | аказан       | ны  | 🗖 До  | ста. >  |
|          | 1           | Коммутато                              | р             |   | РС-02 \ Пу   | нкт \ Главна | ая зо | жа        |               |            | $\mathbf{x}$ |     |       |         |
| <u> </u> | 2           | Компьютер                              | )             |   |              |              |       |           |               |            |              | -   |       |         |
|          | 3           | Перифери                               | иное оборудо  | < | инвентар     | оные данны   | ie    | Дополн    | ительная ин   | нфо        | >            |     |       |         |
|          | - 4<br>- 5  | Сервер                                 | о оргтехники  |   | ⊲Состояни    | е по инве    |       | В сети;2  | 24.01.2025 :  | 1          |              |     |       |         |
| Ħ        |             |                                        |               |   | состоян      | ние          |       | В сети    |               | •          |              |     |       |         |
|          | 4           |                                        |               |   | дата         |              |       | 24.01.202 | 25 : 15.32.34 | 1          |              | -   | ~     |         |
|          | Ì           | 🗱 Компь                                | ютер          |   | текст        |              |       |           |               |            |              | >   |       | Ë)      |
|          | < №         | Оборудо… > <sup>«»</sup>               | ) ⊜База д     |   | ссылка       | на элеме"    |       |           |               |            |              | T   | г     |         |
|          |             | PC-01                                  |               |   | Инвентар     | ный номер    |       |           |               |            |              | _   | • ••  | <u></u> |
|          |             | PC-02                                  |               |   | Тип обор     | удования     |       |           |               |            |              | мп  | ьюте  | >       |
|          |             | •••••••••••••••••••••••••••••••••••••• |               |   | Код клас     | сификатора   |       |           |               |            |              |     |       |         |
|          |             | »                                      |               |   | Год выпу     | ска          |       |           |               |            |              |     |       | J       |
|          |             |                                        |               |   | Парт ном     | ер           |       |           |               |            |              |     |       | J       |
|          |             | <->                                    |               |   | Децимал      | ьный номер   |       |           |               |            |              |     |       | J       |
|          |             |                                        |               |   | ▶Идентиф     | икационны    |       |           |               |            |              |     |       |         |
|          |             | «                                      |               |   | Специссл     | тедование    |       |           |               |            |              |     |       |         |
| X        |             |                                        |               |   | Спецпров     | ерка         |       |           |               |            |              |     |       | _       |
|          |             |                                        |               |   |              |              |       |           |               |            |              | мат | еринс |         |
|          |             |                                        |               |   |              |              |       |           |               |            | -            | 1ТЬ |       |         |
|          |             |                                        | ∢ ⇔ ≻ Объекть |   | Состояние по | инвентарному | учету | /         |               |            |              |     |       |         |
|          |             |                                        |               |   |              |              | змен  | нить      |               |            |              |     |       |         |

Рис.

| Cpl      | nspector (admin) | SDL-SOFT Ltd.(C               | C) 2002-2025  |   |                      |                        |      |                            |                                  |       | -         | -    |       | ×       |
|----------|------------------|-------------------------------|---------------|---|----------------------|------------------------|------|----------------------------|----------------------------------|-------|-----------|------|-------|---------|
|          | Учет обо         | рудования                     |               |   |                      |                        |      |                            |                                  |       |           |      |       |         |
|          | № Тип            | оборудовани                   | я             | • | Количество           | 🔲 Внесены …            |      | роектир                    | 🗖 Планиру                        | 🗖 3a  | казан     | ы    | 🗖 Дос | та. >   |
|          | 1                | Коммутато                     | p             |   | РС-02 \ Пу           | нкт \ Главна           | я зо | на                         |                                  |       | $\otimes$ |      |       |         |
|          | 3                | Периферий                     | іное оборудо  | < | Инвентар             | оные данны             | e    | Дополн                     | ительная и                       | нфо   | >         |      |       |         |
|          | 4                | Сервер<br>Устройство          | ооргтехники   |   | ⊲Состояни            | е по инве"             |      | В сети;2                   | 4.01.2025 :                      | 1     |           |      |       |         |
| <b>_</b> |                  |                               |               |   | состоян              | ние                    |      | В сети                     |                                  | •     | ≣         |      |       |         |
|          | Ċ,               | Компь                         | ютер          |   | дата                 |                        |      | Выбо                       | ор альтерна                      | ативы |           |      | G     | <b></b> |
|          | < № 06c          | рудо > <sup>«»</sup><br>PC-01 | ) ⊜Базад      |   | ссылка<br>Инвентар   | на элеме"<br>ный номер |      | Внесен<br>Проект<br>Планир | і в систему<br>ируемый<br>руемый |       |           |      |       | <br>×   |
|          |                  | PC-02<br>PC-03                |               |   | Тип обор<br>Кол клас | удования<br>сификатора |      | Заказа<br>Достав<br>На скл | н<br>злен<br>але                 |       |           |      | те    | >       |
| P.       |                  | »                             |               |   | Год выпу             | ска                    |      | В ЗИПе<br>В сети           | <del>)</del>                     |       |           |      | Ē     |         |
| ⊑ø       |                  |                               |               |   | Парт ном             | ер                     |      | В ремо                     | нте                              |       |           |      |       |         |
|          |                  | <->                           |               |   | Децимал              | ьный номер             |      | в арен<br>Переда           | де<br>ан                         |       |           |      |       |         |
|          |                  |                               |               |   | ▶Идентиф             | икационны              |      | Продан                     | 4                                |       |           |      |       |         |
| 5        |                  | «                             |               |   | Специссл             | тедование              |      | В архи                     | Be                               |       |           |      |       |         |
|          |                  |                               |               |   | Спецпров             | ерка                   |      |                            |                                  |       |           | мате | оинс  |         |
|          |                  |                               |               |   |                      |                        |      |                            |                                  |       |           | 4ТЬ  | ]     |         |
|          |                  |                               | < ⇔ ≻ Объекть |   | состояние            |                        |      |                            |                                  |       |           |      |       |         |
|          |                  |                               |               |   |                      | N                      | змен | ить                        |                                  |       |           |      |       |         |

Рис.

| Cpl            | Inspector (admin) SDL-SOFT Ltd.(C) 2002- | 2025      |            |              |            |               |      |         | _   |       | ×      |
|----------------|------------------------------------------|-----------|------------|--------------|------------|---------------|------|---------|-----|-------|--------|
|                | Учет оборудования                        |           |            |              |            |               |      |         |     |       |        |
|                | № Тип оборудования                       | •         | Количество | 🗖 Внесены …  | 🗖 Проектир | 🗖 Планиру     | 🗖 3a | казан   | ны  | 🗖 Доо | ста. > |
|                | 1 🔲 Коммутатор                           |           | РС-02 \ Пv | нкт \ Главна | я зона     |               |      |         |     |       |        |
| <u>هـــــه</u> | 2 🔲 Компьютер                            |           | 1002 (11)  |              |            |               |      | <u></u> |     |       |        |
|                | 3 Периферийное                           | оборудо < | Инвентар   | оные данны   | е   Дополн | ительная ин   | фо   | >       | _   |       |        |
|                | 4 Сервер                                 |           | ⊲Состояни  | е по инве"   | В ремонт   | re;30.01.2025 | 5    |         |     |       |        |
| <del>,</del>   | 3 Устроиство орг                         | Техники   | состоян    | ние          | В ремонт   | ге            | •    |         |     |       |        |
|                |                                          |           | дата       |              | 30.01.202  | 25 : 15.33.45 |      |         |     | _     |        |
|                | 🤣 💥 Компьютер                            |           | текст      |              |            |               |      |         | ▶ ( |       | ÷      |
|                | < № Оборудо > <sup>≪≫</sup>              | 🖁 База д  | ссылка     | на элеме     |            |               |      |         | τ.\ |       |        |
|                | PC-01                                    |           | Инвентар   | ный номер    |            |               |      |         | _   |       |        |
|                | ■ PC-02                                  |           | Тип обор   | удования     |            |               |      |         | мпь | юте   | >      |
|                | PC-03                                    |           | Код клас   | сификатора   |            |               |      |         |     |       |        |
|                | <b>*</b>                                 |           | Год выпу   | ска          |            |               |      |         |     |       |        |
|                |                                          |           | Парт ном   | ep           |            |               |      |         |     |       |        |
|                | <->                                      |           | Децимал    | ьный номер   |            |               |      |         |     |       |        |
|                |                                          |           | ▶Идентиф   | икационны    |            |               |      |         |     |       |        |
|                | <b>«</b>                                 |           | Специссл   | едование     |            |               |      |         |     |       |        |
|                |                                          |           | Спецпров   | ерка         |            |               |      |         |     |       | -      |
|                |                                          |           |            |              |            |               |      |         | мат | эринс |        |
|                |                                          |           |            |              |            |               |      |         | 1ТЬ |       |        |
|                | (                                        | Объекть   |            |              |            |               |      |         |     |       |        |
|                |                                          |           |            |              | вменить    |               |      |         |     |       |        |

Рис. 54

После выбора Состояния нажать кнопку «Изменить».

Иконка устройства изменит цвет в зависимости от выбранного состояния.

В верхней учетной таблице отобразится актуальная статистика по состояниям устройств.

| 🔳 Cpl      | Inspector (a | dmin) SDL-SOFT Ltd.(C) 2002-2025                                                                             |            |                |                  |            | _         |            |
|------------|--------------|----------------------------------------------------------------------------------------------------|------------|----------------|------------------|------------|-----------|------------|
|            | Учет         | г оборудования                                                                                               |            |                |                  |            |           |            |
|            | < №          | Тип оборудования 🗸                                                                                           | 🔲 В ЗИПах  | 🔲 В сети       | 📕 В ремонте      | 📕 В аренде | е Передан | 🗖 Продан 🗲 |
|            | 1            | 🗀 Коммутатор                                                                                                 |            | 1              |                  |            |           |            |
| <i>∝</i> ∂ | 2            | 🗀 Компьютер                                                                                                  |            | 2              | 1                |            |           |            |
|            | 3            | Периферийное оборудов                                                                                        |            |                |                  |            |           |            |
|            | 4            | 🗀 Сервер                                                                                                    |            | 1              |                  |            |           |            |
| _          | 5            | Устройство оргтехники                                                                                        |            | 3              |                  |            |           |            |
| 3          |              |                                                                                                    |            |                |                  |            |           |            |
|            |              |                                                                                                    |            |                |                  |            |           |            |
|            | Ø            | Ж Компьютер                                                                                                  | -          | Введите тек    | стдля п          | PE         | 0 🔍       | <b>e</b>   |
|            | < №          | Оборудование         >           ● PC-01 \ Пункт \            ● PC-02 \ Пункт \            ● PC-03 \ Пункт \ | §База данн | ых             |                  |            |           |            |
|            |              | >>>>>>>>>>>>>>>>>>>>>>>>>>>>>>>>>>>>>>                                                                       |            |                |                  |            |           |            |
| 5          |              | «                                                                                                    |            |                |                  |            |           |            |
|            |              |                                                                                                    |            |                |                  |            |           |            |
|            |              | < ♦ ►                                                                                                    | Объекты    | Маршрутная кар | та жизненного ці | икла ∢⇔≻   | Свойства  |            |
|            |              |                                                                                                    |            |                |                  |            |           |            |

Рис. 55

3.4.10. Отчеты

В разделе «Отчеты» ( ) имеется возможность выводить отчеты и фильтровать по ним информацию.

| 🔳 Cpl     | nspec | tor (admir | n) SDL-SO | FT Ltd.(C) | 2002-2024 |       |   |   |       |        |    |   |       |        | _ |   | × |
|-----------|-------|------------|-----------|------------|-----------|-------|---|---|-------|--------|----|---|-------|--------|---|---|---|
|           |       | Отчёты     |           |            |           |       |   |   |       |        |    |   |       |        |   |   |   |
| R         |       | Типс       | отчёта    | •          | Специ     | ализи | • | 0 | Распо | ложени | 10 | O | Перио | д врем |   | Ô |   |
| <u> </u>  |       |            |           |            |           |       |   |   |       |        |    |   |       |        |   |   |   |
|           |       |            |           |            |           |       |   |   |       |        |    |   |       |        |   |   |   |
| 0         |       |            |           |            |           |       |   |   |       |        |    |   |       |        |   |   |   |
| <b></b> ] |       |            |           |            |           |       |   |   |       |        |    |   |       |        |   |   |   |
|           |       |            |           |            |           |       |   |   |       |        |    |   |       |        |   |   |   |
| 5         |       |            |           |            |           |       |   |   |       |        |    |   |       |        |   |   |   |
|           | < <   | >> Отч     | ët 🗸      |            |           |       |   |   |       |        |    |   |       |        |   |   |   |
|           |       |            | •••       |            |           |       |   |   |       |        |    |   |       |        |   |   |   |

Рис. 56

Для формирования общего отчета необходимо нажать кнопку ( Сформировать

| ) |
|---|

| RDV      | V system n                 | nanager                             |            |            |             |             | -             | ПX       |
|----------|----------------------------|-------------------------------------|------------|------------|-------------|-------------|---------------|----------|
|          | Отч                        | ёты                                 |            |            |             |             |               |          |
|          | Τν                         | п отчёта 🔻 Специализи               | іров 🗕 📎   | Расположе  | ение        | Рериод      | времени       |          |
|          | Nº                         | Название                            | Адрес      | Местополож | Ответственн | Владелец    | Контактная и. | A4 >     |
|          | 1                          | ▶ Пункт                             |            |            |             |             |               | -        |
|          | 2                          | 👻 Коммутатор доступа                | Модель     | Серийный   | IP - адрес  | Сетевое и   | МАС - адр.    | , Версия |
|          | 2                          | ▶ SWV-01                            |            |            | 192.168.23  |             |               |          |
| <b>A</b> | 2                          | ✓ Компьютер настольны               | Модель     | Серийный   | IP - адрес  | Сетевое и   | МАС - адр.    | BIOS:Π   |
|          | 2                          | PC-01                               |            |            | 192.168.23  |             |               |          |
|          | 4                          | ✓ Операционные сис                  | Архитект   | Номер сбо  | Версия      | Серийный "  | Системна      |          |
|          |                            | Майкрософт Win                      | 64-разряд  | 19042      | 10.0.19042  | 00330-800   | C:\WINDO      |          |
|          | 4                          | 👻 Процессоры                        | Описание   | Производ   | Архитект    | Количеств   | Количеств     |          |
|          |                            | Intel(R) Core(TM)                   | Intel64 Fa | GenuineIn  | x64         | 4           | 4             |          |
|          | 4                          | 👻 Сетевые адаптеры                  | Тип адапт  | Скорость   | Статус      |             |               |          |
|          |                            | Realtek PCIe GBE                    | Ethernet 8 | 100;Мбит/  | Connected   |             |               |          |
|          | 4                          | 👻 Сетевые интерфей                  | IP - адрес | МАС - адр. | . Шлюз      | Маска под.  |               |          |
|          |                            | 192.168.230.85/24                   | 192.168.23 | C8:60:00:  | 192.168.23  | 255.255.2   |               |          |
|          | 4                          | <ul> <li>СDROM накопител</li> </ul> | Описание   | Производ   | Метка       |             |               |          |
|          |                            | Optiarc DVD RW                      | CD-ROM д.  | (Стандарт  | G:          |             |               |          |
|          | 4                          | ⊸ Видео адаптеры                    | Видео пам  | ID устрой  | Частота о   | Версия др   | Видео арх     | Описан   |
|          |                            | Intel(R) HD Graph                   | 1792;Мега  | VideoCont  | 59;ГГц      | 10.18.10.51 | VGA           | Цвета:   |
| *        | 4                          | ✓ Материнские плат                  | Производ   | Модель     | Серийный    |             |               |          |
|          |                            | • Основная плата                    | ASUSTEK    | P8B75-M L  | M17024K4    |             |               |          |
|          | 4                          |                                     | Производ   | Серийный   | Версия      |             |               |          |
|          |                            | ► BIOS Date: 04/23/                 | American " | System Se  | ALASKA -    |             |               |          |
|          | $\langle \diamond \rangle$ | Отчёт-1 Отчёт-2 Отчёт-3             |            |            |             |             |               |          |
|          |                            |                                     |            |            |             |             |               |          |

Рис. 57

### 3.4.11. Подключение істр мониторинга

Выбрать раздел настройки и раскрыть дерево элементов «Модули системы», встав на «Модуль мониторинга icmp»

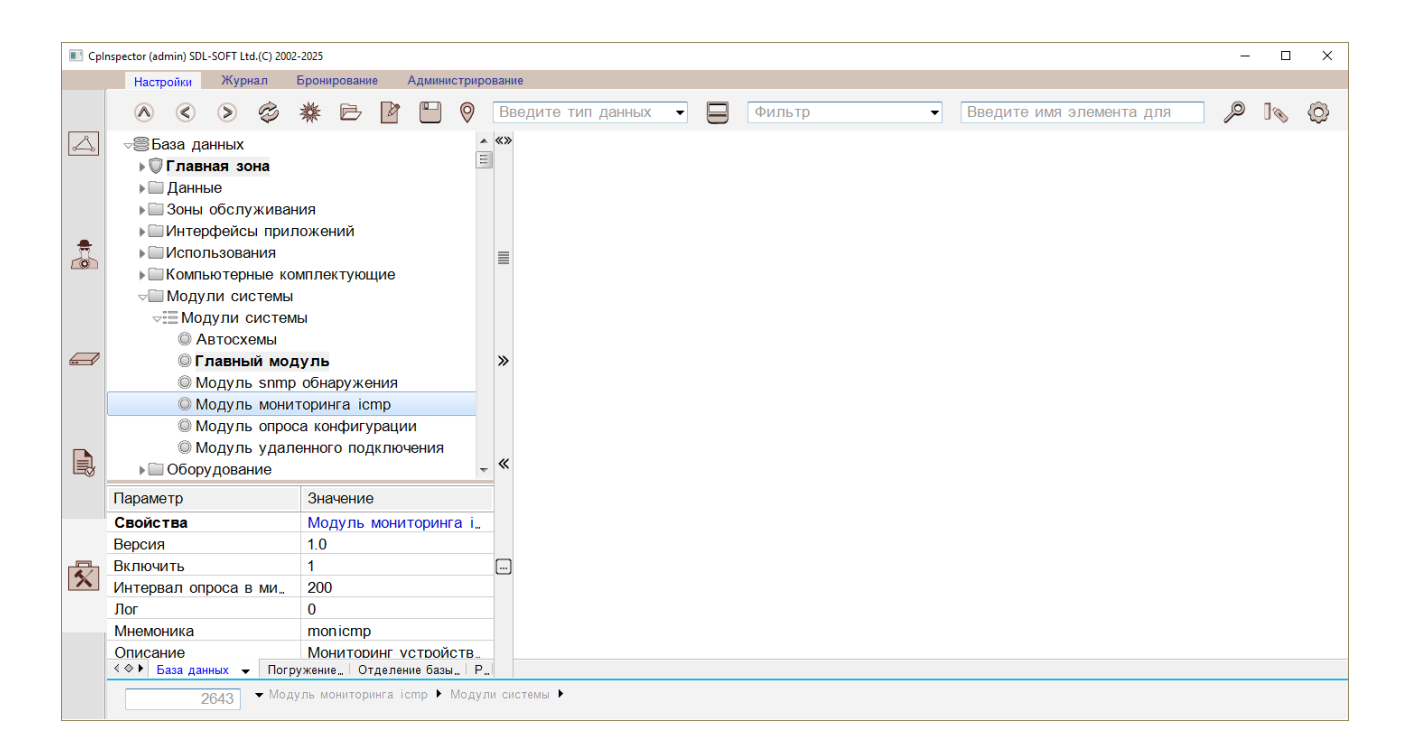

Рис. 58

Для включения модуля мониторинга, вызвать свойства модуля, и на вкладке «Дополнительные параметры», установить галочку для параметра «Включить». В этом же окне имеется возможность задать интервал запроса в миллисекундах. Для подтверждения нажать «Изменить».

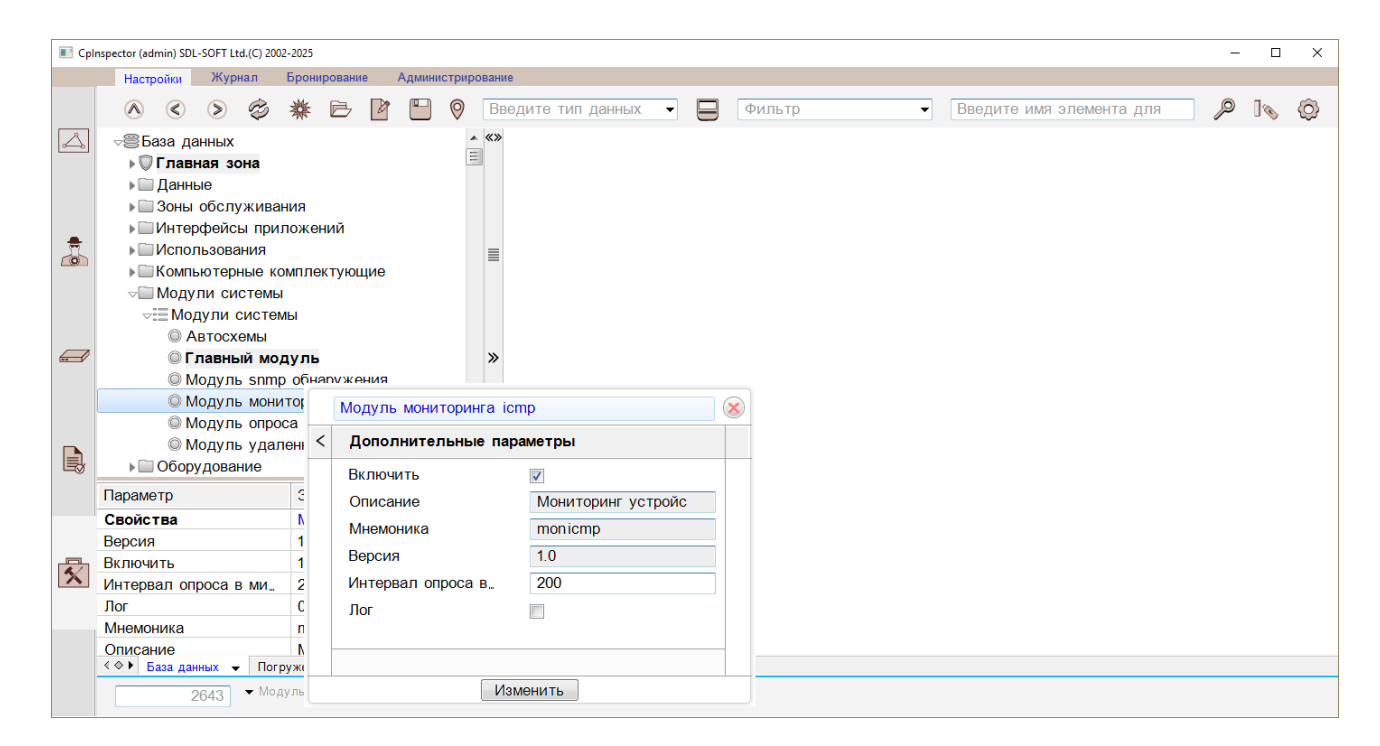

Рис. 59

# ΦTHB.00008-01 34 01

Далее, включить мониторинг для каждого требуемого устройства. Для это раскрыть раздел дерева «Оборудование» - «Активное» - «Компьютеры», и в свойствах компьютера, на вкладке «Сетевые данные» - установить галочку для параметра «Пинг».

| 🔳 Cpl | nspector (admin) SDL-SOFT Ltd.(C) 2002-2025 |                                      |   | × |
|-------|---------------------------------------------|--------------------------------------|---|---|
|       | Настройки Журнал Брони                      | ирование Администрирование           |   |   |
|       | ∧ < > ⊘ ₩                                   | 📄 📭 💿 Введите имя элемента для 🔎     | ] | Ø |
|       | Эсли обслуживания                           | ПК-1 \ Пункт \ Главная зона          |   |   |
|       | Интерфейсы приложе<br>Пистори сорония       | Конструктив Инвентарны.              |   |   |
|       |                                             | Версия оборудован                    |   |   |
|       |                                             |                                      |   |   |
| =     | √ Обору дование                             |                                      |   |   |
|       | ⊸ Активное                                  | Сетевое имя                          |   |   |
|       | ⊸Ш Компьютеры                               | Технология                           |   |   |
|       | ⇒:≣Компьютеры                               | MAC - appec                          |   |   |
|       | ● ПК-1 \ Пункт \                            | » IPv4 - адрес и мас. 192.168.230.86 |   |   |
|       | ●ПК-2 \ Пункт '                             | Комьюнити                            |   |   |
|       | Серверы                                     |                                      |   |   |
|       | Периферийное обор                           |                                      |   |   |
|       | Пользователи прило»                         | Интервал опроса по_                  |   |   |
|       | Представления                               | Время ожидания по                    |   |   |
|       | ▶ 🛄 Пункты                                  |                                      |   |   |
|       | Параметр Зн                                 |                                      |   |   |
|       | Свойства ПК                                 |                                      |   |   |
|       | IPv4 - адрес и маска 192                    |                                      |   |   |
|       | Ip4 адрес 192                               |                                      |   |   |
| X     | Занятость Се                                |                                      |   |   |
|       | Исправность Дс                              |                                      |   |   |
|       | Общее состояние В                           |                                      |   |   |
|       | Пинг 1                                      | Время ожидания по пингу, мс          |   |   |
|       | База данных • Погружен                      | Изменить                             |   |   |
|       | 5333                                        |                                      |   |   |

Рис. 61

### 3.4.12. Доступность устройств и отчет по наработке

Актуальное состояние устройства можно наблюдать на «Схеме связей оборудования». В случае, если оборудование станет недоступно, изменится его состояние и цветовая индикация на схеме.

67 ФТНВ.00008-01 34 01

| 🔳 Cpl | 🗉 CpInspector (admin) SDL-SOFT Ltd.(C) 2002-2025 – 🗆 X                                                  |             |            |          |          |         |        |   |   |                         |      |  |     |
|-------|----------------------------------------------------------------------------------------------------|-------------|------------|----------|----------|---------|--------|---|---|-------------------------|------|--|-----|
|       | Топология физических ресурсов                                                                           | Схема связ  | зей оборуд | зования  | По       | иск уст | ройств |   |   |                         |      |  |     |
|       |                                                                                                    |             | ē          |          | ]        | ¢       | X      | P | Ŗ | Ø                       |      |  |     |
|       | <ul> <li>DESKTOP-5A0V9E5</li> <li>ПК-1 \ Пункт \ Главная з</li> <li>ПК-2 \ Пункт \ Главная ;</li> </ul> | юна<br>зона |            |          |          |         |        |   |   |                         | ПК-1 |  | •   |
| ā     |                                                                                                    |             |            |          |          |         |        |   |   |                         |      |  |     |
|       |                                                                                                    |             |            |          |          |         |        |   |   | ПК-2<br>192.168.230.142 |      |  | III |
|       |                                                                                                    |             |            |          |          |         |        |   |   |                         |      |  |     |
| 5     | Параметр Значени                                                                                        | e           |            |          |          |         |        |   |   |                         |      |  |     |
|       | , , .                                                                                                   |             |            |          |          |         |        |   |   |                         |      |  | -   |
|       |                                                                                                    |             | ( )        |          |          |         |        |   |   |                         |      |  | •   |
|       |                                                                                                    |             |            | Svenia 1 | UKAUIBHU | JN CETU | •      |   |   |                         |      |  |     |

Рис. 62

Для формирования отчета по наработке оборудования за период, необходимо перейти в раздел «Настройки», выбрать кнопку «Операции» - «Выдать наработку оборудования»

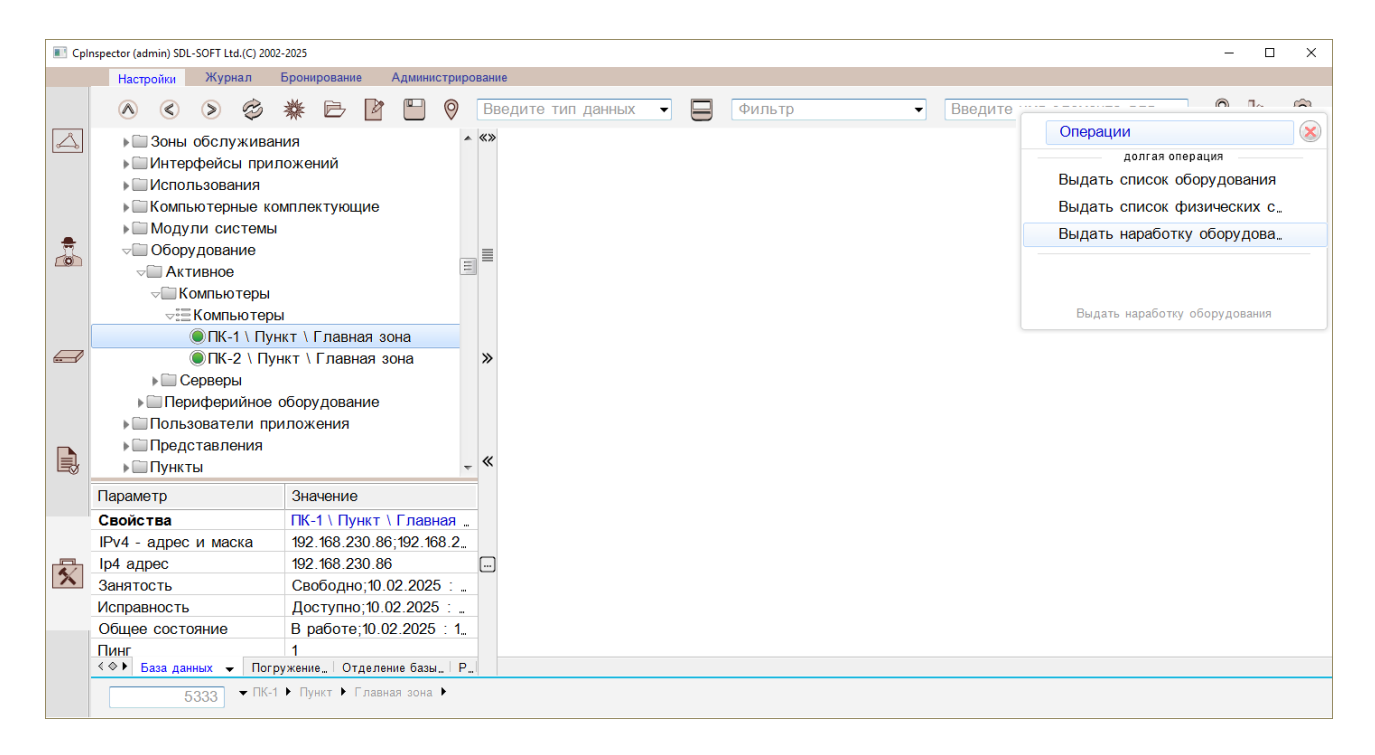

Рис. 63

Задать дату и время для начала интервала и конца, и нажать кнопку «Задать интервал дат»

68 ФТНВ.00008-01 34 01

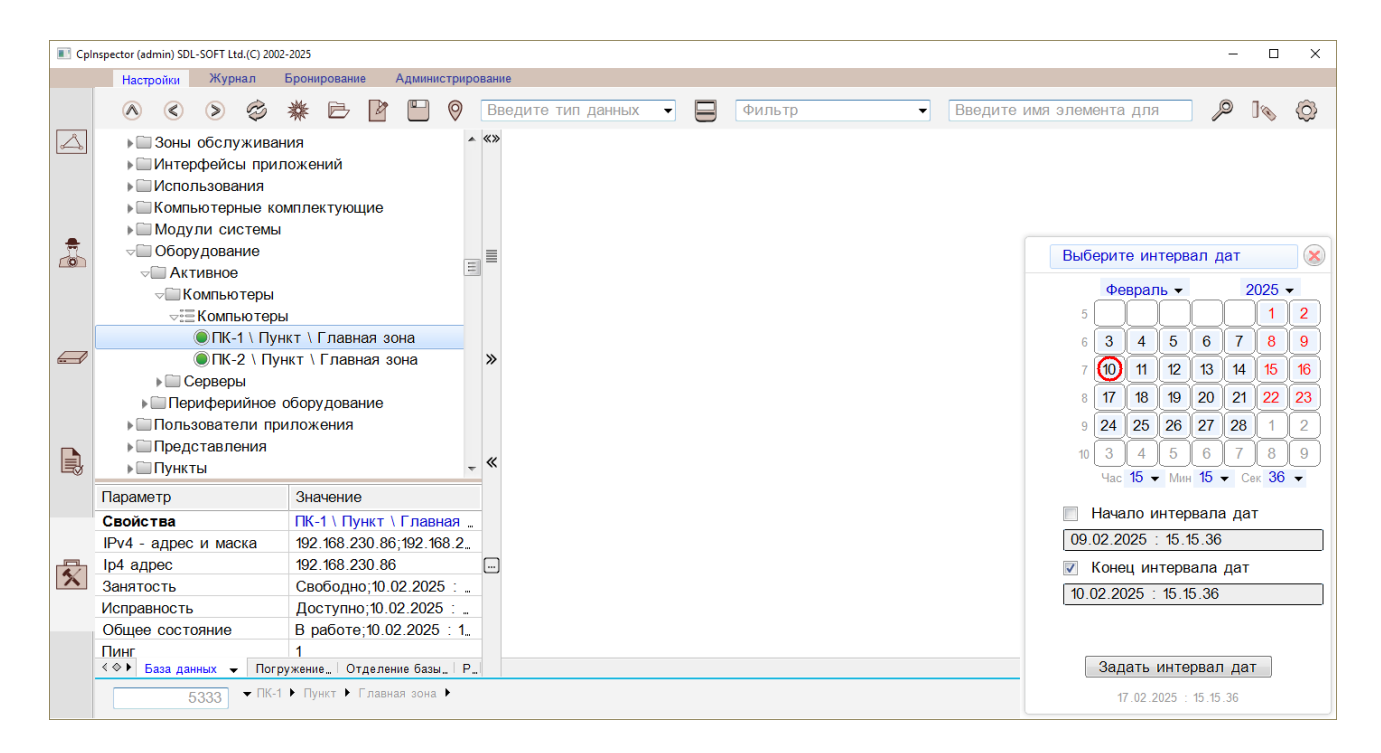

Рис. 64

### Отчет по наработке оборудования будет сформирован на экране.

|                       | Настройки                                                                                                    | Журнал     | Бронировани   | е Адл              | инист                       | рирование                            |                 |                |                 |                                                     |               |               |               |  |
|-----------------------|----------------------------------------------------------------------------------------------------|------------|---------------|--------------------|-----------------------------|--------------------------------------|-----------------|----------------|-----------------|-----------------------------------------------------|---------------|---------------|---------------|--|
|                       | \land 🔇 🔌 🗳 🖶 📴 🕒 🔗 Введите                                                                                                    |            |               | Введите тип данных | едите тип данных 🔹 📮 Фильтр |                                      |                 |                |                 | <ul> <li>Введите имя элемента для поиска</li> </ul> |               |               |               |  |
|                       | - База да                                                                                                    | ных        |               | «3                 | Na                          | Имя элемента                         | - T             | ип элемента    | IP адрес        | Время наработки                                     | Время простоя | Время включе_ | Время выключ. |  |
| 2                     | Главная зона                                                                                                    |            |               | 1                  | ПК-1 \ Пункт \ Главная зона | к                                    | Сомпьютер       | 192.168.230.86 | 15 сек          | 13 сек                                              | 14:30:26      | 14:30:41      |               |  |
|                       | 🕨 🛄 Даннь                                                                                                    | е          |               |                    | 2                           | ПК-2 \ Пункт \ Главная зона          | к               | Сомпьютер      | 192.168.230.142 |                                                     |               | 14:30:31      |               |  |
|                       | ы Зоны                                                                                                    | бслужив    | зания         |                    |                             |                                      |                 |                |                 |                                                     |               |               |               |  |
|                       | 🕨 🗐 Интер                                                                                                    | фейсы пр   | иложений      |                    |                             |                                      |                 |                |                 |                                                     |               |               |               |  |
|                       | Image: Image: Image | ьзования   |               |                    |                             |                                      |                 |                |                 |                                                     |               |               |               |  |
|                       | Компь                                                                                                    | отерные    | комплектую    | цие                |                             |                                      |                 |                |                 |                                                     |               |               |               |  |
|                       | ▶ Ш Модули системы                                                                                                    |            | _             |                    |                             |                                      |                 |                |                 |                                                     |               |               |               |  |
|                       | √Ш Обору                                                                                                    | дование    |               |                    |                             |                                      |                 |                |                 |                                                     |               |               |               |  |
|                       | ⊸Ш Акт                                                                                                    | 1BHOe      |               |                    |                             |                                      |                 |                |                 |                                                     |               |               |               |  |
|                       | <b>√</b> [[] Ko                                                                                                    | мпьютерь   | al l          |                    |                             |                                      |                 |                |                 |                                                     |               |               |               |  |
|                       | ~=                                                                                                    | (омпьюте   | ры            | _                  |                             |                                      |                 |                |                 |                                                     |               |               |               |  |
|                       | (                                                                                                    | 🕅 ПК-1 \ П | іункт \ Главн | ая                 |                             |                                      |                 |                |                 |                                                     |               |               |               |  |
|                       | (                                                                                                    | ОПК-2 \ Г  | Зункт \ Глав  | ная                |                             |                                      |                 |                |                 |                                                     |               |               |               |  |
|                       | <ul> <li>Серверы</li> <li>Периферийное оборудование</li> <li>Пользователи приложения</li> <li>Представления</li> </ul>                                                                                                    |            |               |                    |                             |                                      |                 |                |                 |                                                     |               |               |               |  |
| s l                   |                                                                                                    |            | ние »         |                    |                             |                                      |                 |                |                 |                                                     |               |               |               |  |
|                       |                                                                                                    |            |               |                    |                             |                                      |                 |                |                 |                                                     |               |               |               |  |
|                       |                                                                                                    |            |               |                    |                             |                                      |                 |                |                 |                                                     |               |               |               |  |
|                       | Пункт                                                                                                    | k          |               |                    |                             |                                      |                 |                |                 |                                                     |               |               |               |  |
|                       | ▶                                                                                                    | ы          |               |                    |                             |                                      |                 |                |                 |                                                     |               |               |               |  |
|                       | ⊧ш Сети<br>⊧ш Сеть агентов<br>⊧ш Элементы                                                                                                    |            |               |                    |                             |                                      |                 |                |                 |                                                     |               |               |               |  |
|                       |                                                                                                    |            |               |                    |                             |                                      |                 |                |                 |                                                     |               |               |               |  |
| 8                     |                                                                                                    |            | ~             |                    |                             |                                      |                 |                |                 |                                                     |               |               |               |  |
|                       |                                                                                                    |            | _             |                    |                             |                                      |                 |                |                 |                                                     |               |               |               |  |
| П                     | Тараметр                                                                                                    | 3⊦         | ачение        |                    |                             |                                      |                 |                |                 |                                                     |               |               |               |  |
| c                     | войства                                                                                                    |            | С-1 \ Пункт \ | Гла.               |                             |                                      |                 |                |                 |                                                     |               |               |               |  |
| IF                    | Рv4 - адрес                                                                                                    | им. 19     | 2.168.230.86  | 192                |                             |                                      |                 |                |                 |                                                     |               |               |               |  |
| l,                    | р4 адрес                                                                                                    | 19         | 2.168.230.86  |                    |                             |                                      |                 |                |                 |                                                     |               |               |               |  |
| 1 3                   | ванятость                                                                                                    | C          | вободно;10.0  | 2.2                |                             |                                      |                 |                |                 |                                                     |               |               |               |  |
| <ul> <li>N</li> </ul> | 1справность                                                                                                    | Д          | оступно;10.0  | 2.2. 🖃             |                             |                                      |                 |                |                 |                                                     |               |               |               |  |
| C                     | Общее состо                                                                                                    | яние В     | работе;10.02  | .20.,              |                             |                                      |                 |                |                 |                                                     |               |               |               |  |
| П                     | Іинг                                                                                                    | 1          |               |                    |                             |                                      |                 |                |                 |                                                     |               |               |               |  |
| C                     | Состояние по                                                                                                    | ин. В      | сети;10.02.2  | 025                |                             |                                      |                 |                |                 |                                                     |               |               |               |  |
|                       |                                                                                                    |            |               |                    |                             |                                      |                 |                |                 |                                                     |               |               |               |  |
|                       |                                                                                                    |            |               |                    |                             |                                      |                 |                |                 |                                                     |               |               |               |  |
|                       |                                                                                                    |            |               |                    |                             |                                      |                 |                |                 |                                                     |               |               |               |  |
| 4                     | ♦ ► База дан                                                                                                    | ых 🚽 По    | огружение О   | гделе              | <0>                         | (10.02.2025 : 15.17.04) Отчет по нар | аботна 09.02. 👻 |                |                 |                                                     |               |               |               |  |

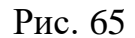

### 4. СООБЩЕНИЯ ОПЕРАТОРУ

Сообщения оператору генерируются в аварийных и нештатных ситуациях в процессе функционирования, а также для извещения об успешном выполнении запрошенных действий.

Формирование сообщений об аварийных и нештатных ситуациях связано со следующими событиями:

- нарушение работоспособности программного средства;

- неисправность технических средств.

Сообщения оператору об аварийных и внештатных ситуациях могут иметь два источника:

- сообщения операционной системы или среды выполнения компонентов ошибках, об которые предусматривались комплекса не внутренними процедурами обработки исключений компонентами ПК УЧЕТ;

сообщения компонентов ОТ комплекса, которые обнаружили некорректные ситуации при своем функционировании.

первом случае для выяснения причин ошибки В И принятия соответствующих мер оператор должен довести сообщение об ошибке системному программисту. Во втором случае оператор должен сверить свои действия с эксплуатационной документацией ПК. Дальнейшие действия зависят от содержания сообщения.

# ПЕРЕЧЕНЬ СОКРАЩЕНИЙ

OCОперационная системаO3УОперативное запоминающее устройствоПКПрограммный комплекс «RDW System Manager»УВМУниверсальная вычислительная машина

|     | Лист регистрации изменений |                                             |  |                          |                                             |                  |                                                             |         |      |  |  |  |  |
|-----|----------------------------|---------------------------------------------|--|--------------------------|---------------------------------------------|------------------|-------------------------------------------------------------|---------|------|--|--|--|--|
| Изм | изме-<br>ненных            | Номера лист<br>изме- заме-<br>іенных ненных |  | )<br>аннулиро-<br>ванных | Всего<br>листов<br>(страниц) в<br>документе | № доку-<br>мента | Входящий<br>№ сопрово-<br>дительного<br>документа и<br>дата | Подпись | Дата |  |  |  |  |
|     |                            |                                             |  |                          |                                             |                  |                                                             |         |      |  |  |  |  |
|     |                            |                                             |  |                          |                                             |                  |                                                             |         |      |  |  |  |  |
|     |                            |                                             |  |                          |                                             |                  |                                                             |         |      |  |  |  |  |
|     |                            |                                             |  |                          |                                             |                  |                                                             |         |      |  |  |  |  |
|     |                            |                                             |  |                          |                                             |                  |                                                             |         |      |  |  |  |  |
|     |                            |                                             |  |                          |                                             |                  |                                                             |         |      |  |  |  |  |
|     |                            |                                             |  |                          |                                             |                  |                                                             |         |      |  |  |  |  |
|     |                            |                                             |  |                          |                                             |                  |                                                             |         |      |  |  |  |  |
|     |                            |                                             |  |                          |                                             |                  |                                                             |         |      |  |  |  |  |
|     |                            |                                             |  |                          |                                             |                  |                                                             |         |      |  |  |  |  |
|     |                            |                                             |  |                          |                                             |                  |                                                             |         |      |  |  |  |  |
|     |                            |                                             |  |                          |                                             |                  |                                                             |         |      |  |  |  |  |
|     |                            |                                             |  |                          |                                             |                  |                                                             |         |      |  |  |  |  |
|     |                            |                                             |  |                          |                                             |                  |                                                             |         |      |  |  |  |  |
|     |                            |                                             |  |                          |                                             |                  |                                                             |         |      |  |  |  |  |
|     |                            |                                             |  |                          |                                             |                  |                                                             |         |      |  |  |  |  |
|     |                            |                                             |  |                          |                                             |                  |                                                             |         |      |  |  |  |  |
|     |                            |                                             |  |                          |                                             |                  |                                                             |         |      |  |  |  |  |
|     |                            |                                             |  |                          |                                             |                  |                                                             |         |      |  |  |  |  |
|     |                            |                                             |  |                          |                                             |                  |                                                             |         |      |  |  |  |  |
|     |                            |                                             |  |                          |                                             |                  |                                                             |         |      |  |  |  |  |
|     |                            |                                             |  |                          |                                             |                  |                                                             |         |      |  |  |  |  |
|     |                            |                                             |  |                          |                                             |                  |                                                             |         |      |  |  |  |  |
|     |                            |                                             |  |                          |                                             |                  |                                                             |         |      |  |  |  |  |
|     |                            |                                             |  |                          |                                             |                  |                                                             |         |      |  |  |  |  |